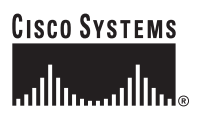

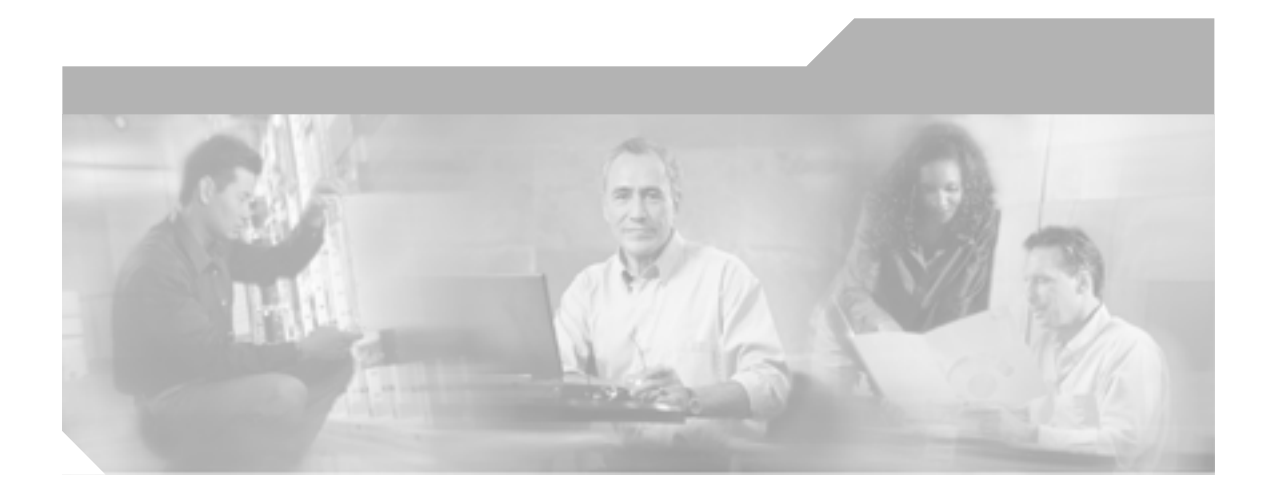

# Cisco CallManager セキュリティ ガイド

Release 4.2(1)

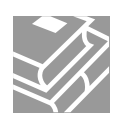

このマニュアルに記載されている仕様および製品に関する情報は、予告なしに変更されることがあります。このマニュアルに記載されて いる表現、情報、および推奨事項は、すべて正確であると考えていますが、明示的であれ黙示的であれ、一切の保証の責任を負わないも のとします。このマニュアルに記載されている製品の使用は、すべてユーザ側の責任になります。

対象製品のソフトウェア ライセンスおよび限定保証は、製品に添付された『Information Packet』に記載されています。見当たらない場 合には、代理店にご連絡ください。

シスコが採用している TCP ヘッダー圧縮機能は、UNIX オペレーティング システムの UCB (University of California, Berkeley) パブリッ ク ドメイン バージョンとして、UCB が開発したプログラムを最適化したものです。All rights reserved.Copyright © 1981, Regents of the University of California.

ここに記載されている他のいかなる保証にもよらず、すべてのマニュアルおよび上記各社のソフトウェアは、障害も含めて「現状のま ま」として提供されます。シスコおよび上記各社は、商品性や特定の目的への適合性、権利を侵害しないことに関する、または取り扱 い、使用、または取り引きによって発生する、明示されたまたは黙示された一切の保証の責任を負わないものとします。

いかなる場合においても、シスコおよびその代理店は、このマニュアルの使用またはこのマニュアルを使用できないことによって起こる 制約、利益の損失、データの損傷など間接的で偶発的に起こる特殊な損害のあらゆる可能性がシスコまたは代理店に知らされていても、 それらに対する責任を一切負いかねます。

CCSP、Cisco Square Bridge のロゴ、Follow Me Browsing、および StackWise は、Cisco Systems, Inc. の商標です。Changing the Way We Work, Live, Play, and Learn、および iQuick Study は、Cisco Systems, Inc. のサービスマークです。Access Registrar, Aironet, ASIST, BPX, Catalyst, CCDA, CCDP, CCIE, CCIP, CCNA, CCNP, Cisco, Cisco Certified Internetwork Expert のロゴ、Cisco IOS, Cisco Press, Cisco Systems, Cisco Systems Capital, Cisco Systems のロゴ、Cisco Unity, Empowering the Internet Generation, Enterprise/Solver, EtherChannel, EtherFast, EtherSwitch, Fast Step, FormShare, GigaDrive, GigaStack, HomeLink, Internet Quotient, IOS, IP/TV, iQ Expertise, iQ のロゴ、iQ Net Readiness Scorecard, LightStream, Linksys, MeetingPlace, MGX, Networkers のロゴ、Networking Academy, Network Registrar, *Packet*, PIX, Post-Routing, Pre-Routing, ProConnect, RateMUX, ScriptShare, SlideCast, SMARTnet, StrataView Plus, SwitchProbe, TeleRouter, D管録商標です。

このマニュアルまたは Web サイトで言及されているその他の商標はすべて、それぞれの所有者のものです。「パートナー」という語の使用は、シスコと他社の提携関係を意味するものではありません。(0501R)

Cisco CallManager セキュリティ ガイド Copyright © 2006 Cisco Systems, Inc. All rights reserved.

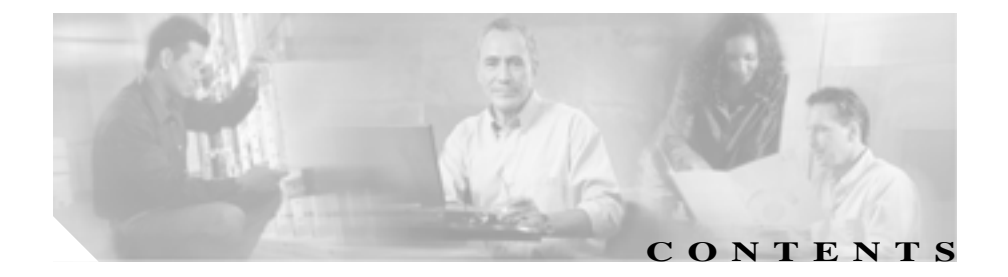

# **このマニュアルについて** xi 目的 xii 対象読者 xii マニュアルの構成 xiii 関連マニュアル xiv

表記法 xv

技術情報の入手方法 xvi

Cisco.com xvi

マニュアルの発注方法(英語版) xvi

シスコシステムズマニュアルセンター xvii

テクニカル サポート xviii

Cisco Technical Support Web サイト xviii

Japan TAC Web サイト xix

サービス リクエストの発行 xix

サービス リクエストのシビラティの定義 xx

その他の資料および情報の入手方法 xxi

 CHAPTER 1
 セキュリティの概要
 1-1

 認証および暗号化に関する用語
 1-2

 システム要件
 1-5

 対話および制限
 1-6

 セキュリティのインストール
 1-13

セキュア クラスタへの新規サーバの追加 1-14 セキュリティのバックアップと復元 1-15 データのみを復元 1-15 既存の、または障害が発生したセキュア パブリッシャ データ ベース サーバの置換 1-16 既存の、または障害が発生したセキュア サブスクライバ サー バの置換 1-18 セキュリティを使用する Cisco CallManager クラスタの復元 1-20 証明書の種類 1-22 認証および整合性の概要 1-24 暗号化の概要 1-27 設定用チェックリストの概要 1-30 その他の情報 1-35

CHAPTER 2

HTTP over SSL (HTTPS)の使用方法 2-1

HTTPS の概要 2-2

Internet Explorer による HTTPS の使用方法 2-5

Internet Explorer を使用して証明書を信頼できるフォルダに 保存する方法 2-6

証明書の詳細表示 2-7

証明書のファイルへのコピー 2-9

Netscape による HTTPS の使用方法 2-11

Netscape を使用して証明書を信頼できるフォルダに保存する方 法 2-12

サードパーティの認証局によるサーバ認証証明書の使用方法 2-14

| CHAPTER 3 | <br>Cisco CTL クライアントの設定 3-1                                           |
|-----------|-----------------------------------------------------------------------|
|           | Cisco CTL クライアントの概要 3-2                                               |
|           | Cisco CTL クライアントの設定用チェックリスト 3-4                                       |
|           | Cisco CTL Provider サービスのアクティブ化 3-6                                    |
|           | Cisco CAPF サービスのアクティブ化 3-8                                            |
|           | TLS 接続用ポートの設定 3-9                                                     |
|           | Cisco CTL クライアントのインストール 3-11                                          |
|           | Cisco CTL クライアントのアップグレードおよび Cisco CTL ファ<br>イルの移行 3-14                |
|           | Cisco CTL クライアントの設定 3-15                                              |
|           | CTL ファイルの更新 3-21                                                      |
|           | クラスタ全体のセキュリティ モードの更新 3-24                                             |
|           | Cisco CTL クライアント設定 3-25                                               |
|           | CTL ファイル エントリの削除 3-29                                                 |
| CHAPTER 4 | <br>Certificate Authority Proxy Function の使用方法 4-1                    |
|           | Certificate Authority Proxy Function の概要 4-2                          |
|           | Cisco IP Phone と CAPF の対話 4-3                                         |
|           | CAPF システムの対話および要件 4-5                                                 |
|           | Cisco CallManager Serviceability での CAPF の設定 4-7                      |
|           | 既存の CAPF データの移行 4-8                                                   |
|           | CAPF の設定用チェックリスト 4-10                                                 |
|           | 4.0 サブスクライバ サーバから 4.0 パブリッシャ データベース<br>サーバへの CAPF 1.0(1) データのコピー 4-12 |
|           | Certificate Authority Proxy Function サービスのアクティブ化<br>4-14              |
|           | CAPF サービス パラメータの更新 4-15                                               |
|           | CAPF エンタープライズ パラメータの更新 4-17                                           |

I

ローカルで有効な証明書のインストールおよびアップグレード 4-18 ローカルで有効な証明書の削除 4-19 Phone Configuration ウィンドウの CAPF 設定 4-21 Bulk Administration Tool による CAPF の使用方法 4-25 CAPF レポートの生成 4-26 LSC Status の選択による電話機の検索 4-27 電話機での認証文字列の入力 4-27

 CHAPTER 5
 電話機のセキュリティ設定
 5-1

電話機のセキュリティ設定の概要 5-2 電話機におけるローカルで有効な証明書のインストール、アップ グレード、削除、またはトラブルシューティング 5-6 デバイス セキュリティ モードの設定 5-7 サポートされる電話機モデルに対するセキュリティ デバイス シ ステム デフォルトの設定 5-8 単一デバイスに対するデバイス セキュリティ モードの設定 5-10 Cisco Bulk Administration Tool を使用したデバイス セキュリティ モードの設定 5-12 Device Security Mode 設定 5-13 認証、暗号化、LSC ステータスによる電話機の検索。 5-14 電話機のセキュリティ強化 5-15 電話機のセキュリティ強化作業の実行 5-18

 CHAPTER 6
 セキュリティ用のボイスメール ポートの設定
 6-1

 ボイスメールのセキュリティの概要
 6-2

 デバイス セキュリティ モードの設定
 6-4

 セキュリティ デバイス システム デフォルトの設定
 6-5

Cisco CallManager セキュリティ ガイド

|           | 単一デバイスに対するデバイス セキュリティ モードの設定<br>6-7                               |
|-----------|-------------------------------------------------------------------|
|           | Voice Mail Port Wizard での Device Security Mode の設定 6-9            |
|           | 認証よたは咱ち化のためのホイスケールホードの検索 6-10                                     |
|           | Device Security Mode 設定 6-11<br>セキュア ボイスメール ポート設定用チェックリスト 6-12    |
| CHAPTER 7 | <br>Survivable Remote Site Telephony(SRST)リファレンスのセ<br>キュリティ設定 7-1 |
|           | SRST のセキュリティの概要 7-2                                               |
|           | SRST のセキュリティ設定用チェックリスト 7-4                                        |
|           | SRST リファレンスのセキュリティ設定 7-5                                          |
|           | SRST リファレンスのセキュリティ設定 7-7                                          |
| chapter 8 | <br>セキュア MGCP ゲートウェイの設定 8-1                                       |
|           | Cisco IOS MGCP シグナリング セキュリティの概要 8-2                               |
|           | セキュア MGCP ゲートウェイの設定用チェックリスト 8-4                                   |
|           | IPSec に関する考慮事項と推奨事項 8-5                                           |
| CHAPTER 9 | <br>トラブルシューティング 9-1                                               |
|           | アラームの使用方法 9-2                                                     |
|           | Microsoft パフォーマンス モニタ カウンタの使用方法 9-3                               |
|           | ログ ファイルの検討 9-4                                                    |
|           | HTTPS のトラブルシューティング 9-5                                            |
|           | HTTPS の設定時に表示されるメッセージ 9-5                                         |
|           | HTTPS の有効化 9-7                                                    |
|           | 仮想ディレクトリの HTTPS の無効化 <b>9-8</b>                                   |
|           | HTTPS 証明書の削除 9-9                                                  |

Cisco CTL クライアントのトラブルシューティング 9-10 セキュリティ トークン パスワード (Etoken)の変更 9-10 不適切なセキュリティ トークン パスワードを続けて入力した 場合のロックされたセキュリティ トークンのトラブルシュー ティング 9-12 Smart Card サービスの Started および Automatic への設定 9-12 Cisco CTL クライアントに関するメッセージ 9-14 CTL ファイルに問題がある場合の IP Phone のトラブル シューティング 9-26 Cisco IP Phone およびサーバ上の CTL ファイルの比較 9-28 Cisco IP Phone 上の CTL ファイルの削除 9-30 サーバ上の CTL ファイルの削除 9-32 セキュリティ トークン(Etoken)を1つ紛失した場合のトラ ブルシューティング 9-33 セキュリティ トークン (Etoken)をすべて紛失した場合のト ラブルシューティング 9-34 Cisco CallManager クラスタのセキュリティ モードの確認 9-36 Cisco CTL クライアントの確認とアンインストール 9-37 Cisco CTL クライアントのバージョンの特定 9-38 CAPF のトラブルシューティング 9-39 CAPF に関するメッセージ 9-39 IP Phone での認証文字列のトラブルシューティング 9-40 ローカルで有効な証明書の検証が失敗する場合のトラブル シューティング 9-41 CAPF 証明書がクラスタ内のサーバすべてにインストールさ れていることの確認 9-42

Cisco CallManager セキュリティ ガイド

ローカルで有効な証明書が IP Phone 上に存在することの確認 9-42

Manufacture-Installed Certificate (MIC)が IP Phone 内に存在することの確認 9-43

CAPF 1.0(1) ユーティリティのアンインストール 9-43

新規 CAPF 証明書の生成 9-43

電話機および Cisco IOS MGCP ゲートウェイの暗号化のトラブル シューティング 9-45

パケット キャプチャの概要 9-45

パケット キャプチャの設定チェックリスト 9-46

パケット キャプチャ サービス パラメータの設定 9-47

パケット キャプチャ サービス パラメータ 9-48

BAT に対する IP Phone のパケット キャプチャの設定 9-49

Phone Configuration ウィンドウでのパケット キャプチャの設定 9-50

エンドポイント ID の MGCP Gateway Configuration ウィンド ウでのパケット キャプチャの設定 9-51

IP Phone のパケット キャプチャおよび MGCP ゲートウェイ 設定の設定値 9-53

キャプチャされたパケットの解析 9-54

Cisco CallManager Administration でのパケット キャプチャに 関するメッセージ 9-55

暗号化および割り込みの設定に関するメッセージ 9-56

セキュア SRST リファレンスのトラブルシューティング 9-57

SRST リファレンスからのセキュリティの削除 9-57

SRST リファレンスの設定時に表示されるセキュリティ メッ セージ 9-57

SRST 証明書がゲートウェイから削除された場合のトラブル シューティング 9-58 INDEX

I

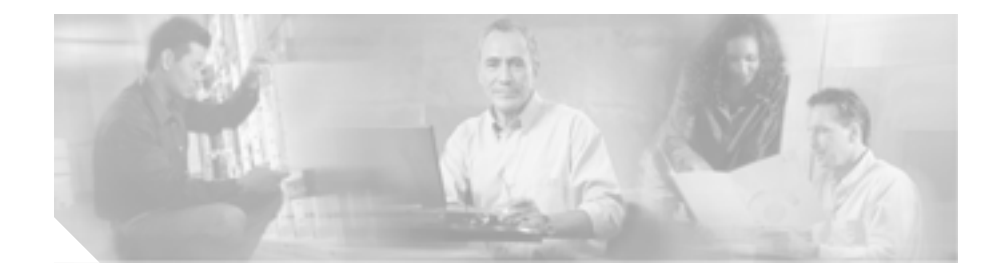

# このマニュアルについて

ここでは、このマニュアルの目的、対象読者、構成、および表記法、そして関連 資料の入手方法について説明します。

次のトピックについて取り上げます。

- 目的 ( P.xii )
- 対象読者 (P.xii)
- マニュアルの構成 (P.xiii)
- 関連マニュアル ( P.xiv )
- 表記法 (P.xv)
- 技術情報の入手方法 (P.xvi)

# 目的

目的

『Cisco CallManager セキュリティガイド』は、システム管理者および電話機管理 者が次の作業を実行する際に役立ちます。

- 認証を設定する。
- 暗号化を設定する。
- HTTPS に関連付けられているサーバ認証証明書をインストールする。
- サポートされている Cisco IP Phone モデルのローカルで有効な証明書をイン ストール、アップグレード、または削除できるように Certificate Authority Proxy Function (CAPF)を設定する。
- 電話機のセキュリティを強化する。
- セキュリティに Survivable Remote Site Telephony (SRST) リファレンスを設 定する。
- セキュリティ用のボイスメール ポートを設定する。
- 問題をトラブルシュートする。

# 対象読者

このマニュアルで説明しているリファレンスおよび手順のガイドは、セキュリ ティ機能の設定を担当するシステム管理者および電話機管理者を対象としてい ます。

# マニュアルの構成

表1は、このマニュアルの構成を示しています。

### 表1 このマニュアルの構成

| 章番号                                                                             | 説明                                                                                                    |
|---------------------------------------------------------------------------------|----------------------------------------------------------------------------------------------------|
| 第1章「セキュリティの概要」                                                                  | セキュリティの用語、システム要件、相互対話と制限、イン<br>ストール要件、および設定用チェックリストの概要を説明し<br>ます。また、さまざまなタイプの認証と暗号化についても説<br>明します。                                    |
| 第2章「HTTP over SSL (HTTPS)の<br>使用方法」                                             | HTTPS の概要を説明します。また、信頼できるフォルダに<br>サーバ認証証明書をインストールする方法も説明します。                                                                           |
| 第3章「Cisco CTL クライアントの設定」                                                        | Cisco CTL クライアントをインストールおよび設定すること<br>により認証を設定する方法を説明します。                                                                               |
| 第4章「Certificate Authority Proxy<br>Function の使用方法」                              | Certificate Authority Proxy Function の概要を説明します。また、<br>サポートされている電話機のローカルで有効な証明書をイン<br>ストール、アップグレード、削除、またはトラブルシュート<br>する方法も説明します。       |
| 第5章「電話機のセキュリティ設定」                                                               | サポートされている電話機に Device Security Mode を設定す<br>る方法を説明します。また、Cisco CallManager Administration<br>で電話機の設定値の一部を無効にしてセキュリティを強化す<br>る方法も説明します。 |
| 第 6 章「セキュリティ用のボイスメー<br>ル ポートの設定」                                                | セキュリティ用のボイスメール ポートの設定方法を説明し<br>ます。                                                                                                    |
| 第7章 <sup>r</sup> Survivable Remote Site Telephony<br>(SRST)リファレンスのセキュリティ<br>設定」 | Cisco CallManager Administration でセキュリティに SRST リ<br>ファレンスを設定する方法を説明します。                                                               |
| 第 8 章 「 セキュア MGCP ゲートウェイ<br>の設定」                                                | Cisco CallManager とセキュアな Cisco IOS MGCP ゲートウェ<br>イの連携動作、および IPSec に関する考慮事項と推奨事項に<br>ついて説明します。                                         |
| 第9章「トラブルシューティング」                                                                | セキュリティに関連するいくつかの問題を解決する方法を説<br>明します。                                                                                                  |

## 関連マニュアル

Cisco IP テレフォニー関連のアプリケーションと製品の詳細は、次の資料を参照 してください。

- Cisco IP Phone 7960G/7940G アドミニストレーション ガイド for Cisco CallManager
- Cisco IP Phone Administration Guide for Cisco CallManager, Cisco IP Phone Model 7970G
- Cisco IP Phone 7902G/7905G/7912G アドミニストレーション ガイド Cisco CallManager Release 4.0
- ご使用の電話機モデルをサポートしているファームウェア リリース ノート
- Cisco IP Telephony Solution Reference Network Design Guide
- 通話料金の不正、オペレーティング システムの強化、TCP/UDP ポートなどのトピックに関するセキュリティ アプリケーション ノート
- クラスタにインストールされている Cisco CallManager 4.1 バージョンと互換 性のある Cisco Security Agent のマニュアル
- cisco.com でシスコが提供するオペレーティング システムのアップグレード およびサービス リリースに関する Readme ドキュメント
- ディレクトリアプリケーション対応の Cisco MultiLevel Administration、通話 料金の不正防止、および SSL の使用方法について説明している Cisco CallManager Administration ドキュメント
- Cisco IOS MGCP ゲートウェイに対するメディア認証とシグナリング認証お よび暗号化機能
- Cisco CallManager 4.1 Integration Guide for Cisco Unity 4.0
- Cisco IOS SRST Version 3.3 System Administrator Guide

## 表記法

(注)は、次のように表しています。

(注) 「注釈」です。役立つ情報や、このマニュアル以外の参照資料などを紹介しています。

ヒントは、次のように表しています。

<u>。 ヒント</u>

**ト** 便利なヒントです。

注意は、次のように表しています。

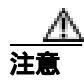

「要注意」の意味です。機器の損傷またはデータ損失を予防するための注意事項 が記述されています。

## 技術情報の入手方法

シスコの製品マニュアルやその他の資料は、Cisco.com でご利用いただけます。 また、テクニカル サポートおよびその他のリソースを、さまざまな方法で入手 することができます。ここでは、シスコ製品に関する技術情報を入手する方法に ついて説明します。

## Cisco.com

次の URL から、シスコ製品の最新資料を入手することができます。

http://www.cisco.com/univercd/home/home.htm

シスコの Web サイトには、次の URL からアクセスしてください。

http://www.cisco.com

シスコの Web サイトの各国語版には、次の URL からアクセスできます。

http://www.cisco.com/public/countries\_languages.shtml

シスコ製品の最新資料の日本語版は、次の URL からアクセスしてください。

http://www.cisco.com/jp

## マニュアルの発注方法(英語版)

英文マニュアルの発注方法については、次の URL にアクセスしてください。

http://www.cisco.com/univercd/cc/td/doc/es\_inpck/pdi.htm

シスコ製品の英文マニュアルは、次の方法で発注できます。

 Cisco.com 登録ユーザ (Cisco Direct Customers)の場合、Ordering ツールから シスコ製品の英文マニュアルを発注できます。次の URL にアクセスしてく ださい。

http://www.cisco.com/en/US/partner/ordering/index.shtml

• Cisco.com に登録されていない場合、製品を購入された代理店へお問い合せ ください。

## シスコシステムズマニュアルセンター

シスコシステムズマニュアルセンターでは、シスコ製品の日本語マニュアルの最 新版を PDF 形式で公開しています。また、日本語マニュアル、および日本語マ ニュアル CD-ROM もオンラインで発注可能です。ご希望の方は、次の URL にア クセスしてください。

http://www2.hipri.com/cisco/

また、シスコシステムズマニュアルセンターでは、日本語マニュアル中の誤記、 誤植に関するコメントをお受けしています。次の URL の「製品マニュアル内容 不良報告」をクリックすると、コメント入力画面が表示されます。

http://www2.hipri.com/cisco/

なお、技術内容に関するお問い合せは、この Web サイトではお受けできませんので、製品を購入された各代理店へお問い合せください。

# テクニカル サポート

シスコと正式なサービス契約を交わしているすべてのお客様、パートナー、および代理店は、Cisco Technical Support で24時間テクニカルサポートを利用することができます。Cisco.comのCisco Technical Support Webサイトでは、多数のサポートリソースをオンラインで提供しています。また、Cisco Technical Assistance Center (TAC)のエンジニアが電話でのサポートにも対応します。シスコと正式なサービス契約を交わしていない場合は、代理店にお問い合せください。

## Cisco Technical Support Web サイト

Cisco Technical Support Web サイトでは、シスコ製品やシスコの技術に関するト ラブルシューティングにお役立ていただけるように、オンラインでマニュアルや ツールを提供しています。この Web サイトは、24 時間 365 日、いつでも利用可 能です。URL は次のとおりです。

http://www.cisco.com/techsupport

Cisco Technical Support Web サイトのツールにアクセスするには、Cisco.com の ユーザ ID とパスワードが必要です。サービス契約が有効で、ユーザ ID またはパ スワードを取得していない場合は、次の URL にアクセスして登録手続きを行っ てください。

http://tools.cisco.com/RPF/register/register.do

## Japan TAC Web サイト

Japan TAC Web サイトでは、利用頻度の高い TAC Web サイト (http://www.cisco.com/tac)のドキュメントを日本語で提供しています。 Japan TAC Web サイトには、次の URL からアクセスしてください。

http://www.cisco.com/jp/go/tac

サポート契約を結んでいない方は、「ゲスト」としてご登録いただくだけで、Japan TAC Web サイトのドキュメントにアクセスできます。Japan TAC Web サイトに アクセスするには、Cisco.com のログイン ID とパスワードが必要です。ログイン ID とパスワードを取得していない場合は、次の URL にアクセスして登録手続き を行ってください。

http://www.cisco.com/jp/register

## サービス リクエストの発行

オンラインの TAC Service Request Tool を使用すると、S3 と S4 のサービス リク エストを短時間でオープンできます(S3:ネットワークに軽微な障害が発生し た、S4:製品情報が必要である)。状況を入力すると、その状況を解決するため の推奨手段が自動的に検索されます。これらの推奨手段で問題を解決できない場 合は、Cisco TAC のエンジニアが対応します。TAC Service Request Tool には、次 の URL からアクセスできます。

http://www.cisco.com/techsupport/servicerequest

S1 または S2 のサービス リクエストの場合、またはインターネットにアクセスで きない場合は、Cisco TAC に電話でお問い合せください (S1:ネットワークがダ ウンした、S2:ネットワークの機能が著しく低下した)。S1 および S2 のサービ ス リクエストには、Cisco TAC のエンジニアがすぐに割り当てられ、業務を円滑 に継続できるようサポートします。

Cisco TAC の連絡先については、次の URL を参照してください。

http://www.cisco.com/techsupport/contacts

## サービス リクエストのシビラティの定義

シスコでは、報告されるサービス リクエストを標準化するために、シビラティ を定義しています。

シビラティ1(S1): ネットワークが「ダウン」した状態か、業務に致命的な損害が発生した場合。お客様およびシスコが、24 時間体制でこの問題を解決する 必要があると判断した場合。

シビラティ2(S2):既存のネットワーク動作が著しく低下したか、シスコ製品 が十分に機能しないため、業務に重大な影響を及ぼした場合。お客様およびシス コが、通常の業務中の全時間を費やして、この問題を解決する必要があると判断 した場合。

シビラティ3(S3):ネットワークの動作パフォーマンスが低下しているが、ほとんどの業務運用は継続できる場合。お客様およびシスコが、業務時間中にサービスを十分なレベルにまで復旧させる必要があると判断した場合。

シビラティ4(S4):シスコ製品の機能、インストレーション、コンフィギュレーションについて、情報または支援が必要な場合。業務の運用には、ほとんど影響がありません。

## その他の資料および情報の入手方法

シスコの製品、テクノロジー、およびネットワーク ソリューションに関する情報について、さまざまな資料をオンラインおよび印刷物で入手できます。

 Cisco Marketplace では、シスコの書籍やリファレンスガイド、ロゴ製品を数 多く提供しています。購入を希望される場合は、次のURL にアクセスして ください。

http://www.cisco.com/go/marketplace/

 『Cisco Product Catalog』には、シスコシステムズが提供するネットワーキン グ製品のほか、発注方法やカスタマー サポート サービスについての情報が 記載されています。『Cisco Product Catalog』には、次の URL からアクセスし てください。

http://cisco.com/univercd/cc/td/doc/pcat/

• Cisco Press では、ネットワーキング全般、トレーニング、および認定資格に 関する書籍を広範囲にわたって出版しています。これらの出版物は、初級者 にも上級者にも役立ちます。Cisco Press の最新の出版情報やその他の情報を 調べるには、次の URL からアクセスしてください。

http://www.ciscopress.com

『Packet』はシスコシステムズが発行する技術者向けの雑誌で、インターネットやネットワークへの投資を最大限に活用するために役立ちます。本誌は季刊誌として発行され、業界の最先端トレンド、最新テクノロジー、シスコ製品やソリューション情報が記載されています。また、ネットワーク構成およびトラブルシューティングに関するヒント、コンフィギュレーション例、カスタマーケーススタディ、認定情報とトレーニング情報、および充実したオンラインサービスへのリンクの内容が含まれます。『Packet』には、次のURLからアクセスしてください。

http://www.cisco.com/packet

日本語版『Packet』は、米国版『Packet』と日本版のオリジナル記事で構成 されています。日本語版『Packet』には、次の URL からアクセスしてください。

http://www.cisco.com/japanese/warp/public/3/jp/news/packet/

• 『iQ Magazine』はシスコシステムズの季刊誌で、成長企業が収益を上げ、業務を効率化し、サービスを拡大するためには技術をどのように利用したらよいかを学べるように構成されています。本誌では、実例とビジネス戦略を挙 げて、成長企業が直面する問題とそれを解決するための技術を紹介し、読者が技術への投資に関して適切な決定を下せるよう配慮しています。『iQ Magazine』には、次の URL からアクセスしてください。

http://www.cisco.com/go/iqmagazine

 『Internet Protocol Journal』は、インターネットおよびイントラネットの設計、 開発、運用を担当するエンジニア向けに、シスコが発行する季刊誌です。 『Internet Protocol Journal』には、次の URL からアクセスしてください。

http://www.cisco.com/ipj

シスコは、国際的なレベルのネットワーク関連トレーニングを実施しています。最新情報については、次の URL からアクセスしてください。

http://www.cisco.com/en/US/learning/index.html

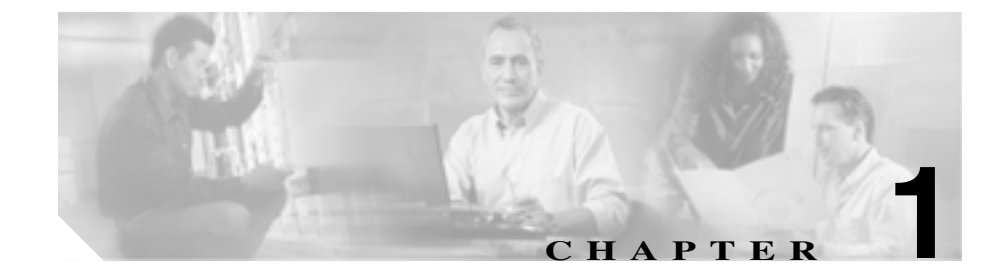

# セキュリティの概要

Cisco CallManager システムに認証および暗号化を実装すると、電話機や Cisco CallManager サーバの ID 盗難、データ改ざん、コール シグナリングやメディア ストリームの改ざんを防止することができます。こうした脅威を防ぐために、 Cisco IP テレフォニー ネットワークでは認証された通信ストリームを確立して 維持し、ファイルを電話機に転送する前にデジタル署名を行い、Cisco IP Phone 間のメディア ストリームおよびコール シグナリングを暗号化します。

この章は、次の内容で構成されています。

- 認証および暗号化に関する用語(P.1-2)
- システム要件(P.1-5)
- 対話および制限 (P.1-6)
- ベスト プラクティス (P.1-10)
- デバイスのリセット、サービスの再起動、またはサーバおよびクラスタのリ ブート(P.1-11)
- セキュリティのインストール(P.1-13)
- セキュア クラスタへの新規サーバの追加 (P.1-14)
- セキュリティのバックアップと復元(P.1-15)
- 証明書の種類 (P.1-22)
- 認証および整合性の概要(P.1-24)
- 暗号化の概要(P.1-27)
- 設定用チェックリストの概要(P.1-30)
- その他の情報(P.1-35)

# 認証および暗号化に関する用語

表 1-1 に示す定義は、Cisco IP テレフォニー ネットワークで認証および暗号化を 設定する場合に適用されます。

### 表 1-1 用語

| 用語                                      | 定義                                               |
|-----------------------------------------|--------------------------------------------------|
| 認証                                      | エンティティの ID を検証するプロセス。                            |
| Certificate Authority (CA; 認証局)         | 証明書を発行するエンティティ。シスコまたはサードパー                       |
|                                         | ティのエンティティなど。                                     |
| Certificate Authority Proxy Function    | サポートされたデバイスが Cisco CallManager Administration    |
| (CAPF)                                  | を使用してローカルで有効な証明書を要求できるプロセス。                      |
| Certificate Trust List (CTL; 証明書信頼      | Cisco IP Phone が使用するリスト。このファイルは、Cisco            |
| リスト)                                    | CallManager クラスタに Cisco CTL クライアントをインス           |
|                                         | トールおよび設定した後で作成します。ファイルには、Cisco                   |
|                                         | Site Administrator Security Token (セキュリティトークン)が  |
|                                         | 署名する信頼された項目の事前定義済みリストが含まれて                       |
|                                         | おり、サーバの証明書および Cisco IP Phone のセキュリティ             |
|                                         | トークンを検証するための認証情報を提供します。                          |
| Cisco Site Administrator Security Token | 秘密キーと、Cisco Certificate Authorityの署名する X.509v3 証 |
| (セキュリティ トークン、etoken)                    | 明書が含まれるホータフルハードウェアセキュリティモ                        |
|                                         | シュール。ファイルの認証に使用され、CIL ファイルへの者                    |
|                                         | 名のよび証明書の秘密キー取得を行いより。                             |
| デバイス認証                                  | デバイスの ID を検証し、このエンティティが主張内容と一                    |
|                                         | 致することを確認するブロセス。                                  |
| 暗号化                                     | 対象とする受信者だけが確実にデータを受信し読み取るよ                       |
|                                         | うにするプロセス。情報の機密を確保し、データをランダム                      |
|                                         | で無意味な暗号文に変換するプロセスです。                             |
| ファイル認証                                  | 電話機でダウンロードするデジタル署名されたファイルを                       |
|                                         | 検証するプロセス。電話機は署名を検証して、ファイルが作                      |
|                                         | 成後に改ざんされていないことを確認します。                            |

### 表 1-1 用語 (続き)

| 用語                                                                              | 定義                                                                                                    |
|---------------------------------------------------------------------------------|----------------------------------------------------------------------------------------------------|
| Hypertext Transfer Protocol over Secure<br>Sockets Layer (HTTPS; HTTP over SSL) | HTTPS サーバの ID を(少なくとも)保証する IETF (米国<br>技術特別調査委員会)が定義したプロトコル。暗号化を使用<br>して、IIS サーバとブラウザ クライアントとの間で交換され<br>る情報の機密を確保します。 |
| イメージ認証                                                                          | 電話機でロードする前にバイナリ イメージの改ざんを防止<br>するプロセス。このプロセスによって電話機はイメージの整<br>合性および発信元を検証します。                                         |
| 整合性                                                                             | エンティティ間でデータの改ざんが行われていないことを<br>確認するプロセス。                                                                               |
| Locally Significant Certificate(LSC; ロー<br>カルで有効な証明書)                           | 電話機にインストールされているデジタル X.509v3 証明書。<br>発行元は、サードパーティの認証局または CAPF です。                                                      |
| Manufacture-Installed Certificate(MIC; 製<br>造元でインストールされる証明書)                    | Cisco Certificate Authority によって署名され、サポートされて<br>いる電話機にシスコの製造過程でインストールされた<br>X.509v3 デジタル証明書。                          |
| Man-in-the-Middle (仲介者) 攻撃                                                      | Cisco CallManager と電話機との間で流れる情報を、攻撃者が<br>監視して改変できるプロセス。                                                               |
| メディア暗号化                                                                         | 暗号化手順を使用してメディアの機密を保持するプロセス。<br>メディア暗号化では、IETF RFC 3711 で定義された Secure<br>Real Time Protocol (SRTP)を使用します。              |
| 混合モード                                                                           | セキュリティを設定したクラスタ内のモード。<br>Cisco CallManager に接続する認証済みデバイスおよび非認<br>証デバイスが含まれます。                                         |
| ノンセキュア コール                                                                      | 少なくとも1台のデバイスが認証も暗号化もされていない<br>コール。                                                                                    |
| セキュア コール                                                                        | すべてのデバイスが認証され、メディア ストリームが暗号化<br>されているコール。                                                                             |
| シグナリング認証                                                                        | 転送中のシグナリング パケットが改ざんされていないこと<br>を検証するプロセス。Transport Layer Security プロトコルを使<br>用します。                                    |

### 表 1-1 用語 (続き)

| 用語                             | 定義                                                                             |
|--------------------------------|--------------------------------------------------------------------------------|
| シグナリング暗号化                      | デバイスと Cisco CallManager サーバの間で送信されるすべ                                          |
|                                | ての SCCP シグナリング メッセージの機密保持を行うため                                                 |
|                                | に、暗号化手法を使用するプロセス。                                                              |
| 保護された Survivable Remote Site   | 保護対象の電話機に認証を受けたゲートウェイ。                                                         |
| Telephony (SRST)リファレンス         | Cisco CallManager がタスクを実行できない場合に、制限付き                                          |
|                                | のコール処理タスクを実行します。                                                               |
| Transport Layer Security (TLS) | IETF によって定義されたセキュリティ プロトコル。 整合性、<br>認証、および暗号化を提供し、IP 通信スタック内の TCP 層<br>に存在します。 |

## システム要件

認証および暗号化には、次のシステム要件があります。

- Cisco CallManager 4.1(3) はクラスタ内の各サーバに対する最小要件です。
- シスコが提供するオペレーティング ステム バージョン 2000.2.6 (またはそれ以降)は、クラスタ内の各サーバに対する最小要件です。オペレーティング システム 2000.2.6 (またはそれ以降)に対応する最新のオペレーティング システム サービス リリースがインストールされていることを確認します。
- Cisco CTL クライアントをインストールする前に、ワークステーションまた はサーバで Windows 2000 sp3a (またはそれ以降)が動作していることを確 認します。
- ボイスメールポートでセキュリティの設定を行う前に、Cisco Unity 4.0(5)以降がインストールされていることを確認してください。
- クラスタ内の各サーバでは、Windows 管理者と同じユーザ名およびパスワードが必要です。
- Certificate Authority Proxy Function には多くの要件があります。Certificate Authority Proxy Function (CAPF)については、P.4-5の「CAPF システムの対 話および要件」を参照してください。

- 対話および制限 (P.1-6)
- セキュリティのインストール(P.1-13)
- 設定用チェックリストの概要(P.1-30)
- トラブルシューティング (P.9-1)
- CAPF システムの対話および要件(P.4-5)

## 対話および制限

この項では、次のトピックについて取り上げます。

- 制限(P.1-6)
- ベスト プラクティス (P.1-10)
- デバイスのリセット、サービスの再起動、またはサーバおよびクラスタのリ ブート(P.1-11)

#### 制限

認証および暗号化機能をインストールして設定する前に、次の制限を考慮してく ださい。

- クラスタをデバイス認証に必要な混合モードに設定すると、自動登録機能は 動作しません。
- デバイス認証がクラスタに存在しない場合、つまり Cisco CTL クライアント をインストールして設定していない場合、シグナリング暗号化およびメディ ア暗号化を実装できません。
- マルチクラスタ TFTP 構成を使用する場合、Cisco CTL クライアントを介して、すべての Cisco CallManager クラスタに同じセキュリティ モードを設定する必要があります。各クラスタに Cisco CTL クライアントをインストールし、設定時にクラスタ全体で同じセキュリティ モードを選択する必要があります。

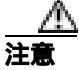

設定ファイルを作成するための TFTP パスおよび代替 TFTP パスは必ず固有のパ スにしてください。パスが固有でない場合、他のクラスタが作成した CTL ファ イルが TFTP サーバによって上書きされる可能性があります。

クラスタを混合モードに設定した場合、シスコでは Cisco CallManager による Network Address Translation (NAT; ネットワーク アドレス変換)をサポートしません。VOIPのファイアウォールおよび NAT トラバーサルを許可する Application Layer Gateways (ALG)はシグナリング暗号化では動作しません。

ファイアウォール で UDP ALG を有効化すると、メディア ストリームによるファイアウォールの通過が許可されます。UDP ALG を有効化すると、ファ イアウォールの信頼できる側にあるメディア ソースが、ファイアウォール を介してメディア パケットを送信することにより、ファイアウォールを通 過する双方向のメディア フローを開くことができます。

シグナリング暗号化では NAT トラバーサルをサポートしません。NAT を使 用する代わりに、LAN 拡張 VPN の使用を検討してください。

 割り込みに使用する Cisco IP Phone 7970 に暗号化が設定されていない場合、 Cisco IP Phone 7970 ユーザは暗号化されたコールに割り込むことができません。この場合、割り込みが失敗すると、割り込みを開始した電話機でビジートーンが再生されます。

発信側の電話機に暗号化が設定されている場合、割り込みの発信側は暗号化 された電話機からの認証済みコールまたはノンセキュア コールに割り込む ことができます。割り込みが発生した後、Cisco CallManager はこのコールを ノンセキュアとして分類します。

発信側の電話機に暗号化が設定されている場合、割り込みの発信側は暗号化 されたコールに割り込むことができ、コールの状態は暗号化済みであること が電話機に示されます。

割り込みに使用する電話機がノンセキュアの場合でも、ユーザは認証済み コールに割り込むことができます。発信側の電話機でセキュリティがサポー トされていない場合でも、そのコールで認証アイコンは引き続き認証済みデ バイスに表示されます。

 Cisco IP Phone モデル 7960 および 7940 の暗号化を設定する場合、これらの 暗号化されたデバイスでは、暗号化されたコールに参加していると割り込み 要求を受け付けることはできません。コールが暗号化されいていると、割り 込みは失敗します。割り込みが失敗したことを示すトーンが電話機で再生さ れます。

次の設定を試みると、Cisco CallManager Administration にメッセージが表示 されます。

- Phone Configuration ウィンドウで、Device Security Mode に Encrypted を 選択し(システム デフォルトは Encrypted) Built In Bridge 設定に On を 選択し(デフォルト設定は On) さらにこの特定の設定の作成後に Insert または Update をクリックする。
- Enterprise Parameter ウィンドウで、Device Security Mode パラメータを更 新する。
- Service Parameter ウィンドウで、Built In Bridge Enable パラメータを更新 する。
- 次の情報は、暗号化が設定されていて、ワイドバンドのコーデックリージョンに関連付けられた Cisco IP Phone 7960 モデルまたは 7940 モデルに適用されます。暗号化されたコールを確立するため、Cisco CallManager はワイドバンド コーデックを無視して、サポートされる別のコーデックを電話機が提示するコーデック リストから選択します。コールのもう一方のデバイスで暗号化が設定されていない場合、Cisco CallManager はワイドバンド コーデックを使用して認証済みおよびノンセキュア コールを確立できます。
- Cisco CallManager はメディア リソースが使用されていない単一クラスタ内のセキュア Cisco IP Phone とセキュア IOS ゲートウェイとの間で、認証済みおよび暗号化されたコールをサポートします。たとえば次の場合に、Cisco CallManager 4.1(3) は認証、整合性、暗号化をどれも提供しません。
  - Computer Telephony Integration (CTI; コンピュータ テレフォニー インテ グレーション)デバイス、一部のゲートウェイ、クラスタ間トランク、 トランスコーダ、メディア終端点
  - 2つの異なるクラスタを介して行われるコール
  - Ad hoc 会議または Meet Me 会議
  - Music on Hold (MOH; 保留音)
  - Session Initiation Protocol (SIP; セッション開始プロトコル)および H.323 デバイス
  - 一部の Cisco IP Phone モデル

Cisco CallManager セキュリティ ガイド

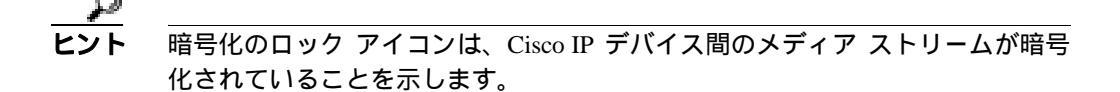

電話会議、コールの転送、保留などのタスクを実行するときに、暗号化ロック アイコンが電話機に表示されないことがあります。こうしたタスクに関連付けら れたメディア ストリームが暗号化されていない場合、ステータスは暗号化済み からノンセキュアに変化します。

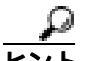

・ト Terminal Services は、Cisco CTL クライアントのインストールに使用しないでく ださい。シスコは、Cisco Technical Assistance Center (TAC)がリモートでトラ ブルシューティングおよび設定作業を行えるように Terminal Services をインス トールしています。

CAPF を使用すると CPU 使用率が上昇する可能性があります。証明書は、コール処理が最小限のときに生成してください。

- クラスタセキュリティモードがノンセキュアになっている場合は、 Cisco CallManager Administration でデバイスセキュリティモードが認証済み または暗号化済みと示されていても、電話機の設定ファイルのデバイスセ キュリティモードはノンセキュアです。このような場合、電話機は、クラ スタ内で SRST 対応ゲートウェイおよび Cisco CallManager サーバとのノン セキュア接続を試行します。
- クラスタ セキュリティ モードがノンセキュアになっている場合は、デバイス セキュリティ モードや IS SRST Secure チェックボックスなど、Cisco CallManager Administration 内のセキュリティ関連の設定が無視されます。Cisco CallManager Administration 内の設定は削除されませんが、セキュリティは提供されません。
- 電話機が SRST 対応ゲートウェイへのセキュア接続を試行するのは、クラス タセキュリティモードが Mixed Mode で、電話機設定ファイル内のデバイス セキュリティモードが認証済みまたは暗号化済みに設定されており、SRST Configuration ウィンドウで Is SRST Secure? チェックボックスがオンになっ ていて、電話機の設定ファイル内に有効な SRST 証明書が存在する場合だけ です。

### ベスト プラクティス

シスコでは、次のベストプラクティスを強く推奨します。

- 必ず安全なテスト環境でインストールおよび設定タスクを実行してから、広範囲のネットワークに展開する。
- Cisco CallManager 4.1 は DC Directory に対して LDAPS (LDAP over SSL)を 自動的にインストールする。Microsoft Active Directory や Netscape Server Directory など、会社のディレクトリを Cisco CallManager と統合する場合に は、SSLをサポートするオプションを設定することができます。この作業を 実行する方法については、『Cisco Customer Directory Configuration Plugin for Cisco CallManager 4.0(1) インストレーション ガイド』を参照してください。

LDAPS を使用するシスコ提供アプリケーションのリストについては、 『*Cisco CallManager システム ガイド*』を参照してください。

- 『Cisco CallManager アドミニストレーション ガイド』および 『Cisco CallManager システム ガイド』の説明に従って Cisco MultiLevel Administration を設定してください。
- このマニュアルに記載されている機能は、Cisco.com で入手可能なシスコが 提供する最新のオペレーティング システムのサービス リリースおよびアッ プグレードと共に使用する。
- このマニュアルに記載されている機能は、このリリースの Cisco CallManager をサポートする Cisco Security Agent と共に使用する。
- このマニュアルに記載されている機能は、シスコ認定のサードパーティ製セキュリティアプリケーション(McAfee アンチウィルス ソフトウェアなど)と共に使用する。
- 通話料金の不正を防止するため、『Cisco CallManager システム ガイド』に説明されている電話会議の機能拡張を設定する。同様に、コールの外部転送を制限する設定作業を実行することができます。この作業を実行する方法については、『Cisco CallManager 機能およびサービス ガイド』を参照してください。
- P.7-1の「Survivable Remote Site Telephony (SRST)リファレンスのセキュリ ティ設定」およびこのバージョンの Cisco CallManager をサポートする『Cisco IOS SRST Version 3.3 System Administrator Guide』の説明に従って、SRST リ ファレンスと SRST 対応ゲートウェイでセキュリティを設定します。『SRST administration guide』は次の URL で入手できます。

http://www.cisco.com/univercd/cc/td/doc/product/voice/srst/srst33/srst33ad/index.h tm

- Cisco Unity でセキュリティを設定します。Cisco CallManager Administration で ボイスメール ポートのセキュリティを設定します。
- P.8-1 の「セキュア MGCP ゲートウェイの設定」の説明に従って、Cisco IOS MGCP ゲートウェイで暗号化を設定します。
- P.8-1 の「セキュア MGCP ゲートウェイの設定」の説明に従って、ネットワークインフラストラクチャで IPSec を設定します。

### デバイスのリセット、サービスの再起動、またはサーバおよびクラスタのリプー ト

ここでは、デバイスのリセットが必要な場合、Cisco CallManager Serviceability で サービスの再起動が必要な場合、またはサーバおよびクラスタをリプートする場 合について説明します。

次のガイドラインを考慮します。

- 単一デバイスのセキュリティ モードを Cisco CallManager Administration で変 更した後は、デバイス(電話機またはボイスメール ポート)をリセットする。
- 電話機のセキュリティ強化作業を実行した場合は、デバイスをリセットする。
- クラスタ全体のセキュリティ モードを混合モードからノンセキュア モード (またはその逆)に変更した後は、デバイスをリセットする。
- Cisco CTL クライアントの設定後、または CTL ファイルの更新後は、すべてのデバイスを再起動する。
- SRST リファレンスのセキュリティ設定後は、従属デバイスをリセットする。
- TLS 接続用のポートを更新した後は、Cisco CTL Provider サービスを再起動 する。
- クラスタ全体のセキュリティモードを混合モードからノンセキュアモード (またはその逆)に変更した後は、Cisco CallManagerサービスを再起動する。
- Cisco Certificate Authority Proxy Function サービスに関連する CAPF エンター プライズおよびサービス パラメータを更新した後は、このサービスを再起 動する。
- Cisco CTL クライアントの設定後、または CTL ファイルの更新後は、Cisco CallManager Serviceability で Cisco CallManager および Cisco TFTP サービスを すべて再起動する。この作業は、これらのサービスが稼働するすべてのサー バで実行します。

- クラスタ内の各サーバに Cisco Unity 証明書をインストールした後、クラス タ内の各サーバで Cisco CallManager サービスを再起動する。
- Smart Card サービスを Started および Automatic に設定した場合は、Cisco CTL クライアントをインストールしたサーバをリブートする。

サービスを再起動するには、『Cisco CallManager Serviceability アドミニストレー ションガイド』を参照してください。

設定の更新後に単一のデバイスをリセットするには、P.5-10の「単一デバイスに 対するデバイス セキュリティ モードの設定」を参照してください。

クラスタ内のデバイスをすべてリセットするには、次の手順を実行します。

### 手順

- ステップ1 Cisco CallManager Administration で System > Cisco CallManager の順に選択します。
- ステップ2 ウィンドウの左側のペインで、サーバを選択します。
- ステップ3 Reset Devices をクリックします。
- **ステップ4** クラスタ内のサーバごとに、ステップ2とステップ3を実行します。

- システム要件(P.1-5)
- Cisco CTL クライアントの設定(P.3-1)
- Certificate Authority Proxy Function の使用方法(P.4-1)
- 設定用チェックリストの概要(P.1-30)
- トラブルシューティング(P.9-1)

# セキュリティのインストール

認証のサポートを可能にするには、プラグインの Cisco CTL クライアントを Cisco CallManager Administration からインストールします。Cisco CTL クライアン トは、USB ポートのある単一の Windows 2000 サーバまたはワークステーション にインストールする必要があります。USB ポートのある Cisco CallManager サー バにクライアントをインストールするよう選択することもできます。Cisco CTL クライアントをインストールするためには、少なくとも2つのセキュリティ トー クンを入手する必要があります。

Cisco CallManager のインストール時に、メディアおよびシグナリング暗号化が自動的にインストールされます。

Cisco CallManager は Cisco CallManager 仮想ディレクトリに SSL (Secure Sockets Layer)を自動的にインストールします。

Cisco Certificate Authority Proxy Function (CAPF)は、Cisco CallManager Administration の一部として自動的にインストールされます。

- Cisco CTL クライアントの設定 (P.3-1)
- HTTP over SSL (HTTPS)の使用方法(P.2-1)

# セキュア クラスタへの新規サーバの追加

<sup>®</sup>Cisco CallManager インストレーション ガイド』の説明に従ってインストール手 順を実行した後、CTL クライアントを実行して CTL ファイルを更新します。必 ず Update CTL file オプション ボタンをクリックして、ファイル内に存在し電話 機が信頼しているトークンでファイルに署名してください。いくつかのサーバを 同時に追加する場合は、すべての新規サーバに Cisco CallManager をインストー ルした後、CTL クライアントを実行します。最後に、必要に応じて BARS を実 行し、最新バージョンの CTL ファイルをバックアップします。

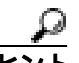

Cisco CTL Provider サービスがアクティブになっており、Cisco CallManager
 Serviceability 内で動作していることを確認します。サービスが動作していない場合、CTL 操作は失敗します。

- Cisco CallManager インストレーション ガイド
- Cisco CTL クライアントの設定 (P.3-1)
- Cisco IP Telephony Backup and Restore (BARS) Administration Guide
### セキュリティのバックアップと復元

この項では、次のトピックについて取り上げます。

- データのみを復元(P.1-15)
- 既存の、または障害が発生したセキュアパブリッシャデータベースサーバの置換(P.1-16)
- 既存の、または障害が発生したセキュアサブスクライバサーバの置換 (P.1-18)
- セキュリティを使用する Cisco CallManager クラスタの復元 (P.1-20)

クラスタでセキュリティを設定する場合は、バックアップと復元について次の情 報を考慮に入れてください。

- 最新バージョンの Cisco IP Telephony Backup and Restore System (BARS) ユー ティリティを使用して、データをバックアップします。
- BARS は、データベース内に存在する CTL ファイルおよびセキュリティ関連の設定をバックアップします。
- このセキュリティマニュアルで特に述べられていない限り、
   *Cisco IP Telephony Backup and Restore System (BARS) Administration Guide*」内のガイドラインがすべて適用されます。
- バックアップおよび復元される Cisco CallManager データのリストは、 <sup>®</sup> Cisco IP Telephony Backup and Restore System (BARS) Administration Guide 』を 参照してください。

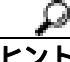

ント CTL 操作はすべて、Cisco CallManager Serviceability の Cisco CTL Provider サービ スに依存しています。CTL クライアントを使用する際は、サービスがアクティ プになっていることと動作していることを確認してください。

### データのみを復元

セキュリティを実装した場合は、データの復元後に CTL ファイルを更新する必要があります。ファイル内に存在し電話機が信頼しているトークンで CTL ファ イルに署名してください。 データ復元では、Cisco CallManager 自己署名証明書およびキーまたは CAPF 証明 書およびキーの再作成は必要ありません。データの復元前に Cisco Unity 証明書 をクラスタ内の全サーバにコピーした場合、証明書を再びコピーする必要はあり ません。

#### 関連項目

- CTL ファイルの更新 (P.3-21)
- Cisco IP Telephony Backup and Restore System (BARS) Administration Guide

### 既存の、または障害が発生したセキュア パブリッシャ データベース サー バの置換

既存のパブリッシャ データベース サーバまたは障害が発生したパブリッシャ データベース サーバを置換すると、Cisco CallManager インストール プログラム によって、サーバに次の2つが自動的にインストールされます。

- Cisco CallManager 自己署名証明書またはキー
- CAPF 証明書またはキー

既存のパブリッシャ データベース サーバまたは障害が発生したパブリッシャ データベース サーバを置換や再構築する必要があり、それらの実施前にセキュ リティを設定した場合は、次の手順を実行します。

#### 手順

- **ステップ1** 現在の CTL ファイル内に存在し電話機が信頼しているトークンを少なくとも 1 つ取得します。ステップ9のトークンを使用する必要があります。
- **ステップ2** 最新バージョンの BARS を使用して、既存のパブリッシャ データベース サーバ 上の Cisco CallManager データをバックアップします。
- **ステップ3**新規または再構築したサーバで、次のオペレーティング システム タスクを実行します。
  - a. シスコから提供されたディスクを使用して、Windows 2000 オペレーティン グ システムをインストールします。

- b. オペレーティング システムをアップグレードして、クラスタ内で現在動作 しているバージョンと一致させます。
- c. オペレーティング システムのサービス リリースを適用して、クラスタ内で 動作しているバージョンと一致させます。
- **ステップ4** 新規または再構築したサーバで、次の Cisco CallManager インストール タスクを 実行します。
  - a. シスコから提供されたディスクを使用して、Cisco CallManager をインストー ルします。
  - **b.** Cisco CallManager をアップグレードして、クラスタ内で動作しているバージョンと一致させます。
  - **c.** Cisco CallManager のサービス リリースおよびエンジニアリング スペシャル を適用して、クラスタ内で動作しているバージョンと一致させます。
- **ステップ**5 新規または再構築したサーバで、ステップ 2 でバックアップ ファイルを作成し たバージョンの BARS をインストールします。
- **ステップ6** BARS を使用して、新規または再構築したパブリッシャ データベース サーバで データを復元します。
- **ステップ7** 復元したデータがパブリッシャ データベース サーバに存在することを確認します。
- ステップ8 CTL クライアントがサブスクライバ サーバまたは PC ワークステーション上に 存在する場合は、ステップ9 に進んでください。障害が発生したパブリッシャ データベース サーバ上に CTL クライアントが存在する場合は、Cisco CallManager Administration に移動して CTL クライアントをインストールしてく ださい。

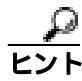

CTL ファイルは復元されるので、CTL クライアントを起動して実行した後は、Mixed Mode または Non-secure cluster security オプションを選択しないでください。

- ステップ9 CTL クライアントを実行して CTL ファイルを更新します。Update CTL file オプ ション ボタンをクリックして、ファイル内に存在し電話機が信頼しているトー クンでファイルに署名してください。
- ステップ10 Cisco TFTP サービスと Cisco CallManager サービスを再起動します。

**ステップ11** すべてのデバイスをリセットします。

#### 関連項目

- Cisco IP Telephony Backup and Restore System (BARS) Administration Guide
- Cisco CTL クライアントの設定(P.3-1)
- デバイスのリセット、サービスの再起動、またはサーバおよびクラスタのリ ブート(P.1-11)
- Cisco IP Telephony Applications Server でのオペレーティング システムのイン ストール
- Cisco CallManager インストールとアップグレードのマニュアル
- Cisco CallManager Serviceability アドミニストレーション ガイド

### 既存の、または障害が発生したセキュア サブスクライバ サーバの置換

既存のセキュア サブスクライバ サーバまたは障害が発生したセキュア サブスク ライバ サーバを置換する必要があり、その実施前にセキュリティを設定した場 合は、次の手順を実行します。

#### 手順

**ステップ1** 現在の CTL ファイル内に存在し電話機が信頼しているトークンを少なくとも 1 つ取得します。ステップ 5 のトークンを使用する必要があります。

- **ステップ2**新規または再構築したサブスクライバ サーバで、次のオペレーティング システム タスクを実行します。
  - a. シスコから提供されたディスクを使用して、Windows 2000 オペレーティン グ システムをインストールします。
  - **b.** オペレーティング システムをアップグレードして、クラスタ内で現在動作 しているバージョンと一致させます。
  - c. オペレーティング システムのサービス リリースを適用して、クラスタ内で 現在動作しているバージョンと一致させます。
- **ステップ3**新規または再構築したサブスクライバ サーバで、次の Cisco CallManager インストール タスクを実行します。
  - a. シスコから提供されたディスクを使用して、Cisco CallManager をインストー ルします。
  - **b.** Cisco CallManager をアップグレードして、クラスタ内で動作しているバージョンと一致させます。
  - **c.** Cisco CallManager のサービス リリースおよびエンジニアリング スペシャル を適用して、クラスタ内で動作しているバージョンと一致させます。
- ステップ4 CTL クライアントがパブリッシャ データベース サーバまたは PC ワークステー ション上に存在する場合は、ステップ 5 に進んでください。障害が発生したサブ スクライバ サーバ上に CTL クライアントが存在する場合は、Cisco CallManager Administration に移動して CTL クライアントをインストールしてください。

# EVF CTL ファイルは復元されるので、CTL クライアントを起動して実行した後は、Mixed Mode または Non-secure cluster security オプションを選択しないでください。

- **ステップ5** CTL クライアントを実行して CTL ファイルを更新します。Update CTL File オプ ション ボタンをクリックして、ファイル内に存在し電話機が信頼しているトー クンでファイルに署名してください。
- **ステップ6** Cisco CallManager サービスを再起動します。

**ステップ7** すべてのデバイスをリセットします。

#### 関連項目

- Cisco IP Telephony Backup and Restore System (BARS) Administration Guide
- Cisco CTL クライアントの設定(P.3-1)
- デバイスのリセット、サービスの再起動、またはサーバおよびクラスタのリ ブート(P.1-11)
- Cisco IP Telephony Applications Server でのオペレーティング システムのイン ストール
- Cisco CallManager インストールとアップグレードのマニュアル
- Cisco CallManager Serviceability アドミニストレーション ガイド

### セキュリティを使用する Cisco CallManager クラスタの復元

『Cisco IP Telephony Backup and Restore System (BARS) Administration Guide』では、 クラスタ内のすべてのサービスがクラッシュした場合(あまり起こらない)に、 Cisco CallManager クラスタ全体を復元する方法が説明されています。セキュアク ラスタを復元する前に、次の基準をすべて満たしていることを確認してください。

- クラスタ内のすべてのサーバがクラッシュした。
- 復元前にセキュリティを設定した。
- 電話機およびバックアップ ファイルに有効な CTL ファイルが含まれている。

前述の基準を満たしている場合は、次のタスクを実行します。

- 現在の CTL ファイル内に存在し電話機が信頼しているトークンを少なくと も 2 つ取得します。
- 2. BARS マニュアルの説明に従ってクラスタ全体を復元します。パブリッシャ データベース サーバから始めます。パブリッシャ データベース サーバで復 元を完了した後、サブスクライバ サーバを一度に1つずつ復元します。

- クラスタ内の障害を起こしたサーバに CTL クライアントが存在する場合 は、新規または再構築したサーバに CTL クライアントを再インストールし ます。
- CTL クライアントを実行します。Update CTL file オプション ボタンをク リックし、CTL ファイル内に存在し電話機が信頼しているトークンでファイ ルに署名します。

CTL ファイルは復元されるので、CTL クライアントを起動して実行した後は、Mixed Mode または Non-secure cluster security オプションを選択しないでください。

- 5. Cisco TFTP サービスと Cisco CallManager サービスを再起動します。
- 6. すべてのデバイスをリセットします。

- Cisco IP Telephony Backup and Restore System (BARS) Administration Guide
- Cisco CTL クライアントの設定 (P.3-1)
- デバイスのリセット、サービスの再起動、またはサーバおよびクラスタのリ ブート(P.1-11)

### 証明書の種類

シスコでは次の種類の証明書を電話機およびサーバで使用します。

 Manufacture-Installed Certificate (MIC; 製造元でインストールされる証明書): この証明書は、サポートされている電話機にシスコの製造過程で自動的にインストールされます。特定の電話機モデルでは、MIC と Locally Significant Certificate (LSC; ローカルで有効な証明書)を1つずつ同じ電話機にインストールできます。その場合、デバイス セキュリティ モードで認証または暗号化を設定すると、Cisco CallManager に認証を受けるときに LSC が MIC より優先されます。

MIC は上書きすることも削除することもできません。

- Locally Significant Certificate (LSC; ローカルで有効な証明書): この種類の 証明書は、Cisco Certificate Authority Proxy Function (CAPF)に関連する必要 な作業を実行した後で、サポートされている電話機にインストールされま す。特定の電話機モデルでは、LSC と MIC を1 つずつ同じ電話機にインス トールできます。その場合、デバイス セキュリティ モードで認証または暗 号化を設定すると、Cisco CallManager に認証を受けるときに LSC が MIC よ り優先されます。
- CAPF 証明書:この証明書は、Cisco CTL クライアントの設定が完了した後で、クラスタ内のすべてのサーバにコピーされます。この証明書は、クラスタ内の各サーバで C:\Program Files\Cisco\Certificates にインストールされます。
- HTTPS 証明書: SSL 対応の Cisco CallManager 仮想ディレクトリをホスティ ングする IIS Web サイトにインストールされると、このサーバ認証証明書 httpscert.cer は IIS サーバとブラウザ クライアントとの間の認証を提供しま す。この証明書は C:\Program Files\Cisco\Certificates にインストールされます。
- 自己署名 Cisco CallManager 証明書:この証明書 ccmserver.cer は、Cisco CallManager 4.1 のインストール時に自動的にインストールされます。

Cisco CallManager 自己署名証明書によって、サーバの識別情報が提供されま す。この情報には、Cisco CallManager サーバ名と Global Unique Identifier (GUID)が含まれます。Cisco CallManager は、DER 形式の証明書をクラス タ内の各サーバの C:\Program Files\Cisco\Certificates に格納します。管理者に は、証明書に対して読み取り専用のアクセス権があります。

 SRST 対応ゲートウェイの SRST 証明書: SRST リファレンスでセキュリティ を設定し、電話機をリセットした後で、この証明書は Cisco CallManager デー タベースに追加されます。電話機はこの証明書を設定ファイルから取得しま す。この証明書は、Cisco CTL ファイルにはありません。ゲートウェイの SRST 証明書の詳細については、ゲートウェイをサポートする Cisco SRST の マニュアルを参照してください。

- Cisco Unity サーバ証明書: Cisco Unity は、PEM 形式で存在するこの証明書 を使用して、Cisco Unity SCCP デバイス証明書に署名します。Cisco Unity Telephony Integration Manager がこの証明書を管理します。クラスタ内の各 サーバで、C:\Program Files\Cisco\Certificates に Cisco Unity サーバ証明書を手 動でコピーする必要があります。
- Cisco Unity SCCP デバイス証明書: Cisco Unity SCCP デバイスは、PEM 形式 で存在するこの署名証明書を使用して、Cisco CallManager との TLS 接続を 確立します。

- 対話および制限(P.1-6)
- セキュリティのインストール(P.1-13)
- 認証および整合性の概要(P.1-24)
- HTTP over SSL (HTTPS)の使用方法(P.2-1)
- Cisco CTL クライアントの設定 (P.3-1)
- Certificate Authority Proxy Function の使用方法(P.4-1)
- Survivable Remote Site Telephony (SRST) リファレンスのセキュリティ設定 (P.7-1)

### 認証および整合性の概要

整合性および認証によって、次の脅威から保護します。

- TFTP ファイルの操作(整合性)
- 電話機と Cisco CallManager との間で行われるコール処理シグナリングの変更(認証)
- 表 1-1 で定義した Man-in-the-Middle(仲介者)攻撃(認証)
- デバイスおよびサーバの ID 盗難(認証)

### イメージ認証

このプロセスは、バイナリイメージ(つまり、ファームウェア ロード)が電話 機でロードされる前に改ざんされるのを防ぎます。イメージが改ざんされると、 電話機は認証プロセスで失敗し、イメージを拒否します。イメージ認証は、 Cisco CallManager のインストール時に自動的にインストールされる署名付きバ イナリ ファイルを使用して行われます。同様に、Web からダウンロードする ファームウェア アップデートでも署名付きバイナリイメージが提供されます。

サポートされるデバイスのリストについては、P.5-2の「電話機のセキュリティ 設定の概要」を参照してください。

### デバイス認証

このプロセスでは、デバイスの ID を検証し、このエンティティが主張内容と一致することを確認します。

デバイス認証は、各エンティティが他方のエンティティの持つ証明書を受け入れ るときに、Cisco CallManager サーバとサポートされるデバイスとの間で行われま す。そのときだけ、エンティティ間の接続が保護されます。デバイス認証は、 P.3-1 の「Cisco CTL クライアントの設定」で説明するように、Cisco CTL ファイ ルの作成に依存します。

#### ファイル認証

このプロセスでは、電話機でダウンロードするデジタル署名されたファイルを検証します。たとえば、設定、呼出音一覧、ロケール、CTL ファイルなどがあります。電話機はシグニチャを検証して、ファイルの作成後に改ざんされていないことを確認します。サポートされるデバイスのリストについては、P.5-2の「電話機のセキュリティ設定の概要」を参照してください。

クラスタをノンセキュア モードに設定した場合、TFTP サーバはどのファイルに も署名しません。クラスタを混合モードに設定した場合、TFTP サーバは呼出音 一覧、ローカライズ、デフォルトの.cnf.xml、呼出音一覧 wav など、.sgn 形式の スタティック ファイルに署名します。TFTP サーバは、ファイルのデータが変更 されたことを確認するたびに、<device name>.cnf.xml 形式のファイルに署名しま す。

キャッシングが無効になっている場合、TFTP サーバは署名付きファイルをディ スクに書き込みます。TFTP サーバは、保存されたファイルが変更されたことを 確認すると、再度そのファイルに署名します。ディスク上に新しいファイルを置 くと、保存されていたファイルは上書きされて削除されます。電話機で新しい ファイルをダウンロードするには、管理者が Cisco CallManager Administration で 影響を受けたデバイスを再起動しておく必要があります。

電話機は、TFTP サーバからファイルを受信すると、ファイルのシグニチャを確認して、ファイルの整合性を検証します。電話機で TLS 接続を確立するには、次の基準が満たされることを確認します。

- 証明書が電話機に存在する必要がある。
- CTL ファイルが電話機にあり、そのファイルに Cisco CallManager エントリ および証明書が存在する必要がある。
- デバイスに認証または暗号化を設定した。

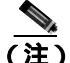

こ) ファイル認証は Certificate Trust List (CTL; 証明書信頼リスト)ファイルの作成に 依存します。これについては、P.3-1の「Cisco CTL クライアントの設定」で説明 します。

### シグナリング認証

このプロセスはシグナリング整合性とも呼ばれ、TLS プロトコルを使用して、転送中のシグナリングパケットが改ざんされていないことを検証します。

シグナリング認証は Certificate Trust List (CTL; 証明書信頼リスト)ファイルの作 成に依存します。これについては、P.3-1の「Cisco CTL クライアントの設定」で 説明します。

- システム要件(P.1-5)
- 対話および制限(P.1-6)
- Cisco CTL クライアントの設定 (P.3-1)
- Certificate Authority Proxy Function の使用方法(P.4-1)
- デバイス セキュリティ モードの設定 (P.5-7)
- トラブルシューティング(P.9-1)

### 暗号化の概要

暗号化は、Cisco CallManager 4.1 をクラスタ内の各サーバにインストールすると、 自動的にインストールされます。

セキュリティ パッケージのファイルは、C:\Program Files\Cisco\bin にインストールされます。

Cisco CallManager では、次の種類の暗号化をサポートします。

- シグナリング暗号化 (P.1-27)
- メディア暗号化 (P.1-28)

### シグナリング暗号化

シグナリング暗号化により、デバイスと Cisco CallManager サーバとの間で送信 されるすべての SCCP シグナリング メッセージが確実に暗号化されます。

シグナリング暗号化は、各側に関連する情報、各側で入力された DTMF 番号、 コール ステータス、メディア暗号キーなどについて、予期しないアクセスや不 正アクセスから保護します。

クラスタを混合モードに設定した場合、シスコでは Cisco CallManager による Network Address Translation (NAT; ネットワーク アドレス変換)をサポートしま せん。VOIP のファイアウォールおよび NAT トラバーサルを許可する Application Layer Gateways (ALG)はシグナリング暗号化では動作しません。

ファイアウォールで UDP ALG を有効化すると、メディアストリームによるファ イアウォールの通過が許可されます。UDP ALG を有効化すると、ファイアウォー ルの信頼できる側にあるメディア ソースが、ファイアウォールを介してメディ アパケットを送信することにより、ファイアウォールを通過する双方向のメ ディア フローを開くことができます。

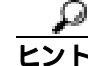

▶ ハードウェア DSP リソースはこのタイプの接続を開始できないため、ファイア ウォールの外側に置く必要があります。

シグナリング暗号化では NAT トラバーサルをサポートしません。NAT を使用す る代わりに、LAN 拡張 VPN の使用を検討してください。

#### メディア暗号化

メディア暗号化は SRTP を使用し、対象とする受信者だけが、サポートされるデ バイス間のメディア ストリームを解釈できるようになります。サポートには、 オーディオ ストリームだけが含まれます。メディア暗号化には、デバイス用の メディア マスター キー ペアの作成、デバイスへのキー配送、キー転送中の配送 の保護が含まれます。

認証およびシグナリング暗号化は、メディア暗号化の最小要件となります。つまり、デバイスがシグナリング暗号化および認証をサポートしていない場合、メ ディア暗号化を行うことができません。

次の例で、具体的にメディア暗号化を説明します。

- 1. メディア暗号化および認証をサポートするデバイスAとデバイスBがあり、 Cisco CallManager に登録されています。
- デバイス A がデバイス B に対してコールを行うと、Cisco CallManager はキー マネージャ機能からメディア セッション マスター値のセットを 2 つ要求し ます。
- 両方のデバイスで2つのセットを受信します。1つはデバイスAからデバイ スBへのメディアストリーム用、もう1つはデバイスBからデバイスAへ のメディアストリーム用です。
- **4.** デバイス A は最初のマスター値セットを使用して、デバイス A からデバイ ス B へのメディア ストリームを暗号化して認証するキーを取得します。
- 5. デバイス A は 2 番目のマスター値セットを使用して、デバイス B からデバ イス A へのメディア ストリームを認証して復号化するキーを取得します。
- 6. これとは反対の操作手順で、デバイス B がこれらのセットを使用します。
- 7. 両方のデバイスは、キーを受信した後に必要なキー導出を実行し、SRTPパ ケット処理が行われます。

ビント
 サポートされる項目のリストについては、P.1-6の「対話および制限」を参照してください。

- システム要件(P.1-5)
- 対話および制限 (P.1-6)
- デバイス セキュリティ モードの設定 (P.5-7)
- トラブルシューティング(P.9-1)

### 設定用チェックリストの概要

表 1-2 に、認証および暗号化を実装するために必要な作業を示します。また、各 章には指定されたセキュリティ機能のために実行が必要な作業のチェックリス トが含まれる場合もあります。

### 表 1-2 認証および暗号化の設定用チェックリスト

| 設定手順   |                                                                                                    | 関連手順および関連項目                                                        |
|--------|----------------------------------------------------------------------------------------------------|--------------------------------------------------------------------|
| ステップ 1 | クラスタにある各サーバの Cisco CallManager<br>Serviceability で Cisco CTL Provider サービスをアク<br>ティブにします。                                                                                                    | Cisco CTL Provider サービスのア<br>クティブ化(P.3-6)                          |
|        | <b>ヒント</b><br>Cisco CallManager のアップグレード前に<br>このサービスをアクティブにした場合は、<br>サービスを再度アクティブにする必要は<br>ありません。アップグレード後にサービス<br>は自動的にアクティブになります。                                                                                                    |                                                                    |
| ステップ 2 | パブリッシャ データベース サーバの<br>Cisco CallManager Serviceability で Cisco Certificate<br>Authority Proxy サービスをアクティブにし、ローカ<br>ルで有効な証明書のインストール、アップグレード、<br>トラブルシューティング、または削除を行います。<br>でisco CTL クライアントを<br>インストールして設定する<br>前にこの作業を実行すれ<br>ば、CAPFを使用するために<br>CTL ファイルを更新する必<br>要がなくなります | Certificate Authority Proxy<br>Function サービスのアクティブ<br>化 ( P.4-14 ) |

### 表 1-2 認証および暗号化の設定用チェックリスト(続き)

| 設定手順   |                                                                                                    | 関連手順および関連項目                                                                                                    |
|--------|----------------------------------------------------------------------------------------------------|----------------------------------------------------------------------------------------------------|
| ステップ 3 | デフォルト設定を使用しない場合は、TLS 接続用の<br>ポートを設定します。<br>・・・・・・・・・・・・・・・・・・・・・・・・・・・・・・・・・・・・                       | TLS 接続用ポートの設定<br>(P.3-9)                                                                                       |
| ステップ 4 | Cisco CTL クライアント用に設定するサーバについ<br>て、少なくとも 2 つのセキュリティ トークンとパス<br>ワード、ホスト名または IP アドレス、およびポート<br>番号を入手します。 | Cisco CTL クライアントの設定<br>(P.3-15)                                                                                |
| ステップ 5 | Cisco CTL クライアントをインストールします。<br>・・・・・・・・・・・・・・・・・・・・・・・・・・・・・・・・・・・・                                   | <ul> <li>システム要件(P.1-5)</li> <li>セキュリティのインストール(P.1-13)</li> <li>Cisco CTL クライアントの<br/>インストール(P.3-11)</li> </ul> |

### 表 1-2 認証および暗号化の設定用チェックリスト(続き)

| 設定手順   |                                                                                                    | 関連手順および関連項目                                                                                                    |
|--------|----------------------------------------------------------------------------------------------------|----------------------------------------------------------------------------------------------------|
| ステップ 6 | Cisco CTL クライアントを設定します。<br><b>シント</b> Cisco CallManager のアップグレード前に<br>Cisco CTL ファイルを作成した場合、Cisco<br>CTL ファイルはアップグレード時に自動<br>的に移行されます。Cisco CallManager<br>4.1(3) にアップグレードした後で Cisco<br>CTL ファイルを更新するには、Cisco CTL<br>クライアントの 4.1(3) バージョンをイン<br>ストールして設定する必要があります。                                                                                                    | Cisco CTL クライアントの設定<br>(P.3-15)                                                                                                    |
| ステップ 7 | <ul> <li>証明書を発行するように CAPF を設定します。</li> <li>Cisco CallManager 4.1(2) に対してこのタスクを実行した場合、タスクを再び実行する必要はありません。</li> <li>Cisco CallManager 4.1 へのアップグレード前に証明書の操作を実行して CAPF をサブスクライバサーバで実行した場合、CAPF データを 4.0 パブリッシャデータベース サーバにコピーしてから、クラスタを</li> <li>Cisco CallManager 4.1 にアップグレードする必要があります。Cisco CallManager 4.1 にアップグレードする必要があります。Cisco CallManager 4.0 サブスクライバサーバの CAPF データは Cisco CallManager 4.0 サブスクライバサーバの CAPF データは Cisco CallManager 4.1 データベースに移行されません。したがって、データを 4.1 パブリッシャ データベースにコピーしないと、データは失われます。データが失われた場合、CAPF utility 1.0(1) を使用して発行したローカルで有効な証明書は電話機に残りますが、CAPF 4.1(3) は証明書を再発行します。しかし、この証明書は有効ではありません。</li> </ul> | <ul> <li>システム要件 (P.1-5)</li> <li>CAPF の設定用チェックリスト (P.4-10)</li> <li>既存の CAPF データの移行 (P.4-8)</li> <li>4.0 サブスクライバ サーバ から 4.0 パブリッシャ データベース サーバへの CAPF 1.0(1) データのコピー (P.4-12)</li> </ul> |

1

### 表 1-2 認証および暗号化の設定用チェックリスト(続き)

| 設定手順            |                                                                                                    | 関連手順および関連項目                                                                                                    |
|-----------------|----------------------------------------------------------------------------------------------------|----------------------------------------------------------------------------------------------------|
| ステップ 8          | ローカルで有効な証明書が、サポートされている<br>Cisco IP Phone にインストールされたことを確認し<br>ます。                                                                                                    | <ul> <li>システム要件(P.1-5)</li> <li>電話機での認証文字列の入力(P.4-27)</li> <li>ローカルで有効な証明書が<br/>IP Phone 上に存在することの確認(P.9-42)</li> </ul>                |
| ステップ 9          | サポートされている電話機に認証または暗号化を設定します。アントデバイス設定は、Cisco CallManager のアップグレード時に自動的に移行されます。<br>Cisco CallManager 4.0 で認証だけをサポートしていたデバイスに暗号化を設定する場合は、Cisco CallManager Administrationの<br>のPhone Configuration ウィンドウで<br>Device Security Mode を更新する必要があります。 | デバイス セキュリティ モード<br>の設定 ( P.5-7 )                                                                                                    |
| ステップ 10         | 電話機のセキュリティ強化作業を実行します。<br><b>レント</b><br>電話機のセキュリティ強化設定を<br>Cisco CallManager のアップグレード前に<br>設定した場合、デバイス設定はアップグ<br>レード時に自動的に移行されます。                                                                                                    | 電話機のセキュリティ強化作業<br>の実行(P.5-18)                                                                                                    |
| ステップ 1 <b>1</b> | セキュリティ用のボイスメール ポートを設定します。                                                                                                    | <ul> <li>セキュリティ用のボイス<br/>メールポートの設定<br/>(P.6-1)</li> <li>Cisco CallManager 4.1<br/>Integration Guide for Cisco<br/>Unity 4.0</li> </ul> |

### 表 1-2 認証および暗号化の設定用チェックリスト(続き)

| 設定手順    |                                                                             | 関連手順および関連項目                                                                                                    |
|---------|-----------------------------------------------------------------------------|----------------------------------------------------------------------------------------------------|
| ステップ 12 | SRST リファレンスのセキュリティを設定します。<br>・・・・・・・・・・・・・・・・・・・・・・・・・・・・・・・・・・・・           | Survivable Remote Site Telephony<br>(SRST)リファレンスのセキュ<br>リティ設定 (P.7-1)                                                                                                 |
| ステップ 13 | ネットワーク インフラストラクチャで IPSec を設定<br>します。Cisco IOS MGCP ゲートウェイでセキュリ<br>ティを設定します。 | <ul> <li>セキュア MGCP ゲートウェ<br/>イの設定(P.8-1)</li> <li>IPSec に関する考慮事項と<br/>推奨事項(P.8-5)</li> <li>Cisco IOS MGCP ゲートウェ<br/>イに対するメディア認証と<br/>シグナリング認証および暗<br/>号化機能</li> </ul> |
| ステップ 14 | クラスタ内のすべての電話機をリセットします。                                                      | デバイスのリセット、サービス<br>の再起動、またはサーバおよび<br>クラスタのリプート ( P.1-11 )                                                                                                    |
| ステップ 15 | クラスタ内のすべてのサーバをリブートします。                                                      | デバイスのリセット、サービス<br>の再起動、またはサーバおよび<br>クラスタのリプート ( P.1-11 )                                                                                                    |

1

### その他の情報

### シスコの関連マニュアル

- Cisco IP Phone 7960G/7940G アドミニストレーション ガイド for Cisco CallManager
- Cisco IP Phone Administration Guide for Cisco CallManager, Cisco IP Phone Model 7970G
- Cisco IP Phone 7902G/7905G/7912G アドミニストレーション ガイド Cisco CallManager Release 4.0
- ご使用の電話機モデルをサポートしているファームウェア リリース ノート
- Cisco IP Telephony Solution Reference Network Design Guide
- 通話料金の不正、オペレーティング システムの強化、TCP/UDP ポートなどのトピックに関するセキュリティ アプリケーション ノート
- クラスタにインストールされている Cisco CallManager 4.1 バージョンと互換 性のある Cisco Security Agent のマニュアル
- cisco.com でシスコが提供するオペレーティング システムのアップグレード およびサービス リリースに関する Readme ドキュメント
- ディレクトリアプリケーション対応のマルチレベル管理アクセス、通話料金の不正防止、および SSL の使用方法について説明している Cisco CallManager Administration ドキュメント
- Cisco IOS MGCP ゲートウェイに対するメディア認証とシグナリング認証お よび暗号化機能
- Cisco CallManager 4.1 Integration Guide for Cisco Unity 4.0
- Cisco IOS SRST Version 3.3 System Administrator Guide

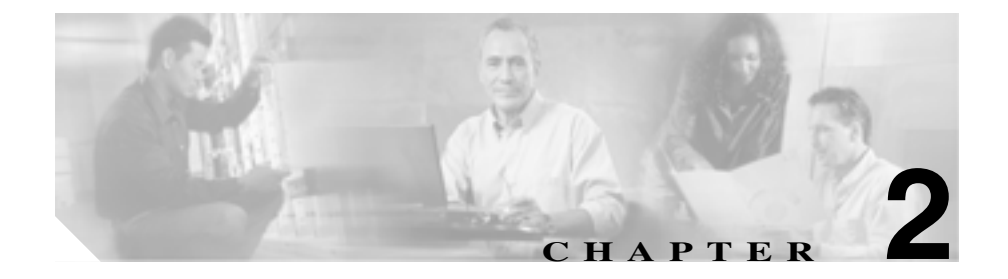

## HTTP over SSL (HTTPS)の 使用方法

この章は、次の内容で構成されています。

- HTTPSの概要(P.2-2)
- Internet Explorer を使用して証明書を信頼できるフォルダに保存する方法 (P.2-6)
- 証明書の詳細表示 (P.2-7)
- 証明書のファイルへのコピー (P.2-9)
- Netscape を使用して証明書を信頼できるフォルダに保存する方法(P.2-12)
- サードパーティの認証局によるサーバ認証証明書の使用方法(P.2-14)

### HTTPS の概要

Hypertext Transfer Protocol over Secure Sockets Layer (HTTPS; HTTP over SSL)は、 ブラウザ クライアントと IIS サーバとの間の通信を保護し、証明書および公開 キーを使用してインターネット経由で転送されるデータを暗号化します。また、 HTTPS によってユーザのログイン パスワードも Web で安全に転送されるよう になります。サーバの識別情報を保護する HTTPS をサポートする Cisco CallManager アプリケーションには、Cisco CallManager Administration、Cisco CallManager Serviceability、Cisco IP Phone User Option Pages、Bulk Administration Tool (BAT), TAPS、Cisco CDR Analysis and Reporting (CAR), Trace Collection Tool、Real Time Monitoring Tool があります。

Cisco CallManager をインストールまたはアップグレードする場合、HTTPS 自己 署名証明書である httpscert.cer は、表 2-1 の Cisco CallManager 仮想ディレクトリ をホスティングする IIS のデフォルト Web サイトに自動的にインストールされ ます。

| Cisco CallManager 仮想<br>ディレクトリ | 対応するアプリケーション                                                                                                    |
|--------------------------------|----------------------------------------------------------------------------------------------------|
| CCMAdmin                       | Cisco CallManager Administration                                                                                                    |
| CCMService                     | Cisco CallManager Serviceability                                                                                                    |
| CCMUser                        | Cisco IP Phone User Option Pages                                                                                                    |
| AST                            | Real-Time Monitoring Tool (RTMT)                                                                                                    |
| RTMTReports                    | RTMT レポート アーカイブ                                                                                                    |
| CCMTraceAnalysis               | Trace Analysis Tool                                                                                                    |
| PktCap                         | TAC トラブルシューティング ツール (注) これらのトラブルシューティング ツールは、仮想ディレクトリを使用して、SCCPメッセージ(電話機)または UDP およびTCP バックホール メッセージ(ゲートウェイ)のトレースを含むトレース ファイルを取得します。 |

### 表 2-1 Cisco CallManager 仮想ディレクトリ

| Cisco CallManager 仮想<br>ディレクトリ | 対応するアプリケーション                                      |
|--------------------------------|---------------------------------------------------|
| ART                            | Cisco CDR Analysis and Reporting (CAR)            |
| CCMServiceTraceCollectio       | Trace Collection Tool                             |
| nTool                          |                                                   |
| BAT                            | Bulk Administration Tool ( BAT )                  |
| TAPS                           | Tool for Auto-Registration Phone Support ( TAPS ) |

#### 表 2-1 Cisco CallManager 仮想ディレクトリ (続き)

HTTPS 証明書は、C:\Program Files\Cisco\Certificates ディレクトリに格納されま す。必要に応じて、認証局からサーバ認証証明書をインストールし、HTTPS 自 己署名証明書の代わりに使用することができます。Cisco CallManager のインス トールまたはアップグレード後に認証局の証明書を使用するには、P.9-1 の「ト ラブルシューティング」で説明するように、自己署名証明書を削除する必要があ ります。次に、認証局の資料で説明されているように、認証局から提供された サーバ認証証明書をインストールします。

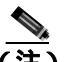

ホスト名を使用して Web アプリケーションにアクセスし、信頼できるフォルダ に証明書をインストールした後、ローカルホストか IP アドレスを使用してその アプリケーションへのアクセスを試みた場合、セキュリティ証明書の名前がサイ トの名前と一致しないことを示す Security Alert ダイアログボックスが表示され ます。

URL にローカルホスト、IP アドレス、またはホスト名を使用して HTTPS をサ ポートするアプリケーションにアクセスする場合、URL の種類別(ローカルホ スト、IP アドレスなど)の信頼できるフォルダに証明書を保存する必要があり ます。保存しないと、Security Alert ダイアログボックスはそれぞれの種類につい て表示されます。

#### 関連項目

- Cisco CallManager アドミニストレーション ガイド
- Cisco CallManager システム ガイド

Cisco CallManager セキュリティ ガイド

- Bulk Administration Tool ユーザガイド
- Cisco CallManager Serviceability アドミニストレーション ガイド
- Cisco CallManager Serviceability システム ガイド
- Web での Cisco IP Phone のカスタマイズ
- Internet Explorer を使用して証明書を信頼できるフォルダに保存する方法 (P.2-6)
- 証明書の詳細表示 (P.2-7)
- 証明書のファイルへのコピー(P.2-9)

### Internet Explorer による HTTPS の使用方法

この項では、Internet Explorer での HTTPS 使用に関連した次のトピックについて 取り上げます。

- Internet Explorer を使用して証明書を信頼できるフォルダに保存する方法 (P.2-6)
- 証明書の詳細表示 (P.2-7)
- 証明書のファイルへのコピー (P.2-9)

Cisco CallManager 4.1 をインストールまたはアップグレードした後に、初めて Cisco CallManager Administration または他の Cisco CallManager SSL 対応仮想ディ レクトリにブラウザ クライアントからアクセスすると、サーバを信頼するかど うかを確認する Security Alert ダイアログボックスが表示されます。ダイアログ ボックスが表示されたら、次の作業のいずれか 1 つを実行する必要があります。

- Yesをクリックして、現在のWebセッションについてだけ証明書を信頼する ように選択します。現在のセッションについてだけ証明書を信頼する場合、 Security Alertダイアログボックスはアプリケーションにアクセスするたび に表示されます。つまり、証明書を信頼できるフォルダにインストールしな い限り、ダイアログボックスは表示されます。
- View Certificate > Install Certificate の順にクリックして、証明書のインストー ル作業を実行します。この場合、常に証明書を信頼することになります。信 頼できるフォルダに証明書をインストールすると、Web アプリケーションに アクセスするたびに Security Alert ダイアログボックスが表示されることは ありません。
- No をクリックして、操作を取り消します。認証は行われず、Web アプリケーションにアクセスすることはできません。Web アプリケーションにアクセスするには、Yes をクリックするか、または View Certificate > Install Certificate オプションを使用して証明書をインストールする必要があります。

- HTTPSの概要(P.2-2)
- Internet Explorer を使用して証明書を信頼できるフォルダに保存する方法 (P.2-6)
- 証明書の詳細表示 (P.2-7)
- 証明書のファイルへのコピー (P.2-9)
- HTTPS のトラブルシューティング (P.9-5)

### Internet Explorer を使用して証明書を信頼できるフォルダに保存する方法

ブラウザ クライアントで信頼できるフォルダに HTTPS 証明書を保存して、Web アプリケーションにアクセスするたびに Security Alert ダイアログボックスが表 示されないようにするには、次の手順を実行します。

#### 手順

- ステップ1 IIS サーバでアプリケーションを参照します。
- **ステップ2** Security Alert ダイアログボックスが表示されたら、**View Certificate** をクリックします。
- **ステップ3** Certificate ペインの Install Certificate をクリックします。
- **ステップ**4 Next をクリックします。
- ステップ5 Place all certificates in the following store オプション ボタンをクリックし、Browse b
- ステップ6 Trusted Root Certification Authorities に移動します。
- **ステップ7** Next をクリックします。
- ステップ8 Finish をクリックします。
- **ステップ9** Yes をクリックして、証明書をインストールします。

インポートが正常に行われたことを示すメッセージが表示されます。OK をク リックします。

- ステップ10 ダイアログボックスの右下に表示される OK をクリックします。
- **ステップ11** 証明書を信頼して、今後このダイアログボックスを表示しないようにするには、 Yes をクリックします。

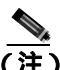

E) URL にローカルホスト、IP アドレス、またはホスト名を使用して HTTPS をサポートするアプリケーションにアクセスする場合、URL の種類別 (ローカルホスト、IP アドレスなど)の信頼できるフォルダに証明書を 保存する必要があります。保存しないと、Security Alert ダイアログボッ クスはそれぞれの種類について表示されます。

#### 関連項目

- HTTPSの概要(P.2-2)
- 証明書の詳細表示 (P.2-7)
- 証明書のファイルへのコピー(P.2-9)

### 証明書の詳細表示

証明書の詳細を表示するには、次の作業のどちらかを実行します。

- View Certificate ボタンをクリックしてから、Details タブをクリックします。
- 証明書が存在するサーバの C:\Program Files\Cisco\Certificates\httpscert.cer で証明書を右クリックし、Open をクリックします。

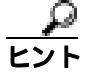

このペインの設定に表示されているデータは一切変更できません。次の設定の説 明については、Microsoftの資料を参照してください。

### 次の証明書設定が表示されます。

- Version
- Serial Number
- Signature Algorithm
- Issuer
- Valid From

- Valid To
- Subject
- Public key
- Subject Key Installer
- Key Usage
- Enhanced Key Usage
- Thumbprint Algorithm
- Thumbprint

設定のサブセットを表示するには(使用可能な場合)、次のオプションのいずれ か1つを選択します。

- All: すべてのオプションが Details ペインに表示されます。
- Version 1 Fields Only: Version、Serial Number、Signature Algorithm、Issuer、Valid From、Valid To、Subject、および Public Key オプションが表示されます。
- Extensions Only: Subject Key Identifier、Key Usage、および Enhanced Key Usage オプションが表示されます。
- Critical Extensions Only:存在する場合は Critical Extensions が表示されます。
- Properties Only: Thumbprint Algorithm と Thumbprint オプションが表示されます。

- HTTPSの概要(P.2-2)
- Internet Explorer を使用して証明書を信頼できるフォルダに保存する方法 (P.2-6)
- 証明書のファイルへのコピー(P.2-9)

### 証明書のファイルへのコピー

証明書をファイルにコピーすることによって、必要なときにいつでも証明書を復 元することができます。また、次の手順を実行して、別のユーザから受信した証 明書ファイルをインストールすることができます。

次の手順を実行すると、標準の証明書保管形式で証明書がコピーされます。証明 書の内容をファイルにコピーするには、次の手順を実行します。

### 手順

- **ステップ1** Security Alert ダイアログボックスで、View Certificate をクリックします。
- ステップ2 Details タブをクリックします。
- ステップ3 Copy to File ボタンをクリックします。
- ステップ4 Welcome Wizard が表示されます。Next をクリックします。
- **ステップ5** ファイル形式を定義する次のリストから選択することができます。ファイルのエクスポートに使用するファイル形式を選択して、Next をクリックします。
  - DER encoded binary X.509 (.CER): DER を使用してエンティティ間の情報で 転送します。
  - Base-64 encoded X.509 (.CER): 保護されたバイナリ添付ファイルをインター ネット経由で送信します。ASCII テキスト形式を使用してファイルの破損を 防止します。
  - Cryptographic Message Syntax Standard-PKCS #7 Certificates (.P7B):証明書 と、認証パス内のすべての証明書を選択した PC にエクスポートします。
- **ステップ6** エクスポートするファイルに移動します。
- ステップ7 Finish をクリックします。

**ステップ8** エクスポートが正常に行われたことを示すダイアログボックスが表示されたら、 OK をクリックします。

- HTTPS の概要 (P.2-2)
- Internet Explorer を使用して証明書を信頼できるフォルダに保存する方法 (P.2-6)
- 証明書の詳細表示 (P.2-7)

### Netscape による HTTPS の使用方法

Netscape で HTTPS を使用する場合、証明書のクレデンシャルを表示する、ある セッションで証明書を信頼する、証明書を期限切れまで信頼する、あるいは証明 書をまったく信頼しない、という作業が行えます。

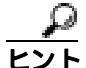

あるセッションだけで証明書を信頼する場合、HTTPSをサポートするアプリケー ションにアクセスするたびに「Netscapeを使用して証明書を信頼できるフォルダ に保存する方法」の手順を繰り返す必要があります。証明書を信頼しない場合 は、アプリケーションにアクセスできません。

- HTTPSの概要(P.2-2)
- Netscape を使用して証明書を信頼できるフォルダに保存する方法(P.2-12)
- HTTPS のトラブルシューティング(P.9-5)

### Netscape を使用して証明書を信頼できるフォルダに保存す る方法

証明書を信頼できるフォルダに保存するには、次の手順を実行します。

### 手順

- **ステップ1** Cisco CallManager Administration などのアプリケーションに Netscape からアクセ スします。
- ステップ2 New Site Certificate ウィンドウが表示されたら、Next をクリックします。
- ステップ3 次の New Site Certificate ウィンドウが表示されたら、Next をクリックします。

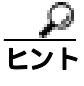

Next をクリックする前に証明書のクレデンシャルを表示するには、
 More Info をクリックします。 クレデンシャルを確認して OK をクリックした後、New Site Certificate ウィンドウで Next をクリックします。

### ステップ4 次のオプションボタンのいずれか1つをクリックします。

- Accept this certificate for this session
- Do not accept this certificate and do not connect
- Accept this certificate forever (until it expires)
- ステップ5 Next をクリックします。
- **ステップ6** Do not accept this certificate... オプション ボタンをクリックした場合は、ステップ 8 に進みます。
- **ステップ7** 情報が他のサイトへ送信される前に Netscape で警告を表示する場合は、Warn me before I send information to this site チェックボックスをオンにし、Next をクリックします。

ステップ8 Finish をクリックします。

- HTTPSの概要(P.2-2)
- Netscape による HTTPS の使用方法 (P.2-11)
- HTTPS のトラブルシューティング (P.9-5)

### サードパーティの認証局によるサーバ認証証明書の使用方法

Cisco CallManager 提供の証明書ではなく、サードパーティの認証局によるサーバ 認証証明書を使用するには、次の手順を実行します。

### 手順

- **ステップ1** P.9-9の「HTTPS 証明書の削除」の説明に従って、HTTPS 証明書を削除します。
- **ステップ2**使用する証明書をインストールします。
- **ステップ3** 証明書ファイルを右クリックします。
- **ステップ**4 Install Certificate オプションを選択します。

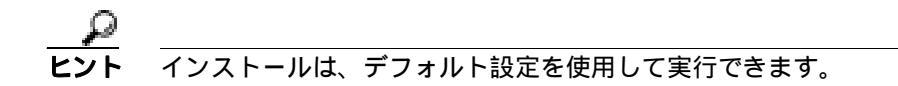

- **ステップ5** 次の手順を実行して、IIS のデフォルト Web サイトに証明書をインストールします。
  - a. Start > Programs > Administrative Tools > Internet Service Manager の順に選択します。
  - b. 証明書をインストールするサーバの名前をクリックします。
  - c. Directory Security タブをクリックします。
  - d. Secure Communications で Server Certificate ボタンをクリックします。
  - e. Next をクリックします。
  - f. Assign an Existing Certificate オプションを選択します。
  - g. ステップ2の証明書を選択します。
  - h. Next をクリックします。
  - i. Finish をクリックします。

**ステップ6** Root CA 証明書の名前を httpscert.cer に変更します。
ステップ7 証明書を DER 形式で C:\program files\cisco\certificates にコピーします。

#### 関連項目

- トラブルシューティング (P.9-1)
- HTTPSの概要(P.2-2)

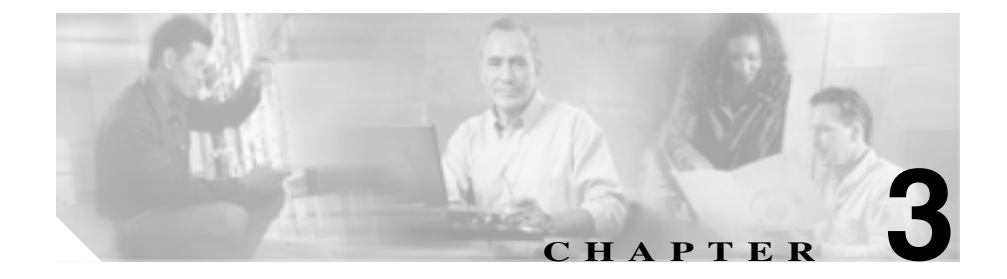

## Cisco CTL クライアントの設定

この章は、次の内容で構成されています。

- Cisco CTL クライアントの概要 (P.3-2)
- Cisco CTL クライアントの設定用チェックリスト(P.3-4)
- Cisco CTL Provider サービスのアクティブ化(P.3-6)
- TLS 接続用ポートの設定(P.3-9)
- Cisco CTL クライアントのインストール (P.3-11)
- Cisco CTL クライアントのアップグレードおよび Cisco CTL ファイルの移行 (P.3-14)
- Cisco CTL クライアントの設定 (P.3-15)
- CTL ファイルの更新 (P.3-21)
- クラスタ全体のセキュリティモードの更新(P.3-24)
- Cisco CTL クライアント設定 (P.3-25)
- CTL ファイル エントリの削除 (P.3-29)

## Cisco CTL クライアントの概要

デバイス認証、ファイル認証、およびシグナリング認証は、Certificate Trust List (CTL; 証明書信頼リスト)ファイルの作成に依存します。このファイルは、 Cisco Certificate Trust List (CTL)クライアントを USB ポートのある単一の Windows 2000 ワークステーションまたはサーバ(Cisco CallManager サーバなど) にインストールおよび設定したときに作成されます。CTL ファイルには、次の サーバまたはセキュリティ トークンのためのエントリが含まれています。

- Site Administrator Security Token (SAST)
- 同一のサーバで実行される Cisco CallManager および Cisco TFTP
- Certificate Authority Proxy Function (CAPF)
- 代替の Cisco TFTP

CTL ファイルには、サーバのサーバ証明書、公開キー、シリアル番号、シグニ チャ、発行者名、件名、サーバ機能、DNS 名、および IP アドレスが含まれます。 CTL ファイルを作成したら、Cisco CallManager Serviceability で Cisco CallManager および Cisco TFTP サービスを、これらのサービスを実行するクラスタ内のすべ てのサーバで、再起動する必要があります。次回、電話機を初期化するときに は、CTL ファイルが TFTP サーバからダウンロードされます。CTL ファイルに自 己署名証明書を持つ TFTP サーバ エントリが含まれている場合、電話機は .sgn 形 式の署名付き設定ファイルを要求します。どの TFTP サーバにも証明書がない場 合、電話機は署名なしファイルを要求します。

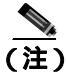

Cisco CallManager は .tlv 形式の CTL ファイルを TFTP File Location および TFTP Alternate File Locations で指定されたディレクトリに格納します。

Cisco CTL クライアントをインストールおよび設定し、証明書が電話機に存在す ることを確認して、デバイスに認証または暗号化を設定したら、電話機は TLS SCCP ポートを介して TLS 接続を確立します。このポートは、443 を加算(+)し たポート番号に設定されています。デフォルトでは、電話機は TLS を使用して ポート 2443 に接続します。ハンドシェイクによって証明書が認証され、保護さ れた接続が確立されます。

- Cisco CTL クライアントの設定用チェックリスト(P.3-4)
- 認証および整合性の概要(P.1-24)

## Cisco CTL クライアントの設定用チェックリスト

表 3-1 に、初めて Cisco CTL クライアントをインストールおよび設定する場合に 実行する設定作業のリストを示します。

#### 表 3-1 Cisco CTL クライアントの設定用チェックリスト

| 設定手順   |                                                                                                    | 関連手順および関連項目                                                      |
|--------|----------------------------------------------------------------------------------------------------|------------------------------------------------------------------|
| ステップ 1 | クラスタにある各 Cisco CallManager および Cisco TFTP<br>サーバの Cisco CallManager Serviceability で Cisco CTL<br>Provider サービスをアクティブにします。         | Cisco CTL Provider サービス<br>のアクティブ化(P.3-6)                        |
|        | <b>ヒント</b><br>Cisco CallManager のアップグレード前にこの<br>サービスをアクティブにした場合は、サービス<br>を再度アクティブにする必要はありません。<br>アップグレード後にサービスは自動的にアク<br>ティブになります。 |                                                                  |
| ステップ 2 | パブリッシャ データベース サーバの CiscoCallManager<br>Serviceability で Cisco Certificate Authority Proxy サービスを<br>アクティブにします。                      | Certificate Authority Proxy<br>Function サービスのアク<br>ティブ化 (P.4-14) |
| ステップ 3 | デフォルト設定を使用しない場合は、TLS 接続用のポー<br>トを設定します。<br>・・・・・・・・・・・・・・・・・・・・・・・・・・・・・・・・・・・・                                                    | TLS 接続用ポートの設定<br>( P.3-9 )                                       |

#### 表 3-1 Cisco CTL クライアントの設定用チェックリスト (続き)

| 設定手順   |                                                                                                    | 関連手順および関連項目                                                                                                 |
|--------|----------------------------------------------------------------------------------------------------|----------------------------------------------------------------------------------------------------|
| ステップ 4 | Cisco CTL クライアント用に設定するサーバについて、少<br>なくとも 2 つのセキュリティ トークンとパスワード、ホ<br>スト名または IP アドレス、およびポート番号を入手しま<br>す。                                                                                                    | Cisco CTL クライアントの設<br>定(P.3-15)                                                                             |
| ステップ 5 | Cisco CTL クライアントをインストールします。<br>・・・・・・・・・・・・・・・・・・・・・・・・・・・・・・・・・・・・                                                                                                    | <ul> <li>システム要件 (P.1-5)</li> <li>セキュリティのインストール (P.1-13)</li> <li>Cisco CTL クライアントのインストール(P.3-11)</li> </ul> |
| ステップ 6 | eisco Canivanager Administration 4.1(5) で反ハウ<br>能なプラグインをインストールする必要があり<br>ます。<br>Cisco CTL クライアントを設定します。                                                                                                    | Cisco CTL クライアントの設<br>定(P.3-15)                                                                             |
|        | Cisco CallManager のアップグレード前に CTL<br>ファイルを作成した場合、CTL ファイルはアッ<br>プグレード時に自動的に移行されます。<br>Cisco CallManager Release リリース 4.1(3) にアッ<br>プグレードした後で CTL ファイルを更新する<br>には、Cisco CallManager Administration 4.1(3) で<br>使用可能な Cisco CTL クライアントをインス<br>トールおよび設定する必要があります。 |                                                                                                    |

## Cisco CTL Provider サービスのアクティブ化

Cisco CTL クライアントの設定後、このサービスによってクラスタのセキュリ ティ モードがノンセキュア モードから混合モード、およびその逆に変更され、 サーバ証明書が CTL ファイルに転送されます。その後、このサービスによって CTL ファイルがすべての Cisco CallManager および Cisco TFTP サーバに転送され ます。

サービスをアクティブにしてから Cisco CallManager をアップグレードした場合、 Cisco CallManager によってサービスはアップグレード後に自動的に再度アク ティブになります。

クラスタ内のすべてのサーバで Cisco CTL Provider サービスをアクティブにする 必要があります。

ローカルの Administrator パスワードまたは Power Users アカウントのユーザ名と パスワードが、すべての Cisco CallManager および Cisco TFTP サーバ上で同期さ れていることを確認します。

サービスをアクティブにするには、次の手順を実行します。

#### 手順

- ステップ1 Cisco CallManager Serviceability で Tools > Service Activation の順に選択します。
- **ステップ2** ウィンドウの左側のペインで、Cisco CallManager または Cisco TFTP サービスを アクティブにしたサーバを選択します。
- ステップ3 CTL Provider サービス チェックボックスをオンにします。
- ステップ4 Update をクリックします。
- **ステップ**5 クラスタ内のすべてのサーバで、この手順を実行します。

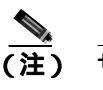

- サービスをアクティブにすると、Cisco CTL Provider サービスはデフォルトの CTL ポート(2444)に復元されます。このポートを変更する場合は、P.3-9の「TLS 接続用ポートの設定」を参照してください。
- **ステップ6** サービスがクラスタ内のすべてのサーバで実行されていることを確認します。 サービスの状態を確認するには、Cisco CallManager Serviceability で **Tools** > **Control Center** の順に選択します。

- Cisco CallManager Serviceability アドミニストレーション ガイド
- Cisco CallManager Serviceability システム ガイド
- Cisco CTL Provider サービスのアクティブ化(P.3-6)
- Cisco CTL クライアントのインストール (P.3-11)

## Cisco CAPF サービスのアクティブ化

このサービスのアクティブ化については、P.4-14の「Certificate Authority Proxy Function サービスのアクティブ化」を参照してください。

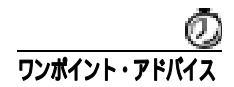

Cisco CTL クライアントをインストールして設定する前にこの作業を実行すれ ば、CAPFを使用するために CTL ファイルを更新する必要がなくなります。

- Cisco CTL クライアントの設定用チェックリスト (P.3-4)
- CAPF の設定用チェックリスト(P.4-10)
- Certificate Authority Proxy Function サービスのアクティブ化 (P.4-14)
- 設定用チェックリストの概要(P.1-30)

## TLS 接続用ポートの設定

ポートが現在使用中の場合や、ファイアウォールを使用していてファイアウォー ル内のポートを使用できない場合には、異なるポート番号の設定が必要になるこ ともあります。

Cisco CTL Provider の TLS 接続用デフォルト ポートは 2444 です。Cisco CTL Provider ポートでは Cisco CTL クライアントからの要求を監視します。このポー トでは、CTL ファイルの取得、クラスタ全体のセキュリティ モード設定、CTL ファイルの TFTP サーバへの保存、クラスタ内の Cisco CallManager および TFTP サーバ リストの取得などの、Cisco CTL クライアントの要求を処理します。

Cisco CallManager ポートでは、電話機からの登録要求を監視します。ノンセキュ アモードの場合、電話機はポート 2000 を介して接続されます。混合モードの場 合、Cisco CallManager の TLS 接続用ポートは Cisco CallManager のポート番号に 443 を加算(+)した番号になるため、Cisco CallManager のデフォルトの TLS 接 続は 2443 になります。

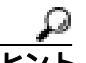

 ポートを更新した後は、Cisco CallManager Administration で Cisco Provider サービ スを再起動する必要があります。

デフォルト設定を変更するには、次の手順を実行します。

#### 手順

ステップ1 変更するポートに応じて、次の作業を実行します。

- Cisco CTL Provider ポートを変更するには、ステップ2~ステップ6を実行します。
- Cisco CallManager ポートを変更するには、ステップ7~ステップ10を実行します。
- **ステップ2** Cisco CTL Provider ポートを変更するには、Cisco CallManager Administration で Service > Service Parameters の順に選択します。

Cisco CallManager セキュリティ ガイド

- ステップ3 Cisco CTL Provider サービスが実行されているサーバを選択します。
- ステップ4 Cisco CTL Provider サービスを選択します。

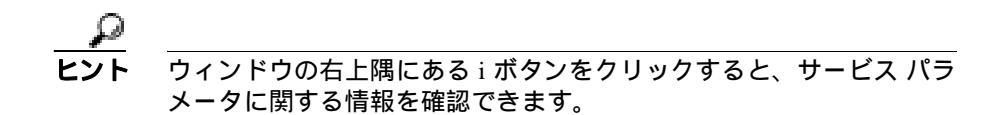

- **ステップ5** Cisco CTL Provider ポートを変更するには、Port Number フィールドに新しいポート番号を入力します。
- ステップ6 Update をクリックします。
- **ステップ7** Cisco CallManager ポートを変更するには、Cisco CallManager Administration で System > Cisco CallManager の順に選択します。
- ステップ8 Cisco CallManager サービスが実行されているサーバを選択します。
- ステップ9 Ethernet Phone Port フィールドに新しいポート番号を入力します。
- ステップ 10 Update をクリックします。

- Cisco CTL Provider サービスのアクティブ化(P.3-6)
- Cisco CTL クライアントのインストール (P.3-11)
- Cisco CTL クライアントの設定 (P.3-15)
- Cisco CTL クライアント設定(P.3-25)
- トラブルシューティング (P.9-1)

## Cisco CTL クライアントのインストール

Cisco CTL クライアントは、USB ポートのある単一の Windows 2000 ワークステー ションまたはサーバにインストールします。サーバまたはワークステーションは リモート サイトに置くことができます。Cisco CallManager がインストールされ ているサーバに USB ポートさえあれば、このサーバにクライアントをインス トールすることもできます。

次のイベントが発生するときには、クライアントを使用して CTL ファイルを更 新する必要があります。

- Cisco CallManager のインストール後
- Cisco CallManager サーバまたは Cisco CallManager データの復元後
- Cisco CallManager サーバの IP アドレスまたはホスト名の変更後
- セキュリティ トークン、TFTP サーバ、または Cisco CallManager サーバの追 加後または削除後
- TFTP または Cisco CallManager サーバの置換後

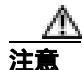

Terminal Services は、クライアントのインストールに使用しないでください。シ スコは、CiscoTechnical Assistance Center (TAC)がリモートでトラブルシュー ティングおよび設定作業を行えるようにTerminal Services をインストールしてい ます。

プラグインを実行する前に、Cisco Security Agent (CSA)、またはシスコが認定 したその他の侵入検知あるいはアンチウィルス アプリケーションを無効にして おく必要があります。アプリケーションを無効にしないと、インストールするこ とができずに、回復不可能なエラーが発生する場合があります。

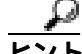

ト クライアントをインストールしようとしているサーバまたはワークステーションで、Smart Card サービスが started および automatic に設定されていない場合、インストールは失敗します。この作業を実行する方法については、P.9-1の「トラブルシューティング」を参照してください。

プラグインのインストール中に表示される可能性があるメッセージのリストを 確認するには、P.9-1の「トラブルシューティング」を参照してください。

Cisco CTL クライアントをインストールするには、次の手順を実行します。

#### 手順

- **ステップ1** Smart Card サービスが started および automatic に設定されていることを確認しま す。詳細については、P.9-12の「Smart Card サービスの Started および Automatic への設定」を参照してください。
- **ステップ2** USB ポートのある Windows 2000 ワークステーションまたはサーバから Cisco CallManager Administration を参照します。この場所は、クライアントをイ ンストールしようとしている場所です。
- ステップ3 Cisco CallManager Administration で、Application > Install Plugins の順に選択します。
- ステップ4 ファイルをダウンロードするには、Cisco CTL Client をクリックします。
- **ステップ5** ファイルを任意の場所にダウンロードします。
- **ステップ6** インストールを開始するには、Cisco CTL Client (ファイルを保存した場所に よってアイコンまたは実行ファイルになります)をダブルクリックします。
- **ステップ7** Cisco CTL クライアントのバージョンが表示されるので、Continue をクリックします。

- **ステップ8** インストール ウィザードが表示されます。Next をクリックします。
- ステップ9 使用許諾契約に同意して Next をクリックします。
- **ステップ 10** クライアントが存在するフォルダを選択します。必要な場合は、Browse をクリックしてデフォルトの場所を変更することができます。場所を選択したら、Nextをクリックします。
- ステップ11 インストールを開始するには、Next をクリックします。
- ステップ12 インストールが完了したら、Finish をクリックして終了します。

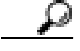

ント クライアントがインストールされたことを確認するには、P.9-1の「トラブルシューティング」を参照してください。

- システム要件(P.1-5)
- 対話および制限(P.1-6)
- Cisco CTL Provider サービスのアクティブ化(P.3-6)
- Smart Card サービスの Started および Automatic への設定 (P.9-12)
- Cisco CTL Provider サービスのアクティブ化 (P.3-6)
- Cisco CTL クライアントの設定(P.3-15)
- CTL ファイルの更新 (P.3-21)
- CTL ファイル エントリの削除 (P.3-29)
- デバイス セキュリティ モードの設定(P.5-7)
- トラブルシューティング (P.9-1)

# Cisco CTL クライアントのアップグレードおよび Cisco CTL ファイルの移行

Cisco CallManager 4.1(3) にアップグレードした後で CTL ファイルを変更するに は、Cisco CallManager Administration 4.1(3) で使用可能な Cisco CTL クライアント をインストールおよび設定する必要があります。

Cisco CallManager をアップグレードする前にサーバの削除や追加を実行しな かった場合は、アップグレード後に Cisco CTL クライアントを再設定する必要は ありません。Cisco CallManager のアップグレードにより、CTL ファイル内のデー タは自動的に移行されます。

- Cisco CTL クライアントの設定用チェックリスト (P.3-4)
- Cisco CTL クライアントのインストール (P.3-11)
- Cisco CTL **クライアントの**設定(P.3-15)
- トラブルシューティング(P.9-1)

## Cisco CTL クライアントの設定

Cisco CTL クライアントは、スケジューリングされたメンテナンス画面で設定します。これは、Cisco CallManager および Cisco TFTP サービスを実行するクラス タにあるすべてのサーバの Cisco CallManager Serviceability で、これらのサービス を再起動する必要があるためです。

Cisco CTL クライアントは、次のタスクを実行します。

• Cisco CallManager クラスタのセキュリティ モードを設定する。

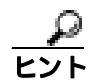

- Cisco CallManager Administration の Enterprise Parameters ウィンドウで、 Cisco CallManager クラスタ全体に混合モードを設定することはできま せん。クラスタ全体のモードを設定するには、CTL クライアントを設 定する必要があります。詳細については、P.3-25の「Cisco CTL クライ アント設定」を参照してください。
- Certificate Trust List (CTL; 証明書信頼リスト)を作成する。これは、セキュ リティ トークン、Cisco CallManager、代替 TFTP、および CAPF サーバ用の 証明書エントリが含まれたファイルです。

CTL ファイルによって、電話接続用の TLS をサポートするサーバが示され ます。クライアントは自動的に Cisco CallManager、Cisco TFTP サーバ、およ び Cisco CAPF サーバを検出して、これらのサーバの証明書エントリを追加 します。

代替 TFTP サーバおよび Site Administrator Security Token (SAST)は手動で CTL ファイルに追加する必要があります。

設定時に挿入したセキュリティ トークンによって CTL ファイルが署名され ます。 <u>\_\_</u>

ト 代替 TFTP サーバは、異なるクラスタにある場合でも設定することが できます。手動で設定することにより、代替 TFTP サーバからの証明 書が CTL ファイルに追加されます。これは、TFTP サービス パラメー タで指定された FileLocation パスに書き込まれます。マルチクラスタ構 成では、代替 TFTP サーバ上のドライブをマッピングし、FileLocation パラメータをマッピングされたドライブに設定する必要があります。 たとえば、代替 TFTP サーバとして TFTP1 を使用し、ドライブ L:を TFTP1 上のパスにマッピングした場合、FileLocation は L:\TFTPPath と なります。TFTP サーバを追加する必要があります。たとえば、TFTP1 の場合、TFTP1 の有効な管理者ユーザ名とパスワードを指定して追加 します。Cisco CTL クライアントによって、CTL ファイルが L:\TFTPPath に書き込まれます。

この TFTP 設定を実装する前に、マルチクラスタ環境にあるすべての サーバで、同じバージョンの Cisco CallManager が実行され、同じクラ スタ全体のセキュリティ モードが設定されている必要があります。マ ルチクラスタ環境にあるすべてのサーバで、Cisco CTL Provider サービ スを実行する必要があることに注意してください。

#### 始める前に

Cisco CTL クライアントを設定する前に、Cisco CTL Provider サービスおよび Cisco Certificate Authority Proxy Function サービスを Cisco CallManager Serviceability でアクティブにしたことを確認します。少なくとも2つのセキュリ ティトークンを入手します。これらのセキュリティトークンは、Cisco certificate authority が発行します。トークンを一度に1つずつサーバまたはワークステー ションの USB ポートに挿入します。サーバに USB ポートがない場合、USB PCI カードを使用することができます。

次のパスワード、ホスト名または IP アドレス、ポート番号を取得します。

- Cisco CallManager 用のローカル管理者パスワード、ホスト名または IP アドレス、CTL Provider サービス用のポート番号
- 代替 TFTP 用のローカル管理者パスワードと、ホスト名または IP アドレス
- セキュリティ トークンの管理者パスワード

これらの説明については、表 3-2 を参照してください。

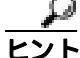

Cisco CTL クライアントをインストールする前に、クラスタ内の各サーバに対してネットワーク接続があることを確認してください。同様に、サーバが DNS を使用していること、および各サーバが実行中であることを確認してください。クラスタ内のすべてのサーバに対してネットワーク接続があることを確認するには、各サーバに ping コマンドを発行します。Start > Run の順に選択してから、cmd と入力し、OK をクリックします。コマンド プロンプトで ping <server>と入力します。ここで server には Cisco CallManager Administration の Server Configuration ウィンドウに表示されるサーバの名前を指定します。クラスタ内の サーバごとに、ping コマンドを繰り返します。

複数の Cisco CTL クライアントをインストールした場合、Cisco CallManager では 一度に1台のクライアントの CTL 設定情報しか受け入れません。ただし、設定 作業は同時に5台までの Cisco CTL クライアントで実行できます。あるクライア ントで設定作業を実行している間、その他のクライアントで入力した情報は Cisco CallManager によって自動的に保存されます。

#### Cisco CTL クライアントの設定完了後に

Cisco CTL クライアントの設定が完了すると、CTL クライアントは次のタスクを 実行します。

- CTL ファイルをクラスタ内のすべての Cisco CallManager サーバに書き込む。
- CTL ファイルを設定された代替 TFTP サーバに書き込む。
- CAPF capf.cer をクラスタ内のすべての Cisco CallManager サブスクライバに 書き込む。
- PEM 形式の CAPF 証明書ファイルをクラスタ内のすべての Cisco CallManager サブスクライバに書き込む。

クライアントを設定するには、次の手順を実行します。

#### 手順

**ステップ1** 購入したセキュリティ トークンを少なくとも2つ入手します。

Cisco CallManager セキュリティ ガイド

ステップ2 次の作業のどちらかを実行します。

- インストールしたワークステーションまたはサーバのデスクトップにある Cisco CTL Client アイコンをダブルクリックします。
- Start > Programs > Cisco CTL Client の順に選択します。
- **ステップ3** 表 3-2 の説明に従って、Cisco CallManager サーバの設定内容を入力し、Next をク リックします。
- **ステップ**4 表 3-2 の説明にあるように、Set CallManager Cluster to Mixed Mode をクリックし、Next をクリックします。
- **ステップ5** 設定する内容に応じて、次の作業を実行します。
  - セキュリティトークンを追加するには、ステップ6~ステップ12を参照します。
  - 代替 TFTP サーバを追加するには、ステップ 13 ~ ステップ 15 を参照します。
  - Cisco CTL クライアント設定を完了するには、ステップ 17 ~ ステップ 21 を 参照します。

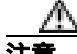

クライアントを初めて設定する場合、少なくとも 2 つのセキュリティ トークン が必要です。アプリケーションが要求しない限り、トークンを挿入しないでくだ さい。ワークステーションまたはサーバに USB ポートが 2 つある場合は、2 つ のセキュリティ トークンを同時に挿入しないでください。

- **ステップ6** アプリケーションが要求したら、現在 Cisco CTL クライアントを設定している ワークステーションまたはサーバで使用可能な USB ポートにセキュリティ トー クンを1つ挿入して、OK をクリックします。
- **ステップ7** 挿入したセキュリティ トークンについての情報が表示されます。Add をクリックします。
- **ステップ8**検出された証明書エントリがペインに表示されます。

- **ステップ9**他のセキュリティトークン(複数も可能)を証明書信頼リストに追加するには、 Add Tokens をクリックします。
- **ステップ10** サーバまたはワークステーションに挿入したトークンを取り外していない場合 は、取り外します。アプリケーションが要求したら、次のトークンを挿入して OK をクリックします。
- **ステップ11**2番目のセキュリティ トークンについての情報が表示されます。Add をクリックします。
- **ステップ 12** すべてのセキュリティ トークンについて、ステップ9~ ステップ 11 を繰り返します。
- ステップ13 証明書エントリがペインに表示されます。 代替 TFTP サーバを追加する必要があ る場合は、Add TFTP Server をクリックします。
- **ステップ14** 表 3-2 の説明に従って、設定内容を入力します。
- **ステップ 15** Next をクリックします。
- ステップ 16 表 3-2 の説明に従って設定内容を入力し、Next をクリックします。
- **ステップ17** すべてのセキュリティ トークンおよびサーバを追加したら、Finish をクリックします。
- **ステップ 18** 表 3-2 の説明に従ってセキュリティ トークンのユーザ パスワードを入力し、OK をクリックします。
- **ステップ 19** クライアントによって CTL ファイルが作成されると、各サーバのウィンドウに、 サーバ、ファイル ロケーション、および CTL ファイルのステータスが表示され ます。Finish をクリックします。
- **ステップ20** クラスタ内のすべてのデバイスをリセットします。詳細については、P.1-11の 「デバイスのリセット、サービスの再起動、またはサーバおよびクラスタのリプー ト」を参照してください。

- **ステップ21** Cisco CallManager Serviceability で、クラスタ内の各サーバで実行されている Cisco CallManager および Cisco TFTP サービスを再起動します。
- **ステップ 22** CTL ファイルを作成したら、USB ポートからセキュリティ トークンを取り外し ます。すべてのセキュリティ トークンを安全な任意の場所に格納します。

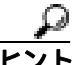

ト Cisco CallManager クラスタが混合モードに設定されたことを確認するには、 P.9-1 の「トラブルシューティング」を参照してください。

セキュリティ トークンのパスワード変更を求めるプロンプトが表示される場合は、P.9-1の「トラブルシューティング」を参照してください。

- Cisco CTL クライアント設定(P.3-25)
- システム要件(P.1-5)
- 対話および制限(P.1-6)
- Cisco CTL Provider サービスのアクティブ化(P.3-6)
- Smart Card サービスの Started および Automatic への設定 (P.9-12)
- Cisco CTL Provider サービスのアクティブ化(P.3-6)
- Cisco CTL クライアント設定 (P.3-25)
- Cisco CTL クライアントの設定(P.3-15)
- CTL ファイルの更新 (P.3-21)
- デバイス セキュリティ モードの設定(P.5-7)
- トラブルシューティング(P.9-1)

### CTL ファイルの更新

次のシナリオが発生した後に CTL ファイルを更新する必要があります。

- 新しい Cisco CallManager サーバをクラスタに追加した場合
- クラスタ内の Cisco CallManager サーバの名前または IP アドレスを変更した 場合
- Cisco CallManager Serviceability で Cisco Certificate Authority Function サービス を有効にした場合
- 新たなセキュリティ トークンを追加または削除した場合
- 代替 TFTP サーバを追加または削除した場合
- Cisco CallManager サーバまたは Cisco CallManager データを復元した場合

変更内容を有効にするには、Cisco CallManager および Cisco TFTP サービスを実 行するすべてのサーバの Cisco CallManager Serviceability で、これらのサービスを 再起動する必要があります。また、サービスの再起動後にクラスタ内のすべての デバイスをリセットする必要もあります。この作業を実行する方法の詳細につい ては、P.1-11 の「デバイスのリセット、サービスの再起動、またはサーバおよび クラスタのリプート」を参照してください。

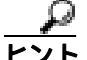

ファイルの更新は、コール処理がほとんど中断されないときに実行することを強 く推奨します。

CTL ファイルにある情報を更新するには、次の手順を実行します。

#### 手順

- **ステップ1** 最新の CTL ファイルを設定するために挿入したセキュリティ トークンを1つ入 手します。
- **ステップ2** インストールしたワークステーションまたはサーバのデスクトップにある Cisco CTL Client アイコンをダブルクリックします。

Cisco CallManager セキュリティ ガイド

**ステップ3** 表 3-2 の説明に従って、Cisco CallManager サーバの設定内容を入力し、Next をク リックします。

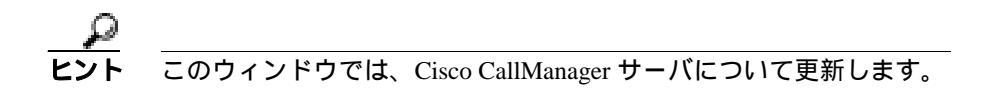

**ステップ4** CTL ファイルを更新するには、表 3-2 の説明にあるように Update CTL File をクリックし、Next をクリックします。

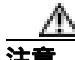

- すべての CTL ファイルを更新するには、すでに CTL ファイルに存在するセキュ リティ トークン(1つ) USB ポートに挿入する必要があります。クライアント では、このトークンを使用して CTL ファイルのシグニチャを検証します。CTL クライアントによってシグニチャが検証されるまで、新しいトークンは追加でき ません。ワークステーションまたはサーバに USB ポートが2つある場合は、両 方のセキュリティ トークンを同時に挿入しないでください。
- **ステップ5**現在 CTL ファイルを更新しているワークステーションまたはサーバで使用可能 な USB ポートにまだセキュリティ トークンを挿入していない場合は、いずれか のセキュリティ トークンを挿入してから OK をクリックします。
- **ステップ6** 挿入したセキュリティ トークンについての情報が表示されます。Next をクリックします。

検出された証明書エントリがペインに表示されます。

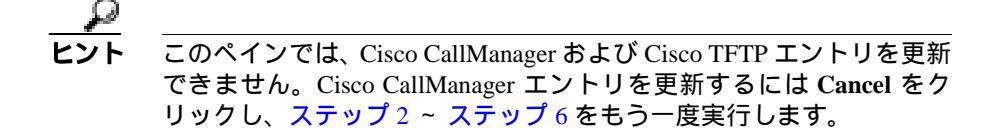

- **ステップ7** 既存の Cisco CTL エントリを更新するか、あるいはセキュリティ トークンを追 加または削除する際は、次の点を考慮してください。
  - 代替 TFTP エントリを更新するには、P.3-29の「CTL ファイル エントリの削除」の説明に従ってエントリを削除してから、P.3-15の「Cisco CTL クライアントの設定」の説明に従ってエントリを追加する。
  - 新しいセキュリティトークンを追加するには、P.3-15の「Cisco CTL クライアントの設定」を参照する。
  - セキュリティトークンを削除するには、P.3-29の「CTL ファイルエントリの削除」を参照する。

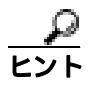

セキュリティ トークンのパスワード変更を求めるプロンプトが表示される場合は、P.9-1の「トラブルシューティング」を参照してください。

- Cisco CTL クライアント設定(P.3-25)
- システム要件(P.1-5)
- 対話および制限(P.1-6)
- Cisco CTL Provider サービスのアクティブ化(P.3-6)
- Smart Card サービスの Started および Automatic への設定 (P.9-12)
- Cisco CTL Provider サービスのアクティブ化(P.3-6)
- Cisco CTL クライアントの設定(P.3-15)
- CTL ファイルの更新 (P.3-21)
- デバイス セキュリティ モードの設定 (P.5-7)
- トラブルシューティング(P.9-1)

## クラスタ全体のセキュリティ モードの更新

クラスタ全体のセキュリティ モードを設定するには、Cisco CTL クライアントを 使用する必要があります。クラスタ全体のセキュリティ モードは、

Cisco CallManager Administration の Enterprise Parameters ウィンドウで変更することはできません。

Cisco CTL クライアントの初期設定後にクラスタ全体のセキュリティ モードを 変更するには、P.3-21 の「CTL ファイルの更新」および表 3-2 の説明に従って CTL ファイルを更新する必要があります。クラスタ全体のセキュリティ モード を混合モードからノンセキュア モードに変更した場合、CTL ファイルはクラス タ内のサーバに存在したままですが、CTL ファイルに証明書は含まれません。 CTL ファイルに証明書が存在しないため、電話機は署名なし設定ファイルを要 求し、ノンセキュアとして Cisco CallManager に登録されます。

- CTL ファイルの更新(P.3-21)
- Cisco CTL クライアント設定(P.3-25)
- トラブルシューティング(P.9-1)

## Cisco CTL クライアント設定

クラスタは、表 3-2の説明にあるように2つのモードのどちらかに設定できます。 混合モードだけが認証をサポートしています。Cisco CTL クライアントに暗号化 を設定する場合は、Set CallManager Cluster to Mixed Mode を選択する必要があり ます。

表 3-2 を使用して、初めての Cisco CTL クライアント設定、CTL ファイルの更 新、または混合モードからノンセキュア モードへの変更を行うことができます。

#### 表 3-2 CTL クライアントの設定

| 設定                     | 説明                                                                                                    |  |
|------------------------|----------------------------------------------------------------------------------------------------|--|
| CallManager サーバ        |                                                                                                    |  |
| Hostname or IP Address | Cisco CallManager または Cisco TFTP サービスを実行しているクラ<br>スタ内のサーバについて、ホスト名または IP アドレスを入力しま<br>す。                            |  |
| Port                   | ポート番号を入力します。これは、指定した Cisco CallManager サー<br>バで実行されている Cisco CTL Provider サービスの CTL ポートで<br>す。デフォルトのポート番号は 2444 です。 |  |
| Username and Password  | Cisco CallManager サーバで管理者特権を持つユーザ名およびパス<br>ワードを入力します。                                                               |  |

#### 表 3-2 CTL クライアントの設定(続き)

| 設定                                       | 説明                                                                                                    |  |  |  |
|------------------------------------------|----------------------------------------------------------------------------------------------------|--|--|--|
| オプション ボタン                                |                                                                                                    |  |  |  |
| Set CallManager Cluster to Mixed<br>Mode | 混合モードでは、認証済みまたは暗号化済みの Cisco IP Phone と、認<br>証されていない Cisco IP Phone を Cisco CallManager に登録すること<br>ができます。このモードでは、認証済みまたは暗号化済みのデバイ<br>スでセキュアな SCCP ポートが使用されることを Cisco CallManager<br>が保証します。 |  |  |  |
|                                          | (注) クラスタを混合モードに設定すると、Cisco CallManager に<br>よって自動登録は無効になります。                                                                                                    |  |  |  |
| Set CallManager Cluster to               | すべてのデバイスが非認証として Cisco CallManager に登録されま                                                                                                    |  |  |  |
| Non-Secure Mode                          | す。Cisco CallManager ではイメージ認証だけをサポートします。                                                                                                    |  |  |  |
|                                          | このモードを選択すると、CTL クライアントは CTL ファイルにあ<br>るすべてのエントリの証明書を削除しますが、CTL ファイルは引き<br>続き指定したディレクトリに存在します。電話機は署名なし設定<br>ファイルを要求し、ノンセキュアとして CiscoCallManager に登録さ<br>れます。                                |  |  |  |
|                                          | Eント 電話機をデフォルトのノンセキュア モードに戻すには、 電話機およびすべての Cisco CallManager サーバから CTL ファイルを削除する必要があります。電話機および Cisco CallManager サーバからの CTL ファイル削除につい ては、P.9-1の「トラブルシューティング」を参照してく ださい。                     |  |  |  |
|                                          | <b>ヒント</b> このモードでは自動登録を使用できます。                                                                                                    |  |  |  |
| Update CTL File                          | CTL ファイルの作成後にこのファイルを変更するには、このオプ<br>ションを選択する必要があります。このオプションを選択すると、<br>クラスタのセキュリティ モードは変更されません。                                                                                              |  |  |  |

#### 表 3-2 CTL クライアントの設定(続き)

| 設定                     | 説明                                                                                                    |  |  |  |
|------------------------|----------------------------------------------------------------------------------------------------|--|--|--|
| 代替 TFTP サーバ            |                                                                                                    |  |  |  |
| Hostname or IP Address | <ul> <li></li></ul>                                                                                                    |  |  |  |
| Port                   | ボート番号を入力します。これは、指定した TFTP サーバで実行されている Cisco CTL Provider サービスの CTL ポートです。デフォルトのポート番号は 2444 です                          |  |  |  |
| Username and Password  | サーバでローカルの管理者特権を持つユーザ名およびパスワード<br>を入力します。                                                                               |  |  |  |
| セキュリティ トークン            |                                                                                                    |  |  |  |
| User Password          | Cisco CTL クライアントを初めて設定するときは、デフォルト パス<br>ワードの Cisco123 を大文字と小文字を区別して入力し、証明書の秘<br>密キーを取得して CTL ファイルが署名済みであることを確認しま<br>す。 |  |  |  |
|                        | Eント     COパスワードを変更するには、P.9-10の「セキュリティ     トークン パスワード(Etoken)の変更」を参照してくだ     さい。                                        |  |  |  |

- システム要件(P.1-5)
- 対話および制限 (P.1-6)
- Cisco CTL Provider サービスのアクティブ化 (P.3-6)
- Cisco CTL Provider サービスのアクティブ化 (P.3-6)
- Cisco CTL クライアントのインストール (P.3-11)
- Cisco CTL クライアントの設定 (P.3-15)
- CTL ファイルの更新 (P.3-21)
- デバイス セキュリティ モードの設定 (P.5-7)
- トラブルシューティング(P.9-1)

## CTL ファイル エントリの削除

Cisco CTL クライアントの CTL Entries ウィンドウに表示される一部の CTL エン トリは、いつでも削除することができます。クライアントを開いて、CTL Entries ウィンドウを表示するプロンプトに従い、Delete Selected をクリックしてエント リを削除します。

Cisco CallManager、Cisco TFTP、または Cisco CAPF を実行するサーバは、CTL ファイルから削除することができません。CTL ファイルに手動で追加した代替 TFTP サーバおよびセキュリティ トークンは削除できますが、クライアントに よって自動検出された TFTP サーバは削除できません。

CTL ファイルには常に2つのセキュリティ トークン エントリが存在している必要があります。ファイルからセキュリティ トークンをすべて削除することはできません。

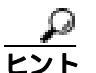

Cisco CTL クライアントのアンインストール、電話機からの CTL ファイル削除、 またはサーバからの CTL ファイル削除については、P.9-10の「Cisco CTL クライ アントのトラブルシューティング」を参照してください。

- システム要件(P.1-5)
- 対話および制限(P.1-6)
- Cisco CTL Provider サービスのアクティブ化(P.3-6)
- Cisco CTL クライアントのインストール (P.3-11)
- Cisco CTL クライアントの設定 (P.3-15)
- CTL ファイルの更新 (P.3-21)
- デバイス セキュリティ モードの設定 (P.5-7)
- トラブルシューティング(P.9-1)

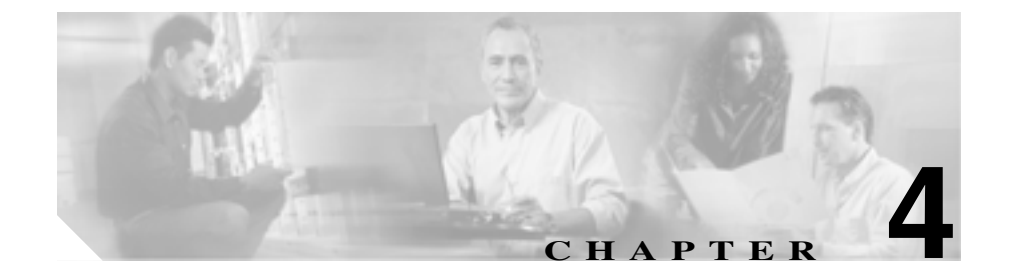

# Certificate Authority Proxy Function の使用方法

この章は、次の内容で構成されています。

- Certificate Authority Proxy Function の概要(P.4-2)
- Cisco IP Phone と CAPF の対話 (P.4-3)
- CAPF システムの対話および要件 (P.4-5)
- 既存の CAPF データの移行 (P.4-8)
- Cisco CallManager Serviceability での CAPF の設定 (P.4-7)
- CAPFの設定用チェックリスト(P.4-10)
- 4.0 サブスクライバ サーバから 4.0 パブリッシャ データベース サーバへの CAPF 1.0(1) データのコピー(P.4-12)
- Certificate Authority Proxy Function サービスのアクティブ化 (P.4-14)
- CAPF サービス パラメータの更新 (P.4-15)
- CAPF エンタープライズ パラメータの更新 (P.4-17)
- ローカルで有効な証明書のインストールおよびアップグレード(P.4-18)
- ローカルで有効な証明書の削除(P.4-19)
- Phone Configuration ウィンドウの CAPF 設定 (P.4-21)
- Bulk Administration Tool による CAPF の使用方法 (P.4-25)
- CAPF レポートの生成(P.4-26)
- LSC Status の選択による電話機の検索(P.4-27)
- 電話機での認証文字列の入力(P.4-27)

## Certificate Authority Proxy Function の概要

Certificate Authority Proxy Function (CAPF)は Cisco CallManager と共に自動的に インストールされ、設定に応じて次のタスクを実行します。

- ローカルで有効な証明書を、サポートされている Cisco IP Phone モデルに対して発行する。
- SCEP を使用して、サポートされる Cisco IP Phone モデルに代わって、サードパーティの認証局による証明書を要求する。
- 電話機にある既存のローカルで有効な証明書をアップグレードする。
- 電話機の証明書を表示およびトラブルシューティングするために取得する。
- 電話機にあるローカルで有効な証明書を削除する。
- 製造元でインストールされる証明書によって認証する。

Cisco Certificate Authority Proxy Function サービスをアクティブにすると、CAPF に固有なキーペアおよび証明書が CAPF によって自動生成されます。CAPF 証明 書は Cisco CTL クライアントによってクラスタ内のすべてのサーバにコピーさ れ、拡張子 .0 を使用します。CAPF 証明書が存在することを確認するには、各 サーバの C:\Program Files\Cisco\Certificates を参照して次のファイルを検索しま す。

- DER 符号化形式の場合: CAPF.cer
- PEM 符号化形式の場合: CAPF.cer と同じ通常名文字列が含まれる .0 拡張子 ファイル

- CAPF システムの対話および要件 (P.4-5)
- CAPF の設定用チェックリスト(P.4-10)

## Cisco IP Phone と CAPF の対話

電話機が CAPF と対話するときに、電話機はその公開キーと秘密キーのペアを生成し、署名付きの暗号化メッセージで公開キーを CAPF サーバへ転送します。秘密キーはそのまま電話機に残り、外部に公開されることはありません。 Cisco CallManager Administration での設定に応じて、CAPF は電話機の証明書に署名するか、またはサードパーティのシスコ認定 CA サーバに対する SCEP プロトコル プロキシとして動作し、電話機の証明書に署名する場合があります。その後で CAPF は署名付きの暗号化メッセージで証明書を電話機に戻します。

次の情報は、通信または電源の障害が発生した場合に適用されます。

- 電話機で証明書をインストールしているときに通信障害が発生すると、電話 機は 30 秒間隔であと 3 回、証明書を取得しようとします。これらの値は設 定することができません。
- 電話機で CAPF とのセッションを試行しているときに電源障害が発生すると、電話機はフラッシュに保存されている認証モードを使用します。これは、電話機がリプート後に TFTP サーバから新しい設定ファイルをロードできない場合に当たります。証明書の操作が完了すると、フラッシュ内の値はシステムによってクリアされます。

電話機ユーザが電話機で証明書操作を中断したり、操作ステータスを確認できる ことに注意してください。

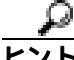

ト キー生成を低いプライオリティで設定すると、アクションの実行中も電話機の機能を利用できます。キー生成の完了には 30 分以上かかります。

証明書生成中も電話機は機能しますが、TLS トラフィックが増えることにより、 最小限の範囲ですがコール処理が中断される場合があります。たとえば、インス トールの終了時に証明書がフラッシュに書き込まれる際に音声が乱れることが あります。

証明書用に 2048 ビットのキーを選択すると、電話機の起動およびフェールオー バー中に電話機、Cisco CallManager、および保護された SRST 対応ゲートウェイ との間で接続を確立するのに 60 秒以上かかる場合があります。最高のセキュリ ティ レベルを必要としている場合を除き、2048 ビットのキーは設定しないでく ださい。 次に、ユーザまたは Cisco CallManager によって電話機がリセットされたときに CAPF が Cisco IP Phone 7960 および 7940 とどのように相互対話するかについて 説明します。

次の例では、LSC が電話機内にまだ存在しない場合や、CAPF Authentication Mode に By Existing Certificate が選択されている場合に、CAPF 証明書操作が失敗しま す。

#### 例:ノンセキュアの Device Security Mode

この例では、Device Security Mode をノンセキュアに、CAPF Authentication Mode を By Null String または By Existing Certificate (Precedence...) に設定した後に電話 機がリセットされます。電話機は、リセット後すぐにプライマリ Cisco CallManager に登録し、設定ファイルを受け取ります。次に、電話機は自動的に CAPF とのセッションを開始し、LSC をダウンロードします。LSC のインストー ル後、電話機は Device Support Mode を Authenticated または Encrypted に設定しま す。

#### 例:認証済みまたは暗号化済みの Device Security Mode

この例では、Device Security Mode を認証済みまたは暗号化済みに、CAPF Authentication Mode を By Null String または By Existing Certificate (Precedence...) に 設定した後に電話機がリセットされます。CAPF セッションが終了して電話機が LSC をインストールするまで、電話機はプライマリ Cisco CallManager に登録し ません。セッションが終了すると、電話機は登録を行い、すぐに認証済みまたは 暗号化済みモードで動作します。

この例では、電話機は CAPF サーバに自動的に接続しないので、By Authentication String を設定することはできません。電話機に有効な LSC がない場合、登録は失敗します。

- CAPF システムの対話および要件(P.4-5)
- CAPF の設定用チェックリスト(P.4-10)
- Cisco IP Phone アドミニストレーション ガイド for Cisco CallManager
# CAPF システムの対話および要件

CAPFには、次の要件があります。

- Cisco CallManager 4.1 にアップグレードする前に、次の項を確認します。
  - 既存の CAPF データの移行 (P.4-8)
  - 4.0 サブスクライバ サーバから 4.0 パブリッシャ データベース サーバへの CAPF 1.0(1) データのコピー(P.4-12)
- CAPF を使用する前に、Cisco CTL クライアントのインストールおよび設定 に必要なすべての作業を実行したことを確認します。CAPF を使用するには、 パブリッシャ データベース サーバで Cisco Certificate Authority Proxy Function サービスをアクティブにする必要があります。
- スケジューリングされたメンテナンス画面で CAPF を使用することを強く 推奨します。これは、同時に多数の証明書が生成されると、コール処理が中 断される場合があるためです。
- Cisco CallManager 4.1 クラスタ内のすべてのサーバで、同じ管理者ユーザ名 とパスワードを使用する必要があります。これで、CAPF はクラスタ内のす べてのサーバに認証を受けることができます。
- 証明書操作の間、パブリッシャデータベースサーバが実行中で正しく機能していることを確認します。
- 証明書操作の間、電話機が正しく機能していることを確認します。
- Microsoft Certificate Services ソフトウェアが Windows 2003 サーバで実行されている場合は、Microsoft Certificate Services を CAPF で使用することもできます。このソフトウェアの使用方法、またはトラブルシューティングのサポートについては、認証局のベンダーに直接連絡してください。

CAPF が Microsoft Certificate Services による証明書を要求する場合は、IP ア ドレスまたはホスト名など、この認証局の必要な設定情報を該当する CAPF サービス パラメータに入力する必要があります。

Microsoft Certificate Services を使用する場合は、Microsoft Certificate Services をインストールしたサーバに SCEP アドオンをインストールする必要があ ります。SCEP アドオンを入手するには、認証局のベンダーに直接連絡して ください。 ヒント
サードパーティの認証局は、ユーザが Cisco CallManager Administration で設定した CAPF 設定を上書きする証明書発行ポリシーを強制する場 合があります。サードパーティの Certificate Authority (CA; 認証局)を CAPF で使用する前に、認証局のベンダーによる資料を参照して、証 明書の発行に影響を及ぼす可能性のある制限事項がないことを確認し てください。

Keon Utility を使用して CAPF の証明書を生成することもできます。IP アドレスまたはホスト名など、この認証局の必要な設定情報を該当する CAPFサービス パラメータに入力する必要があります。また、該当するサービスパラメータ フィールドに Keon Jurisdiction ID を入力する必要もあります。

Keon ソフトウェアの使用方法、またはトラブルシューティングのサポート については、認証局のベンダーに直接連絡してください。

- Keon Utility または Microsoft Certificate Services を CAPF で使用するには、次の Object ID を定義する必要があります。次の設定の使用方法については、認証局のベンダーによる資料を参照してください。
  - (1.3.6.1.5.5.7.3.1) Server SSL/TLS authentication
  - (1.3.5.1.5.5.7.3.2) Client SSL/TLS authentication
  - (1.3.6.1.5.5.7.3.5) IPSec end system authentication

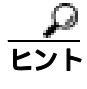

Cisco IP Telephony Backup and Restore System(BARS)を使用して、CAPF データおよびレポートをバックアップすることができます。これは、 Cisco CallManager によって情報がCisco CallManager データベースに格 納されるためです。

- Certificate Authority Proxy Function の概要(P.4-2)
- CAPF システムの対話および要件(P.4-5)
- 既存の CAPF データの移行 (P.4-8)
- CAPF の設定用チェックリスト(P.4-10)

# Cisco CallManager Serviceability での CAPF の設定

次の作業を Cisco CallManager Serviceability で実行します。

- Cisco Certificate Authority Proxy Function サービスをアクティブにする。
- CAPF 用のトレース設定を行う。

- Cisco CallManager Serviceability アドミニストレーション ガイド
- Cisco CallManager Serviceability システム ガイド

# 既存の CAPF データの移行

ここで説明する作業の実行に失敗すると、CAPF データが失われる可能性があり ます。P.4-10の「CAPFの設定用チェックリスト」および P.4-12の「4.0 サブス クライバ サーバから 4.0 パブリッシャ データベース サーバへの CAPF 1.0(1) データのコピー」に加えて、次の情報も参照してください。

ローカルで有効な証明書をインストールまたは上書きする前に、次の詳細を確認 してください。

- Cisco CallManager 4.0 パブリッシャ データベース サーバに CAPF がインス トールされていた Cisco CallManager 4.0 からのアップグレード: Cisco CallManager 4.0 で証明書の操作を実行し、CAPF 1.0(1)をパブリッシャ デー タベース サーバ上で実行していた場合は、最新の操作ステータスが Cisco CallManager 4.1 データベースに移行されます。
- Cisco CallManager 4.0 サブスクライバ サーバに CAPF がインストールされて いた Cisco CallManager からのアップグレード: Cisco CallManager 4.0 で証明 書の操作を実行し、CAPF 1.0(1) をサブスクライバ サーバ上で実行していた 場合は、CAPF データを 4.0 パブリッシャ データベース サーバにコピーして から、クラスタを Cisco CallManager 4.1 にアップグレードする必要がありま す。

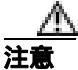

Cisco CallManager 4.0 または 4.1 ヘアップグレードする前にデータをコピーでき なかった場合、Cisco CallManager 4.0 サブスクライバ サーバ上の CAPF データは Cisco CallManager 4.1 データベースに移行されず、データは失われる可能性があ ります。データが失われた場合、CAPF utility 1.0(1)を使用して発行したローカル で有効な証明書は電話機に残ります。CAPF 4.1(3) は証明書を再発行しますが、 証明書は有効ではありません。

Cisco CallManager 4.1(x) のいずれかのリリースから、以降のリリースの Cisco CallManager 4.1(x) へのアップグレード:アップグレードによって CAPF デー タは自動的に移行されます。

- Certificate Authority Proxy Function の概要(P.4-2)
- CAPF システムの対話および要件(P.4-5)
- CAPF の設定用チェックリスト(P.4-10)
- 4.0 サブスクライバ サーバから 4.0 パブリッシャ データベース サーバへの CAPF 1.0(1) データのコピー (P.4-12)

# CAPF の設定用チェックリスト

表 4-1 に、ローカルで有効な証明書をインストール、アップグレード、削除、またはトラブルシューティングする場合に実行する作業のリストを示します。

### 表 4-1 CAPF の設定用チェックリスト

| 設定手順          |                                                                                                    | 関連手順および関連項目                                                                                                    |
|---------------|----------------------------------------------------------------------------------------------------|----------------------------------------------------------------------------------------------------|
| <b>ステップ</b> 1 | ローカルで有効な証明書が電話機に存在するか<br>どうかを判別します。<br>CAP 1.0(1) データを Cisco CallManager 4.1(3) パ<br>ブリッシャ データベース サーバにコピーする<br>必要があるかどうかを判別します。                                                                                                    | <ul> <li>Manufacture-Installed Certificate<br/>(MIC)がIP Phone内に存在することの確認(P.9-43)</li> <li>ローカルで有効な証明書がIP<br/>Phone上に存在することの確認<br/>(P.9-42)</li> <li>既存のCAPFデータの移行(P.4-8)</li> <li>4.0 サブスクライバサーバから 4.0<br/>パブリッシャデータベースサー<br/>バへの CAPF 1.0(1) データのコ<br/>ピー(P.4-12)</li> </ul> |
| ステップ 2        | Cisco CallManager 4.0 で CAPF utility を使用して<br>いて、CAPF データが Cisco CallManager 4.1 デー<br>タベースに存在することを確認した場合は、<br>Cisco CallManager 4.0 で使用していた CAPF<br>utility を削除します。                                                                       | Settings > Control Panel を選択します。<br>Add/Remove Programs をダブルクリッ<br>クして、ユーティリティを探します。<br>ユーティリティを削除します。                                                                                                    |
| ステップ 3        | Cisco Certificate Authority Proxy Function サービ<br>スが実行されていることを確認します。<br>・<br>・<br>・<br>・<br>・<br>・<br>・<br>このサービスは、すべての CAPF 操作<br>時に実行されている必要があります。<br>またこのサービスは、CTL ファイル<br>に CAPF 証明書を組み込むために、<br>Cisco CTL クライアントでも実行さ<br>れている必要があります。 | Certificate Authority Proxy Function サー<br>ビスのアクティブ化(P.4-14)                                                                                                    |

### 表 4-1 CAPF の設定用チェックリスト (続き)

| 設定手順   |                                                                                                    | 関連手順および関連項目                                                                                                    |
|--------|----------------------------------------------------------------------------------------------------|----------------------------------------------------------------------------------------------------|
| ステップ 4 | Cisco CTL クライアントのインストールおよび<br>設定に必要なすべての作業を実行したことを確<br>認します。CAPF 証明書が Cisco CTL ファイル<br>内に存在することを確認します。          | Cisco CTL クライアントの設定<br>( P.3-15 )                                                                                                    |
| ステップ 5 | 必要に応じて、CAPF サービス パラメータを更<br>新します。                                                                                | CAPF サービス パラメータの更新<br>( P.4-15 )                                                                                                    |
| ステップ 6 | 電話機のローカルで有効な証明書をインストー<br>ル、アップグレード、削除、またはトラブル<br>シューティングするには、Cisco CallManager<br>Administration または BAT を使用します。 | <ul> <li>ローカルで有効な証明書のインス<br/>トールおよびアップグレード<br/>(P.4-18)</li> <li>Phone Configuration ウィンドウの<br/>CAPF設定(P.4-21)</li> <li>Bulk Administration Tool による<br/>CAPFの使用方法(P.4-25)</li> </ul> |
| ステップ 7 | CAPF を使用するデバイスのリストを表示する<br>には、Cisco CallManager Administration で CAPF<br>レポートを生成します。                             | CAPF レポートの生成(P.4-26)                                                                                                    |
| ステップ 8 | Authentication Mode 用の認証文字列オプション<br>を選択した場合は、電話機で認証文字列を入力<br>します。                                                | 電話機での認証文字列の入力( P.4-27 )                                                                                                    |
| ステップ 9 | 証明書の操作が予定したとおりに正常終了した<br>ことを確認します。                                                                               | <ul> <li>ローカルで有効な証明書が IP<br/>Phone 上に存在することの確認<br/>(P.9-42)</li> <li>Manufacture-Installed Certificate<br/>(MIC)が IP Phone 内に存在する<br/>ことの確認(P.9-43)</li> </ul>                        |

# 4.0 サブスクライバ サーバから 4.0 パブリッシャ データベー ス サーバへの CAPF 1.0(1) データのコピー

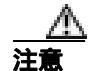

CAPF utility 1.0(1) を Cisco CallManager 4.0 サブスクライバ サーバにインストール した場合、CAPF データを 4.0 パブリッシャ データベース サーバにコピーしてか ら、Cisco CallManager 4.1 にアップグレードする必要があります。この作業を実 行しないと、CAPF データが失われることがあります。たとえば、C:\Program Files\Cisco\CAPF\CAPF.phone にある電話機レコード ファイルが失われる可能性 があります。データが失われると、CAPF utility 1.0(1) を使用して発行したローカ ルで有効な証明書は電話機に残ります。CAPF 4.1(3) は証明書を再発行しますが、 証明書は有効ではありません。

次に示す手順は、P.4-8の「既存の CAPF データの移行」と併せて使用してください。ファイルをコピーするには、次の手順を実行します。

### 手順

**ステップ1** CAPF 1.0 がインストールされているマシンから Cisco CallManager 4.0 がインストールされているパブリッシャ データベース サーバに、表 4-2 のファイルをコピーします。

### 表 4-2 サーバからサーバへのコピー

| コピー対象ファイル        | CAPF 1.0 がインストールされている<br>コピー元マシン内の場所 | Cisco CallManager 4.0 がインストール<br>されているコピー先パブリッシャ<br>データベース サーバ内の場所 |
|------------------|--------------------------------------|--------------------------------------------------------------------|
| *.0              | C:\Program Files\Cisco\CAPF          | C:\Program Files\Cisco\Certificates                                |
| CAPF.phone       | C:\Program Files\Cisco\CAPF          | C:\Program Files\Cisco\CAPF                                        |
| CAPF.config ファイル | C:\Program Files\Cisco\CAPF          | C:\Program Files\Cisco\CAPF                                        |

**ステップ2** クラスタ内のすべてのサーバを Cisco CallManager 4.1 にアップグレードします。

- ステップ3 クラスタを Cisco CallManager 4.1 にアップグレードしたら、Cisco CTL クライア ントをアップグレードし、電話機を使用する前にクライアントを実行します。 Cisco CTL クライアントによって、CAPF 証明書がクラスタ内のすべてのサーバ にコピーされます。
- **ステップ4** Cisco CallManager 4.0 で使用していた CAPF utility をアンインストールします。表 4-1 を参照してください。
- ステップ5 詳細については、P.9-43の「新規 CAPF 証明書の生成」を参照してください。

- Certificate Authority Proxy Function の概要(P.4-2)
- CAPF システムの対話および要件(P.4-5)
- 既存の CAPF データの移行 (P.4-8)
- CAPF の設定用チェックリスト(P.4-10)

# Certificate Authority Proxy Function サービスのアクティ ブ化

Cisco CallManager 4.1 では、Cisco CallManager Serviceability で Certificate Authority Proxy Function サービスが自動的にアクティブになりません。

このサービスは、パブリッシャ データベース サーバ上だけでアクティブにしま す。Cisco CTL クライアントをインストールして設定する前にこのサービスをア クティブにしなかった場合は、P.3-21 の「CTL ファイルの更新」の説明に従って CTL ファイルを更新する必要があります。

サービスをアクティブにするには、次の手順を実行します。

#### 手順

- ステップ1 Cisco CallManager Serviceability で Tools > Service Activation の順に選択します。
- **ステップ2** ウィンドウの左側のペインで、パブリッシャ データベース サーバを選択します。
- **ステップ3** Certificate Authority Proxy Function サービスのチェックボックスをオンにします。
- ステップ4 Update をクリックします。

- CAPFの設定用チェックリスト(P.4-10)
- Cisco CallManager Serviceability アドミニストレーション ガイド
- Cisco CallManager Serviceability システム ガイド

# CAPF サービス パラメータの更新

証明書の生成に Microsoft Certificate Services または Keon Utility を使用している 場合、Cisco CallManager Administration で一部の CAPF サービス パラメータを更 新する必要があります。

CAPF Service Parameter ウィンドウには、証明書の有効年数、システムによるキー 生成の最大再試行回数、キーサイズなどの情報も表示されます。

Cisco CallManager Administration で CAPF サービス パラメータを表示する前に、 P.4-14 の「Certificate Authority Proxy Function サービスのアクティブ化」の説明に 従って Certificate Authority Proxy Function サービスをアクティブにする必要があ ります。

CAPF サービスパラメータを更新するには、次の手順を実行します。

### 手順

- ステップ1 Cisco CallManager Administration で Service > Service Parameter の順に選択します。
- **ステップ2** Server ドロップダウン リスト ボックスから、パブリッシャ データベース サーバを選択します。
- **ステップ3** Service ドロップダウン リスト ボックスから、Cisco Certificate Authority Proxy Function サービスを選択します。
- **ステップ4** CAPF サービス パラメータを更新します。Service Parameter ウィンドウで i ボタ ンをクリックし、次のサービス パラメータに関する説明を表示します。
  - Certificate Issuer
  - Duration of Certificate Validity (years)
  - Key Size (bits)
  - Maximum Allowable Time for Key Generation (minutes)
  - Maximum Allowable Attempts for Key Generation
  - Keon Jurisdiction ID

Cisco CallManager セキュリティ ガイド

- SCEP Port Number
- Certificate Authority Address
- **ステップ5** 変更内容を有効にするには、Cisco Certificate Authority Proxy Function サービスを 再起動する必要があります。

- Certificate Authority Proxy Function の概要(P.4-2)
- CAPF システムの対話および要件(P.4-5)
- CAPF の設定用チェックリスト(P.4-10)
- Certificate Authority Proxy Function サービスのアクティブ化 (P.4-14)

# CAPF エンタープライズ パラメータの更新

次のエンタープライズ パラメータは CAPF をサポートしています。

- CAPF Phone Port
- CAPF Operation Expires in (days)

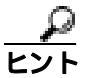

Cisco CallManager Administration のパラメータにアクセスするには、System > Enterprise Parameters の順に選択します。パラメータの説明を表示するには、 Enterprise Parameters ウィンドウに表示される i ボタンをクリックします。変更内容を有効にするには、パラメータの更新後に電話機をリセットする必要があります。

- Certificate Authority Proxy Function の概要(P.4-2)
- CAPF システムの対話および要件(P.4-5)
- CAPF の設定用チェックリスト(P.4-10)
- Certificate Authority Proxy Function サービスのアクティブ化 (P.4-14)
- CAPF サービス パラメータの更新 (P.4-15)

# ローカルで有効な証明書のインストールおよびアップグレー ド

CAPFを使用するときに、表 4-3を参照してください。

Certificate Authority Proxy Function を使用するには、次の手順を実行します。

### 手順

- ステップ1 Cisco CallManager Administration で Device > Phone の順に選択します。
- **ステップ2** 証明書をインストール、アップグレード、削除、またはトラブルシューティング する電話機を検索します。電話機の検索については、『Cisco CallManager アドミ ニストレーション ガイド』を参照してください。
- ステップ3 表 4-3 の説明に従って、設定内容を入力します。
- ステップ4 Update をクリックします。
- ステップ5 Reset Phone をクリックします。
- **ステップ6** Install/Upgrade Certificate Operation オプションと By Authentication String モードオ プションを選択した場合は、電話機に認証文字列を入力する必要があります。こ の作業を実行する方法については、P.4-27の「電話機での認証文字列の入力」を 参照してください。

### 関連項目

- Certificate Authority Proxy Function の概要(P.4-2)
- CAPF **システムの**対話および要件(P.4-5)
- CAPF の設定用チェックリスト(P.4-10)
- Phone Configuration ウィンドウの CAPF 設定 (P.4-21)
- Bulk Administration Tool による CAPF の使用方法(P.4-25)
- 電話機での認証文字列の入力(P.4-27)

Cisco CallManager セキュリティ ガイド

# ローカルで有効な証明書の削除

CAPFでは、シスコの製造過程で電話機にインストールされた証明書は削除しま せん。CAPFで削除するのは、CAPFまたはシスコ認定のサードパーティ認証局 が発行した証明書だけです。

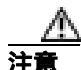

電話機に Manufacture Installed Certificate (MIC; 製造元でインストールされる証 明書)が含まれない場合は、Locally Significant Certificate (LSC; ローカルで有効 な証明書)を削除する前に、電話機のデバイスセキュリティモードをノンセキュ アに変更する必要があります。デバイスセキュリティモードを変更する前に証 明書を削除すると、電話機を Cisco CallManager に登録できません。デバイスセ キュリティモードの変更については、P.5-1の「電話機のセキュリティ設定」を 参照してください。

電話機ではなく Cisco CallManager Administration から証明書を削除するには、次の手順を実行します。

### 手順

- **ステップ1** Cisco CallManager Administration で **Device > Phone** の順に選択します。
- **ステップ2** ローカルで有効な証明書を削除する電話機を検索します。CAPFを使用する電話 機の検索方法については、『*Cisco CallManager アドミニストレーション ガイド*』 を参照してください。
- **ステップ3** Certificate Operation ドロップダウン リスト ボックスから、Delete オプションを 選択します。
- ステップ4 Update をクリックします。
- ステップ5 Reset Phone をクリックします。

- **ステップ6** By Authentication String モードを選択した場合は、証明書を取り消す文字列を入 力する必要があります。
- ステップ7 証明書の発行にシスコ認定のサードパーティ認証局を使用していた場合、その認 証局が証明書を取り消したことを確認します。この作業を実行する方法について は、サードパーティの認証局ベンダーにお問い合せください。

証明書が認証局によって電話機から削除されると、Phone Configuration ウィンド ウの Operation Status フィールドに Delete Success と表示されます。

- Certificate Authority Proxy Function の概要(P.4-2)
- CAPF システムの対話および要件(P.4-5)
- 既存の CAPF データの移行 (P.4-8)
- Certificate Authority Proxy Function サービスのアクティブ化 (P.4-14)
- CAPF サービス パラメータの更新 (P.4-15)
- ローカルで有効な証明書のインストールおよびアップグレード(P.4-18)
- Phone Configuration ウィンドウの CAPF 設定 (P.4-21)
- Bulk Administration Tool による CAPF の使用方法(P.4-25)
- 電話機での認証文字列の入力 (P.4-27)
- ローカルで有効な証明書の削除(P.4-19)

# Phone Configuration ウィンドウの CAPF 設定

表 4-3 は、Cisco CallManager Administration の Phone Configuration ウィンドウにある CAPF 設定について説明しています。

### 表 4-3 CAPF 設定

| 設定                    | 説明                                                                                                    |
|-----------------------|----------------------------------------------------------------------------------------------------|
| Certificate Operation | ドロップダウン ボックスから、次のオプションのいずれか 1 つを選択します。                                                                                                    |
|                       | <ul> <li>No Pending Operation: 証明書の操作が予定されていないときに表示されます(デフォルトの設定)。</li> </ul>                                                                                                    |
|                       | • Install/Upgrade:電話機にローカルで有効な証明書を新しくインストール<br>するか、あるいは既存の証明書をアップグレードします。                                                                                                    |
|                       | • Delete:電話機に存在するローカルで有効な証明書を削除します。                                                                                                    |
|                       | <ul> <li>Troubleshoot: ローカルで有効な証明書(LSC)または製造元でインストールされる証明書(MIC)を取得します。取得することで、CAPFトレースファイルで証明書のクレデンシャルを確認できます。電話機に両方の種類の証明書が存在する場合、Cisco CallManager は証明書の種類ごとに1つずつ、2つのトレースファイルを作成します。</li> </ul> |
|                       | Troubleshoot オプションを選択すると、LSC または MIC が電話機に存在<br>することを確認できます。                                                                                                    |
|                       | Q                                                                                                    |
|                       | <b>ヒント</b><br>電話機に証明書が存在しない場合、Delete オプションと Troubleshoot<br>オプションは表示されません。                                                                                                    |
| Authentication Mode   | このフィールドによって、電話機で CAPF を認証する方法を選択することが<br>できます。ローカルで有効な証明書をインストール、アップグレード、削除、<br>またはトラブルシューティングする場合、あるいは製造元でインストールさ<br>れる証明書によって認証する場合に、このフィールドを使用します。ドロッ<br>プダウン ボックスから、次のオプションのいずれか1つを選択します。     |
|                       | • By Authentication String: ユーザが電話機に CAPF 認証文字列を入力した<br>場合だけ、ローカルで有効な証明書をインストール、アップグレード、削<br>除、またはトラブルシューティングします。                                                                                 |

# 表 4-3 CAPF 設定(続き)

| 設定 | 説明                                                                                                    |
|----|----------------------------------------------------------------------------------------------------|
|    | <ul> <li>By Null String:ユーザが介入することなく、自動的にローカルで有効な<br/>証明書をインストール、アップグレード、削除、またはトラブルシュー<br/>ティングします。</li> </ul>                                                                                                    |
|    | このオプションではセキュリティを一切提供しません。したがって、こ<br>のオプションは安全な閉じた環境の場合にだけ選択することを強く推奨<br>します。                                                                                                    |
|    | <ul> <li>By Existing Certificate (Precedence to LSC): 製造元でインストールされる<br/>証明書(MIC)またはローカルで有効な証明書(LSC)が電話機に存在す<br/>る場合、自動的にローカルで有効な証明書をインストール、アップグレード、削除、またはトラブルシューティングします。LSC が電話機に存在<br/>する場合、MIC が電話機に存在するかどうかに関係なく、認証はLSC を<br/>介して行われます。MIC とLSC が電話機に存在する場合、認証はLSC を<br/>介して行われます。電話機にLSC が存在せず、MIC が存在する場合、認<br/>証は MIC を介して行われます。</li> </ul> |
|    | このオプションを選択する前に、証明書が電話機に存在することを確認<br>します。このオプションを選択した場合に証明書が電話機に存在しない<br>と、操作は失敗します。                                                                                                    |
|    | MIC と LSC は電話機で同時に存在できるものの、電話機は常に1つの証<br>明書だけを使用して CAPF を認証します。優先されるプライマリ証明書<br>が何らかの理由で侵害された場合、あるいは他の証明書を介して認証す<br>る場合には、認証モードを更新する必要があります。                                                                                                    |
|    | <ul> <li>By Existing Certificate (Precedence to MIC): LSC または MIC が電話機に<br/>存在する場合、自動的にローカルで有効な証明書をインストール、アッ<br/>プグレード、削除、またはトラブルシューティングします。MIC が電話<br/>機に存在する場合、LSC が電話機に存在するかどうかに関係なく、認証<br/>は MIC を介して行われます。電話機に LSC だけが存在し MIC が存在し<br/>ない場合、認証は LSC を介して行われます。</li> </ul>                                                                    |
|    | このオプションを選択する前に、証明書が電話機に存在することを確認<br>します。このオプションを選択した場合に証明書が電話機に存在しない<br>と、操作は失敗します。                                                                                                    |

### 表 4-3 CAPF 設定(続き)

| 設定                     | 説明                                                                                                    |
|------------------------|----------------------------------------------------------------------------------------------------|
| Authentication String  | By Authentication String オプションを選択した場合に、このフィールドは適用<br>されます。文字列を手動で入力するか、あるいは Generate String ボタンをク<br>リックして文字列を生成します。文字列は 4 ~ 10 桁にしてください。                                                                                           |
|                        | ローカルで有効な証明書をインストール、アップグレード、削除、またはト<br>ラブルシューティングするには、電話機ユーザまたは管理者が電話機に認証<br>文字列を入力する必要があります。                                                                                                    |
| Generate String        | CAPF で自動的に認証文字列を生成する場合は、このボタンをクリックしま<br>す。4 ~ 10桁の認証文字列が Authentication String フィールドに表示されます。                                                                                                    |
| Key Size (bits)        | ドロップダウン リスト ボックスから、証明書のキー サイズを選択します。デ<br>フォルト設定値は 1024 です。これ以外のオプションには、512 と 2048 があり<br>ます。                                                                                                    |
|                        | デフォルト設定値よりも大きなキー サイズを選択すると、電話機でキー生成<br>に必要なエントロピーを生成するためにさらに時間がかかります。キー生成<br>を低いプライオリティで設定すると、アクションの実行中も電話機の機能を<br>利用できます。電話機モデルによっては、キー生成の完了に 30 分以上かかる<br>ことがあります。                                                                |
| Operation Completes by | このフィールドは Certificate Operation の Install/Upgrade、Delete、および<br>Troubleshoot オプションをサポートしており、操作の完了が必要な期限として<br>日付と時刻を指定します。                                                                                                    |
|                        | 表示される値は、パブリッシャ データベース サーバに適用されます。                                                                                                    |
| Operation Status       | このフィールドは証明書操作の進行状況を表示します。たとえば、 <operation<br>type&gt; pending、failed、successful などで、operating type には Certificate Operation<br/>オプションの Install/Upgrade、Delete、または Troubleshoot が表示されます。こ<br/>のフィールドに表示される情報は変更できません。</operation<br> |

- Certificate Authority Proxy Function の概要(P.4-2)
- CAPF システムの対話および要件(P.4-5)
- CAPF の設定用チェックリスト(P.4-10)
- ローカルで有効な証明書のインストールおよびアップグレード(P.4-18)
- Bulk Administration Tool による CAPF の使用方法 (P.4-25)
- 電話機での認証文字列の入力(P.4-27)
- ローカルで有効な証明書の削除(P.4-19)

# Bulk Administration Tool による CAPF の使用方法

多数のローカルで有効な証明書を同時にインストール、アップグレード、削除、 またはトラブルシューティングする場合には、クラスタで実行されているバー ジョンの Cisco CallManager と互換性のある Cisco Bulk Administration Tool を使用 する必要があります。

BAT を使用して証明書をインストールまたは削除する前に、Cisco Certificate Authority Proxy Function サービスをアクティブにする必要があります。

証明書のインストールは、スケジューリングされたメンテナンス画面で行うことを強く推奨します。これは、証明書の生成によってコール処理が中断される可能性があるためです。

- CAPF の設定用チェックリスト(P.4-10)
- Certificate Authority Proxy Function サービスのアクティブ化 (P.4-14)
- Bulk Administration Tool ユーザガイド

# CAPF レポートの生成

Cisco CallManager Administration では、CAPF レポートを生成して証明書の操作ス テータス、認証文字列、またはリストされたデバイスの認証モードを確認するこ とができます。CAPF レポートを生成したら、レポートを CSV ファイルで表示 することができます。

CAPF レポートを生成するには、次の手順を実行します。

### 手順

- ステップ1 Cisco CallManager Administration で Device > Device Settings > CAPF Report の順 に選択します。
- **ステップ2** レポートに表示するデバイスを検索するには、Find/List ドロップダウン リスト ボックスから検索対象を選択します。
- **ステップ3** Find をクリックします。

デバイスリストが表示されます。

- **ステップ4** CAPF レポートを CSV ファイルで表示するには、ウィンドウの右上隅にある View the Report in File リンクをクリックします。
- ステップ5 必要に応じて、CSV ファイルを安全な場所に保存して修正することもできます。

- Certificate Authority Proxy Function の概要(P.4-2)
- CAPF システムの対話および要件(P.4-5)
- CAPF の設定用チェックリスト(P.4-10)
- Phone Configuration ウィンドウの CAPF 設定 (P.4-21)
- 電話機での認証文字列の入力(P.4-27)

# LSC Status の選択による電話機の検索

LSC Status を選択して電話機を検索およびリストする方法については、P.5-14の「認証、暗号化、LSC ステータスによる電話機の検索」を参照してください。

#### 関連項目

- CAPF の設定用チェックリスト(P.4-10)
- トラブルシューティング (P.9-1)

# 電話機での認証文字列の入力

By Authentication String モードを選択して Cisco CallManager で認証文字列を生成 した場合、ローカルで有効な証明書をインストールする前に、電話機に認証文字 列を入力する必要があります。

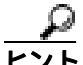

・ト 電話機ユーザは次の手順を実行して、証明書をインストールすることができます。認証文字列は1回の使用に限って適用されます。

### 始める前に

- CAPF 証明書が CiscoCTL ファイル内に存在することを確認します。
- CAPF 証明書が Cisco CallManager サーバの証明書フォルダに存在すること を確認します。それには、サーバで C:\Program Files\Cisco\Certificates を参照 します。
- P.4-14の「Certificate Authority Proxy Function サービスのアクティブ化」で説明されているように、Cisco Certificate Authority Proxy Function サービスをアクティブにしたことを確認します。
- パブリッシャ データベース サーバが実行中で正しく機能していることを確認します。証明書のインストールごとにサーバが実行していることを確認します。
- 署名付きイメージが電話機に存在することを確認します。使用している電話 機モデルをサポートする Cisco IP Phone の管理マニュアルを参照してください。

 Phone Configuration ウィンドウまたは CAPF Report ウィンドウに表示される 認証文字列を入手します。

### 手順

- **ステップ1** Phone Configuration ウィンドウまたは CAPF Report ウィンドウから、デバイスの CAPF 認証文字列を入手します。
- ステップ2 デバイスが Cisco CallManager に登録されていることを確認します。
- ステップ3 デバイス セキュリティ モードが Nonsecure であることを確認します。
- **ステップ4** ノンセキュアの Cisco IP Phone model 7970、7960、または 7940 で **Settings** ボタン を押します。
- **ステップ5** Settings メニューで Security Configuration オプションまでスクロールし、Select ソフトキーを押します。

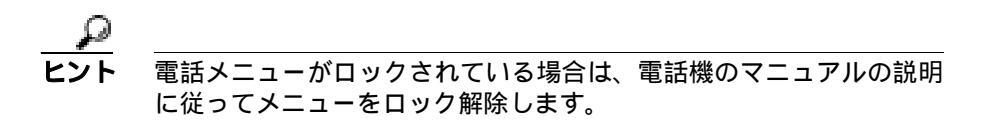

- ステップ6 LSC オプションまでスクロールして、Update ソフトキーを押します。
- **ステップ7** 電話機の4~10桁の認証文字列を入力して、Submitを押します。

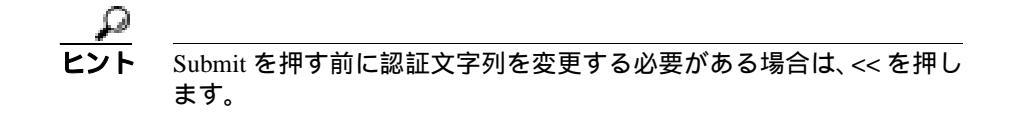

電話機は現在の CAPF 設定に応じて、証明書をインストール、更新、削除、また は取り出します。 電話機に表示されるメッセージを確認することで、証明書操作の進行状況を監視 します。Submit を押すと、Pending というメッセージが LSC オプションの下に表 示されます。電話機は公開キーと秘密キーのペアを生成し、電話機に関する情報 を表示します。電話機がプロセスを正常に完了すると、成功を示すメッセージが 表示されます。失敗を示すメッセージが電話機に表示された場合は、間違った認 証文字列を入力したか、電話機でアップグレードを有効にしていませんでした。 P.9-1 の「トラブルシューティング」を参照してください。

Stop オプションを選択すれば、いつでもプロセスを停止することができます。

電話機に証明書がインストールされたことを確認するには、Settings > Model Information を選択し、LSC 設定を表示します。この設定に、Installed または Not Installed と示されます。

- CAPF の設定用チェックリスト(P.4-10)
- Phone Configuration ウィンドウの CAPF 設定 (P.4-21)
- Bulk Administration Tool による CAPF の使用方法 (P.4-25)
- 電話機での認証文字列の入力(P.4-27)
- ローカルで有効な証明書の削除(P.4-19)
- Cisco IP Phone 7960G/7940G アドミニストレーション ガイド for Cisco CallManager

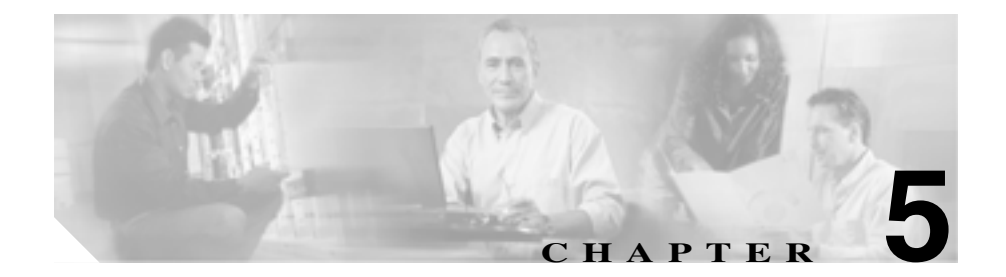

# 電話機のセキュリティ設定

この章は、次の内容で構成されています。

- 電話機のセキュリティ設定の概要(P.5-2)
- 電話機におけるローカルで有効な証明書のインストール、アップグレード、 削除、またはトラブルシューティング(P.5-6)
- デバイス セキュリティ モードの設定 (P.5-7)
- サポートされる電話機モデルに対するセキュリティ デバイス システム デフォルトの設定(P.5-8)
- 単一デバイスに対するデバイス セキュリティ モードの設定 (P.5-10)
- Cisco Bulk Administration Tool を使用したデバイス セキュリティ モードの設定(P.5-12)
- Device Security Mode 設定(P.5-13)
- 認証、暗号化、LSC ステータスによる電話機の検索(P.5-14)
- 電話機のセキュリティ強化(P.5-15)
- Gratuitous ARP 設定の無効化(P.5-15)
- Web Access 設定の無効化 (P.5-15)
- PC Voice VLAN Access 設定の無効化(P.5-16)
- Setting Access 設定の無効化(P.5-16)
- PC Port 設定の無効化(P.5-17)
- 電話機のセキュリティ強化作業の実行(P.5-18)

# 電話機のセキュリティ設定の概要

Cisco CallManager の新規インストールを実行している場合、Cisco CallManager ク ラスタはノンセキュア モードで起動します。Cisco CallManager のインストール 後に電話機が起動すると、デバイスはすべてノンセキュアとして Cisco CallManager に登録されます。

Cisco CallManager 4.0(1) またはそれ以降のリリースからアップグレードした後 は、アップグレード前に有効にしたセキュア モードで電話機が起動します。デ バイスはすべて選択されたセキュリティ モードを使用して登録されます。

Cisco CallManager のインストールを行うと、対応する Cisco CallManager および TFTP サーバに自己署名証明書が作成されます。クラスタに認証を設定した後、 Cisco CallManager はこの自己署名証明書を使用してサポートされた Cisco IP Phone を認証します。自己署名証明書が Cisco CallManager および TFTP サーバに 存在していれば、Cisco CallManager はそれぞれの Cisco CallManager アップグレー ド時に証明書を再発行しません。

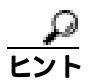

サポートされていないシナリオまたは安全でないシナリオについては、P.1-6の 「制限」を参照してください。

Cisco CallManager は認証および暗号化のステータスをデバイス レベルで維持し ます。コールに関係するすべてのデバイスがセキュアとして登録されると、コー ル ステータスはセキュアとして登録されます。デバイスのいずれか 1 つがノン セキュアとして登録されると、発信者または受信者の電話機がセキュアとして登録 録されても、そのコールはノンセキュアとして登録されます。

ユーザが Cisco CallManager エクステンション モビリティを使用する場合、Cisco CallManager はデバイスの認証および暗号化ステータスを保持します。また、共有回線が設定されている場合も、Cisco CallManager はデバイスの認証および暗号 化ステータスを保持します。

表 5-1 に、さまざまな Cisco IP Phone でサポートされる機能のリストを示します。

<u>。 ヒント</u>

Cisco CallManager Administration で機能を設定することができますが、それらは 互換性のあるファームウェア ロードをインストールするまで電話機で機能しな い場合があります。

サポートされる電話機および機能の最新のリストは、Cisco CallManager 4.1(3)を サポートする電話機管理およびユーザマニュアル、Cisco CallManager リリース ノート、Cisco CallManager サービス リリース readme ドキュメント、ご使用の ファームウェア ロードをサポートするファームウェア マニュアルを参照してく ださい。

#### 表 5-1 Cisco IP Phone の機能

| Cisco IP Phone モデル           | サポートされている機能                                                                                                    |  |
|------------------------------|----------------------------------------------------------------------------------------------------|--|
| Cisco IP Phone 7970 および 7971 | イメージ認証、ファイル認証、デバイス認証、シグナリング暗号化、<br>メディア暗号化、製造元でインストールされる証明書、ファクトリ<br>リセット、および Web サーバ無効化などの電話機のセキュリティ強<br>化                                                                                                    |  |
|                              | とント Cisco CallManager 4.1(3)の Cisco IP Phone 7970 および 7971 のデフォルト ファームウェア ロードは、セキュア SRST またはローカルで有効な証明書をサポートしていません。 Cisco CallManager Administration でこれらの電話機モデル に対してローカルで有効な証明書とセキュア SRST を設 定することはできますが、それらの設定を有効にするに は、互換性のあるファームウェア ロードにアップグレー ドする必要があります。システムは、互換性のあるファー ムウェア ロードをインストールするまで、LSC およびセ キュア SRST の設定を無視します。 |  |
| Cisco IP Phone 7960 および 7940 | イメージ認証、ファイル認証、デバイス認証、シグナリング暗号化、<br>メディア暗号化、ローカルで有効な証明書、ファクトリ リセット、<br>および Web サーバ無効化などの電話機のセキュリティ強化                                                                                                    |  |

#### 表 5-1 Cisco IP Phone の機能(続き)

| Cisco IP Phone モデル         | サポートされている機能                                     |
|----------------------------|-------------------------------------------------|
| Cisco IP Phone 7912、7905G、 | イメージ認証、ファクトリ リセット、および Web サーバ無効化、               |
| および 7902                   | Gratuitous ARP 設定無効化、Setting Access 設定無効化などの電話機 |
|                            | のセキュリティ強化                                       |
| Cisco IP Phone 7910        | イメージ認証                                          |

<u>。 ヒント</u>

暗号化された Cisco IP Phone に対して共有回線を設定する場合は、暗号化に対し て回線を共有するデバイスをすべて設定します。つまり、すべてのデバイスのデ バイス セキュリティ モードを暗号化済みに設定します。

セキュリティをサポートする電話機に、特定のセキュリティ関連設定を構成して 表示することができます。たとえば、サポートされている電話機で、電話機にイ ンストールされている証明書がローカルで有効な証明書(LSC)か製造元でイン ストールされる証明書(MIC)かを確認できます。セキュリティ メニューおよ びアイコンの詳細については、使用している電話機モデルおよびこのバージョン の Cisco CallManager をサポートする Cisco IP Phone 管理およびユーザ マニュア ルを参照してください。

同様に、Cisco CallManager がコールを認証済みまたは暗号化済みとして分類する と、コールの状態を示すアイコンが電話機に表示されます。Cisco CallManager が コールを認証済みまたは暗号化済みとして分類する場合を判別するには、 P.1-6の「制限」を参照してください。

次のタスクを実行して、サポートされる電話機のセキュリティを設定します。

- サポートされる電話機で Locally Significant Certificate (LSC; ローカルで有効 な証明書)をインストールまたはアップグレードし、証明書を削除またはト ラブルシューティングする。
- サポートされる電話機に、Device Security Mode を使用して認証または暗号 化を設定する。
- Cisco CallManager Administration で電話機の設定を無効にして電話機のセキュリティを強化する。

- 電話機におけるローカルで有効な証明書のインストール、アップグレード、 削除、またはトラブルシューティング(P.5-6)
- デバイス セキュリティ モードの設定 (P.5-7)
- Device Security Mode 設定(P.5-13)
- 認証、暗号化、LSC ステータスによる電話機の検索(P.5-14)
- 電話機のセキュリティ強化(P.5-15)
- 電話機のセキュリティ強化作業の実行(P.5-18)

# 電話機におけるローカルで有効な証明書のインストール、 アップグレード、削除、またはトラブルシューティング

ローカルで有効な証明書を電話機でインストール、アップグレード、削除、また はトラブルシューティングするには、Cisco CallManager Administration の Phone Configuration ウィンドウで CAPF 設定値を構成する必要があります。CAPF 設定 値を構成する方法については、P.4-1 の「Certificate Authority Proxy Function の使 用方法」を参照してください。

- CAPF の設定用チェックリスト(P.4-10)
- CAPF システムの対話および要件(P.4-5)
- デバイスセキュリティモードの設定(P.5-7)
- 認証、暗号化、LSC ステータスによる電話機の検索(P.5-14)
- 電話機のセキュリティ強化 (P.5-15)
- 電話機のセキュリティ強化作業の実行(P.5-18)
- トラブルシューティング(P.9-1)

# デバイス セキュリティ モードの設定

デバイスに認証または暗号化を設定するには、次の作業のいずれか1つを実行します。

- サポートされる電話機モデルに、システム デフォルトのデバイス セキュリ ティ モードを設定する。
- Cisco CallManager Administration の Phone Configuration ウィンドウで、単一デ バイスにデバイス セキュリティ モードを設定する。
- Cisco Bulk Administration Tool を使用して、サポートされる電話機モデルにデ バイス セキュリティ モードを設定する。

デバイス セキュリティ モードを設定するには、ローカルで有効な証明書または 製造元でインストールされる証明書が電話機に必要です。

クラスタ セキュリティ モードがノンセキュアになっている場合は、 Cisco CallManager Administration でデバイス セキュリティ モードが認証済みまた は暗号化済みと示されていても、電話機の設定ファイルのデバイス セキュリ ティ モードはノンセキュアです。このような場合、電話機は、クラスタ内で SRST 対応ゲートウェイおよび Cisco CallManager サーバとのノンセキュア接続を試行 します。

クラスタ セキュリティ モードがノンセキュアになっている場合は、デバイス セ キュリティ モードなど、Cisco CallManager Administration 内のセキュリティ関連 の設定が無視されます。Cisco CallManager Administration 内の設定は削除されま せんが、セキュリティは提供されません。

デバイス セキュリティ モードの設定内容については、P.5-13の「Device Security Mode 設定」を参照してください。

#### 関連項目

- 電話機のセキュリティ設定の概要(P.5-2)
- 対話および制限(P.1-6)
- Cisco CTL Provider サービスのアクティブ化(P.3-6)

Cisco CallManager セキュリティ ガイド

サポートされる電話機モデルに対するセキュリティ デバイス システム デフォルトの設定

- Cisco CTL クライアントの設定(P.3-15)
- CTL ファイルの更新 (P.3-21)
- Device Security Mode 設定(P.5-13)
- Certificate Authority Proxy Function の使用方法(P.4-1)
- トラブルシューティング(P.9-1)

# サポートされる電話機モデルに対するセキュリティ デバイ ス システム デフォルトの設定

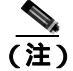

この手順では、変更内容を有効にするためにデバイスをリセットして Cisco CallManager サービスを再起動する必要があります。

Cisco CallManager Administration で、すべての電話機タイプのセキュリティ デバ イス システム デフォルトは Non-Secure と表示されます。セキュリティ デバイス システム デフォルトを Authenticated または Encrypted に設定するには、次の手順 を実行します。

### 手順

- ステップ1 Cisco CallManager Administration で System > Enterprise Parameters の順に選択します。
- **ステップ2** Security Parameters セクションで Device Security Mode を探します。
- **ステップ3** ドロップダウン リスト ボックスから、Authenticated または Encrypted を選択し ます。詳細については、表 5-2 を参照してください。
- ステップ4 Enterprise Parameters ウィンドウ最上部の Update をクリックします。

- **ステップ5** クラスタ内のすべてのデバイスをリセットします。P.1-11の「デバイスのリセット、サービスの再起動、またはサーバおよびクラスタのリブート」を参照してください。
- ステップ6 変更内容を有効にするため、Cisco CallManager サービスを再起動します。

- システム要件(P.1-5)
- 対話および制限 (P.1-6)
- デバイス セキュリティ モードの設定 (P.5-7)
- Certificate Authority Proxy Function の使用方法(P.4-1)

# 単一デバイスに対するデバイス セキュリティ モードの設定

単一デバイスにデバイス セキュリティ モードを設定するには、次の手順を実行 します。この手順では、デバイスはデータベースに追加済みで、証明書が存在し ない場合は証明書が電話機にインストール済みであることを前提としています。

Cisco CallManager Administration の Phone Configuration ウィンドウで Device Security Mode を設定すると、デバイス設定 .xml ファイルが再構成されます。デ バイス セキュリティ モードを初めて設定した後、あるいはデバイス セキュリ ティ モードを変更した場合は、デバイスをリセットする必要があります。リセッ トすると、電話機は新しい設定ファイルを要求します。

### 手順

- **ステップ1** Cisco CallManager Administration で **Device > Phone** の順に選択します。
- **ステップ2** 電話機の検索対象を指定して Find をクリックするか、電話機すべてのリストを 表示するために Find をクリックします。

データベースに電話機を追加していない場合、電話機はリストに表示されません。IP Phone の追加については、『*Cisco CallManager アドミニストレーション ガイド*』を参照してください。

- **ステップ3** デバイス名をクリックして、デバイスの Phone Configuration ウィンドウを開きます。
- ステップ4 Device Security Mode ドロップダウン リスト ボックスを見つけます。

電話機タイプがセキュリティをサポートしていない場合、このオプションは表示 されません。その電話機タイプには認証も暗号化も設定することができません。

ステップ5 Device Security Mode ドロップダウン リスト ボックスから、設定するオプション を選択します。オプションの説明については、表 5-2 を参照してください。
Device Security Mode ドロップダウン リスト ボックスは、電話機が認証または暗 号化をサポートしている場合にだけ表示されます。たとえば、電話機が暗号化を サポートしていない場合、暗号化オプションはドロップダウン リスト ボックス に表示されません。

- ステップ6 Update をクリックします。
- ステップ7 Reset Phone をクリックします。

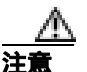

電話機をリセットすると、システムはゲートウェイを介して行われているすべて のコールを終了します。

- 電話機のセキュリティ設定の概要(P.5-2)
- 対話および制限(P.1-6)
- Device Security Mode 設定(P.5-13)
- Certificate Authority Proxy Function の使用方法(P.4-1)

# Cisco Bulk Administration Tool を使用したデバイス セキュリティ モードの設定

Cisco CallManager 4.1(3) をサポートする Cisco Bulk Administration Tool を使用して、暗号化または認証をサポートする特定の電話機モデルにデバイス セキュリティ モードを設定することができます。この作業の実行方法の詳細については、このバージョンの Cisco CallManager をサポートする『Bulk Administration Tool ユーザガイド』を参照してください。

- 電話機のセキュリティ設定の概要(P.5-2)
- 対話および制限 (P.1-6)
- Device Security Mode 設定(P.5-13)
- Certificate Authority Proxy Function の使用方法(P.4-1)
- Bulk Administration Tool ユーザガイド

### Device Security Mode 設定

Device Security Mode には、表 5-2 に示すオプションがあります。

### 表 5-2 Device Security Mode

| オプション              | 説明                                                                              |
|--------------------|---------------------------------------------------------------------------------|
| Use System Default | 電話機はエンタープライズ パラメータ、Device Security<br>Mode で指定した値を使用する。                         |
| Non-secure         | 電話機にイメージ認証以外のセキュリティ機能はない。<br>TCP 接続で Cisco CallManager が利用できる。                  |
| Authenticated      | Cisco CallManager は電話機の整合性と認証を提供する。<br>NULL/SHA を使用する TLS 接続を開始する。              |
| Encrypted          | Cisco CallManager は電話機の整合性、認証、および暗号<br>化を提供する。AES128/SHA を使用する TLS 接続を開<br>始する。 |

- 電話機のセキュリティ設定の概要(P.5-2)
- 対話および制限 (P.1-6)
- デバイス セキュリティ モードの設定 (P.5-7)
- Certificate Authority Proxy Function の使用方法(P.4-1)
- Bulk Administration Tool ユーザガイド

### 認証、暗号化、LSC ステータスによる電話機の検索

セキュリティ機能に関連付けられている電話機を検索するため、

Cisco CallManager Administration の Phone Find/List ウィンドウで次の基準のどち らかを選択できます。

- Device Security Mode: このオプションを選択すると、認証または暗号化を サポートする電話機のリストが表示されます。このオプションを選択する場 合、デバイスが Authenticated か Encrypted かを指定することもできます。Find ボタンをクリックすると、電話機モデル、Device Security Mode、Device Name、 Description、Directory Number、Owner User ID などが表示されます(設定さ れている場合)。
- LSC Status: このオプションを選択すると、ローカルで有効な証明書のインストール、アップグレード、削除、またはトラブルシューティングに CAPFを使用する電話機のリストが表示されます。このオプションを選択する場合、CAPFによって現在実行されている Certification Operation を指定することもできます。たとえば、Operation Pending、Success、Upgrade Failed、Delete Failed、Troubleshoot Failed などがあります。Find ボタンをクリックすると、電話機モデル、LSC Status、Device Name、Description、Directory Number、および Owner User ID が表示されます(設定されている場合)。

電話機を検索してリスト表示する方法については、『Cisco CallManager アドミニ ストレーションガイド』を参照してください。

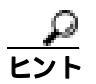

Cisco CallManager Administration の Phone Find/List ウィンドウでは、デバイスの 削除およびリセットも実行できます。

- Cisco CallManager アドミニストレーション ガイド
- Certificate Authority Proxy Function の使用方法(P.4-1)

### 電話機のセキュリティ強化

電話機のセキュリティを強化するには、Cisco CallManager Administration の Phone Configuration ウィンドウで作業を実行する必要があります。この項では、次のト ピックについて取り上げます。

- Gratuitous ARP 設定の無効化(P.5-15)
- Web Access 設定の無効化 (P.5-15)
- PC Voice VLAN Access 設定の無効化(P.5-16)
- Setting Access 設定の無効化(P.5-16)
- PC Port 設定の無効化(P.5-17)

#### Gratuitous ARP 設定の無効化

デフォルトで Cisco IP Phone は Gratuitous ARP パケットを受け入れます。デバイ スによって使用されるパケットは、ネットワーク上にデバイスがあることを宣言 します。しかし、攻撃者はこうしたパケットを使用して有効なネットワーク デ バイスのスプーフィングを行うことができます。たとえば、攻撃者はデフォルト ルータを宣言するパケットを送信できます。必要に応じて、Cisco CallManager Administration の Phone Configuration ウィンドウで Gratuitous APP 設定を無効にす ることができます。

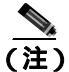

この設定を無効化しても、電話機はデフォルト ルータを識別することができます。

#### Web Access 設定の無効化

電話機の Web サーバ機能を無効にすると、統計および設定情報を提供する電話 機の内部 Web ページにアクセスできなくなります。電話機の Web ページにアク セスできないと、Cisco Quality Report Tool などの機能が正しく動作しません。ま た Web サーバを無効にすると、CiscoWorks など、Web アクセスに依存するサー ビサビリティ アプリケーションにも影響があります。 Web サービスが無効かどうかを判別するため、電話機はサービスの無効 / 有効を 示す設定ファイル内のパラメータを解析します。Web サービスが無効であれば、 電話機はモニタリング用に HTTP ポート 80 を開かず、電話機の内部 Web ページ に対するアクセスをブロックします。

#### PC Voice VLAN Access 設定の無効化

デフォルトで Cisco IP Phone はスイッチ ポート(上流のスイッチを向くポート) で受信したすべてのパケットを PC ポートに転送します。Cisco CallManager Administration の Phone Configuration ウィンドウで PC Voice VLAN Access 設定を 無効にすると、ボイス VLAN 機能を使用する PC ポートから受信したパケットは 廃棄されます。さまざまな Cisco IP Phone モデルがそれぞれの方法でこの機能を 使用しています。

- Cisco IP Phone 7940/7960 モデルは、PC ポートで送受信される、ボイス VLAN のタグが付いたパケットをすべて廃棄する。
- Cisco IP Phone 7970 モデルは、PC ポートで送受信され、802.1Q タグが含まれるボイス VLAN 上のパケットをすべて廃棄する。
- Cisco IP Phone 7912 モデルはこの機能を実行できない。

#### Setting Access 設定の無効化

デフォルトでは、Cisco IP Phone の Settings ボタンを押すと、電話機の設定情報 を含むさまざまな情報にアクセスできます。Cisco CallManager Administration の Phone Configuration ウィンドウで Setting Access 設定を無効にすると、電話機で Settings ボタンを押したときに通常は表示されるすべてのオプションにアクセス できなくなります。オプションには、Contrast、Ring Type、Network Configuration、 Model Information、および Status 設定があります。

これらの設定は、Cisco CallManager Administration の設定を無効にすると、電話 機に表示されません。設定を無効にした場合、電話機ユーザは Volume ボタンに 関連付けられた設定を保存できません。たとえば、ユーザは音量を保存できなく なります。

この設定を無効にすると、電話機の現在の Contrast、Ring Type、Network Configuration、Model Information、Status、および Volume 設定が自動的に保存されます。これらの電話機設定を変更するには、Cisco CallManager Administration で Setting Access 設定を有効にする必要があります。

#### PC Port 設定の無効化

デフォルトで Cisco CallManager は、PC ポートのあるすべての Cisco IP Phone 上 で PC ポートを有効にします。必要に応じて、Cisco CallManager Administration の Phone Configuration ウィンドウで PC Port 設定を無効にすることができます。PC ポートを無効にすると、ロビーや会議室の電話機で役立ちます。

- 電話機のセキュリティ設定の概要(P.5-2)
- 電話機のセキュリティ強化作業の実行(P.5-18)
- Cisco IP Phone アドミニストレーション ガイド for Cisco CallManager

### 電話機のセキュリティ強化作業の実行

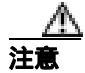

次の手順を実行すると、電話機の機能が無効になります。

次の手順を実行してください。

#### 手順

- **ステップ1** Cisco CallManager Administration で **Device > Phone** の順に選択します。
- **ステップ2** 電話機の検索対象を指定して Find をクリックするか、電話機すべてのリストを 表示するために Find をクリックします。
- **ステップ3** デバイス名をクリックして、デバイスの Phone Configuration ウィンドウを開きます。
- **ステップ4** 次の製品固有のパラメータを探します。
  - PC Port
  - Settings Access
  - Gratuitous ARP
  - PC Voice VLAN Access
  - Web Access

▲ Lント これらの設定に関する情報を確認するには、Phone Configuration ウィン ドウでパラメータの横に表示されている i ボタンをクリックします。

**ステップ5** 無効にする各パラメータのドロップダウン リスト ボックスから、Disabled を選 択します。 ステップ6 Update をクリックします。

- 電話機のセキュリティ設定の概要(P.5-2)
- Gratuitous ARP 設定の無効化(P.5-15)
- Web Access 設定の無効化 ( P.5-15 )
- PC Voice VLAN Access 設定の無効化(P.5-16)
- Setting Access 設定の無効化(P.5-16)
- PC Port 設定の無効化 (P.5-17)

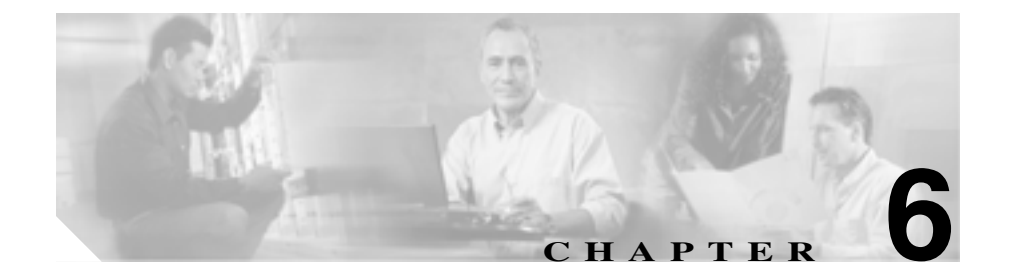

## セキュリティ用のポイスメール ポートの設定

この章は、次の内容で構成されています。

- ボイスメールのセキュリティの概要(P.6-2)
- デバイス セキュリティ モードの設定 (P.6-4)
- セキュリティ デバイス システム デフォルトの設定 (P.6-5)
- 単一デバイスに対するデバイス セキュリティ モードの設定 (P.6-7)
- Voice Mail Port Wizard での Device Security Mode の設定 (P.6-9)
- 認証または暗号化のためのボイスメールポートの検索(P.6-10)
- Device Security Mode 設定(P.6-11)
- セキュアボイスメールポート設定用チェックリスト(P.6-12)

### ボイスメールのセキュリティの概要

Cisco CallManager ボイスメール ポートおよび Cisco Unity SCCP デバイスに対し てセキュリティを設定すると、各デバイスが他のデバイスの証明書を受け入れた 後に、認証済みデバイスに対して TLS 接続(ハンドシェイク)が開始されます。 また、システムはデバイス間で SRTP ストリームを送信します。これは、デバイ スで暗号化を設定した場合です。

デバイス セキュリティ モードが認証済みまたは暗号化済みになっている場合、 Cisco Unity TSP は Cisco CallManager TLS ポートを介して Cisco CallManager に接 続します。セキュリティ モードがノンセキュアになっている場合、Cisco Unity TSP は Cisco CallManager SCCP ポートを介して Cisco CallManager に接続します。

セキュリティを設定する前に、次の情報を考慮してください。

- このマニュアルでは、サーバという用語は Cisco CallManager クラスタ内の サーバを意味します。ボイスメール サーバという用語は Cisco Unity サーバ を意味します。
- このバージョンの Cisco CallManager では Cisco Unity 4.0(5) 以降を実行する 必要があります。
- Cisco Unity Telephony Integration Manager を使用して Cisco Unity のセキュリ ティ タスクを実行する必要があります。これらのタスクの実行方法は、 *Cisco CallManager Integration Guide for Cisco Unity 4.0*』を参照してください。
- この章で説明する手順に加えて、クラスタ内の各サーバで C:\Program Files\Cisco\Certificates に Cisco Unity 証明書をコピーする必要があ ります。このタスクの詳細については、『Cisco CallManager Integration Guide for Cisco Unity 4.0』を参照してください。

証明書をコピーした後、クラスタ内の各サーバで Cisco CallManager サービ スを再起動する必要があります。

- 何らかの理由で Cisco Unity 証明書の有効期限が切れた場合や証明書が変更 された場合は、新規証明書がクラスタ内の各サーバに存在することを確認し てください。証明書が一致しないと TLS 認証は失敗し、ボイスメールは Cisco CallManager に登録できないため機能しません。
- Cisco Unity Telephony Integration Manager で指定する設定は、 Cisco CallManager Administration で設定されているボイスメール デバイス セ キュリティ モードと一致している必要があります。

**ビント** デバイス セキュリティ設定が Cisco CallManager と Cisco Unity で一致 しない場合は、Cisco Unity ポートが Cisco CallManager に登録できず、 Cisco Unity はそれらのポートでコールを受け入れることができませ ん。

 デバイス セキュリティ モードを変更するには、Cisco CallManager デバイス をリセットして Cisco Unity Integration Manager を再起動する必要がありま す。Cisco CallManager Administration で設定を変更した場合は、Cisco Unity で も設定を変更する必要があります。

Cisco CallManager セキュリティ ガイド

### デバイス セキュリティ モードの設定

デバイスに認証または暗号化を設定するには、次の作業のいずれか1つを実行し ます。

- ボイスメール ポートおよびサポートされる電話機モデルに、システム デ フォルトのデバイス セキュリティ モードを設定する。
- Cisco CallManager Administration の Voice Mail Port Configuration ウィンドウ で、単一デバイスにデバイス セキュリティ モードを設定する。
- Cisco Bulk Administration Tool を使用して、サポートされるボイスメール ポートにデバイス セキュリティ モードを設定する。

- ボイスメールのセキュリティの概要(P.6-2)
- 対話および制限 (P.1-6)
- セキュリティ デバイス システム デフォルトの設定 (P.6-5)
- 単一デバイスに対するデバイス セキュリティ モードの設定 (P.6-7)
- Voice Mail Port Wizard での Device Security Mode の設定 (P.6-9)
- Device Security Mode 設定(P.6-11)
- セキュア ボイスメール ポート設定用チェックリスト (P.6-12)

### セキュリティ デバイス システム デフォルトの設定

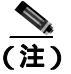

) この手順では、変更内容を有効にするためにデバイスをリセットして Cisco CallManager サービスを再起動する必要があります。

Device Security Mode エンタープライズ パラメータは、電話機とボイスメール ポートの両方に適用されます。このエンタープライズ パラメータを設定すると、 すべてのボイスメール ポート、およびクラスタ内の Cisco IP Phone モデル 7940、 7960、7970 に適用されます。

4.1(3) アップグレード前にこの設定が Authenticated または Encrypted として表示 される場合は、Voice Mail Port ウィンドウで Device Security Mode を更新するま でボイスメール ポートがノンセキュアとして設定されていることに注意してく ださい。

セキュリティ デバイス システム デフォルトを Authenticated または Encrypted に 設定するには、次の手順を実行します。

#### 手順

- ステップ1 Cisco CallManager Administration で System > Enterprise Parameters の順に選択します。
- **ステップ2** Security Parameters セクションで Device Security Mode を探します。
- **ステップ3** ドロップダウン リスト ボックスから、Authenticated または Encrypted を選択し ます。これらのオプションの詳細については、表 6-1 を参照してください。
- **ステップ4** Enterprise Parameters ウィンドウ最上部の Update をクリックします。
- ステップ5 クラスタ内のすべてのデバイスをリセットします。P.1-11の「デバイスのリセット、サービスの再起動、またはサーバおよびクラスタのリブート」を参照してください。

ステップ6 変更内容を有効にするため、Cisco CallManager サービスを再起動します。

- ボイスメールのセキュリティの概要(P.6-2)
- 対話および制限(P.1-6)
- Device Security Mode 設定(P.6-11)
- セキュアボイスメールポート設定用チェックリスト(P.6-12)

### 単一デバイスに対するデバイス セキュリティ モードの設定

単一デバイスにデバイス セキュリティ モードを設定するには、次の手順を実行 します。この手順では、デバイスはデータベースに追加済みで、証明書が存在し ない場合は証明書が電話機にインストール済みであることを前提としています。

デバイス セキュリティ モードを初めて設定した後やデバイス セキュリティ モードを変更した場合は、デバイスをリセットする必要があります。

Device Security Mode のデフォルト設定はノンセキュアです。

#### 手順

- ステップ1 Cisco CallManager Administration で、Feature > Voice Mail > Voice Mail Port を選 択します。
- **ステップ2** デバイスの検索対象を指定してから Find をクリックするか、Find をクリックし てボイスメール ポートすべてのリストを表示します。

ボイスメール ポートをデータベースに追加していない場合、そのポートはリストに表示されません。ボイスメール ポートの追加については、『*Cisco CallManager* アドミニストレーション ガイド』を参照してください。

- **ステップ3** ポートの設定ウィンドウを開くには、デバイス名をクリックします。
- ステップ4 Device Security Mode ドロップダウン リスト ボックスを見つけます。
- **ステップ5** Device Security Mode ドロップダウン リスト ボックスから、設定するオプション を選択します。オプションの説明については、表 6-1 を参照してください。
- ステップ6 Update をクリックします。
- ステップ7 Reset Port をクリックします。

### 関連項目

- ボイスメールのセキュリティの概要(P.6-2)
- 対話および制限 (P.1-6)
- Device Security Mode 設定(P.6-11)
- セキュア ボイスメール ポート設定用チェックリスト (P.6-12)

### Voice Mail Port Wizard での Device Security Mode の設定

Voice Mail Port Wizard で既存のボイスメール サーバの Device Security Mode を変 更することはできません。既存のボイスメール サーバにポートを追加すると、現 在設定されているデバイス セキュリティ モードが自動的に新規ポートに適用さ れます。

既存のボイスメール サーバのセキュリティ設定を変更する方法は、P.6-7の「単 ーデバイスに対するデバイス セキュリティ モードの設定」を参照してください。

Voice Mail Port Wizard で新規ボイスメール サーバの Device Security Mode を設定 するには、次の手順を実行します。

#### 手順

- ステップ1 Cisco CallManager Administration で、Feature > Voice Mail > Voice Mail Port Wizard を選択します。
- **ステップ2**新規ボイスメール サーバにポートを追加するには、該当するオプション ボタン をクリックして Next をクリックします。
- **ステップ3** ボイスメール サーバの名前を入力し、Next をクリックします。
- ステップ4 追加するポートの数を選択します。
- **ステップ5** Device Information ウィンドウで、Device Security Mode ドロップダウン リスト ボックスから Authenticated または Encrypted を選択します。『*Cisco CallManager アドミニストレーション ガイド*』の説明に従って、その他のデバイス設定を実 行します。Next をクリックします。
- **ステップ6** 『Cisco CallManager アドミニストレーション ガイド』の説明に従って、設定プロ セスを続行します。Summary ウィンドウが表示されたら、Finish をクリックしま す。

### 認証または暗号化のためのボイスメール ポートの検索

セキュリティ機能に関連付けられているボイスメール ポートを検索するには、 Cisco CallManager Administration の Voice-Mail Port Find/List ウィンドウで Device Security Mode を選択します。

このオプションを選択すると、認証または暗号化をサポートするボイスメール ポートのリストが表示されます。このオプションを選択する場合、デバイスが Authenticated か Encrypted かを指定することもできます。

ボイスメール ポートを検索してリスト表示する方法については、 『Cisco CallManager アドミニストレーション ガイド』を参照してください。

#### 関連項目

Cisco CallManager アドミニストレーション ガイド

### Device Security Mode 設定

Device Security Mode には、表 6-1 に示すオプションがあります。

### 表 6-1 Device Security Mode

| オプション              | 説明                                                                                                    |
|--------------------|----------------------------------------------------------------------------------------------------|
| Use System Default | ボイスメール ポートはエンタープライズ パラメータ、<br>Device Security Mode で指定した値を使用する。                                                             |
| Non-secure         | ボイスメール ポートは、セキュリティ機能を使用しない。TCP 接続で Cisco CallManager が利用できる。                                                                |
| Authenticated      | Cisco CallManager はボイスメール ポートの整合性と認<br>証を提供する。ボイスメール ポートと Cisco CallManager<br>の間で、NULL/SHA を使用する TLS 接続が確立される。             |
| Encrypted          | Cisco CallManager はボイスメール ポートの整合性、認<br>証、および暗号化を提供する。ボイスメール ポートと<br>Cisco CallManager の間で、AES128/SHA を使用する TLS<br>接続が確立される。 |

- ボイスメールのセキュリティの概要(P.6-2)
- 対話および制限 (P.1-6)
- セキュアボイスメールポート設定用チェックリスト(P.6-12)

### セキュア ボイスメール ポート設定用チェックリスト

ボイスメールポートのセキュリティを設定する場合は、表6-2を参照してください。

#### 表 6-2 ポイスメール ポートを保護するための設定用チェックリスト

| 設定手順           |                                                                                                    | 関連手順および関連項目                                                                                                    |
|----------------|----------------------------------------------------------------------------------------------------|----------------------------------------------------------------------------------------------------|
| ステップ 1         | Cisco CTL Client を混合モードでインストー<br>ルし設定したことを確認します。                                                                                                    | Cisco CTL <b>クライアントの</b> 設定(P.3-1)                                                                                                    |
| ステップ 2         | 電話機に認証または暗号化を設定したことを<br>確認します。                                                                                                    | 電話機のセキュリティ設定(P.5-1)                                                                                                    |
| ステップ 3         | Cisco Unity 証明書をクラスタ内の各サーバに<br>コピーし、各サーバで Cisco CallManager サー<br>ビスを再起動します。                                                                                                    | <ul> <li>ボイスメールのセキュリティの概要<br/>(P.6-2)</li> <li>Cisco CallManager Serviceability アド<br/>ミニストレーション ガイド</li> </ul>                                                                                                    |
| <b>ス</b> テッノ 4 | Cisco CallManager Administration で、ホイス<br>メール ポートのデバイス セキュリティ モー<br>ドを設定します。<br>$\begin{array}{c} \hline \\ \hline \\ \hline \\ \hline \\ \hline \\ \hline \\ \hline \\ \hline \\ \hline \\ \hline $ | <ul> <li>セキュリティ デバイス システム テ<br/>フォルトの設定 (P.6-5)</li> <li>単一デバイスに対するデバイス セ<br/>キュリティ モードの設定 (P.6-7)</li> <li>Voice Mail Port Wizard での Device<br/>Security Mode の設定 (P.6-9)</li> <li>Device Security Mode 設定 (P.6-11)</li> </ul> |
| ステップ 5         | Cisco Unity ボイスメール ポートのセキュリ<br>ティ関連設定タスクを実行します。たとえば、<br>Cisco Unity が Cisco TFTP サーバを指すよう<br>に設定します。                                                                                                 | Cisco CallManager 4.1 Integration Guide for<br>Cisco Unity 4.0                                                                                                    |
| ステップ 6         | Cisco CallManager Administration でデバイス<br>をリセットし、Cisco Unity Integration Manager<br>を再起動します。                                                                                                    | <ul> <li>Cisco CallManager 4.1 Integration<br/>Guide for Cisco Unity 4.0</li> <li>デバイスのリセット、サービスの再<br/>起動、またはサーバおよびクラスタ<br/>のリプート(P.1-11)</li> </ul>                                                                            |

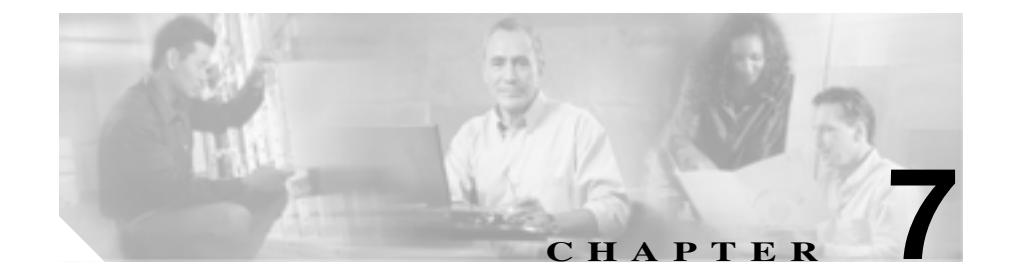

## Survivable Remote Site Telephony(SRST)リファレ ンスのセキュリティ設定

この章は、次の内容で構成されています。

- SRST のセキュリティの概要(P.7-2)
- SRST のセキュリティ設定用チェックリスト(P.7-4)
- SRST リファレンスのセキュリティ設定 (P.7-5)
- SRST リファレンスのセキュリティ設定 (P.7-7)

### SRST のセキュリティの概要

第7章

SRST 対応ゲートウェイは、Cisco CallManager がコールを完了できない場合に、 制限付きのコール処理タスクを提供します。保護された SRST 対応ゲートウェイ には、自己署名証明書または認証局が発行した証明書が含まれます。 Cisco CallManager Administration で SRST 設定作業を実行した後、

Cisco CallManager は TLS 接続を使用して SRST 対応ゲートウェイで Certificate Provider サービスを認証します。次に、Cisco CallManager は SRST 対応ゲートウェ イから証明書を取得して、その証明書を Cisco CallManager データベースに追加 します。

Cisco CallManager Administration で従属デバイスをリセットすると、TFTP サーバ は SRST 証明書を電話機の cnf.xml ファイルに追加してファイルを電話機に送信 します。これで、保護された電話機は TLS 接続を使用して SRST 対応ゲートウェ イと対話します。

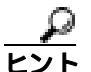

Cisco CallManager では、SRST 証明書に対して深度 1 のチェーニングだけをサ ポートします。つまり、電話機の設定ファイルには単一の発行者による証明書し か含まれません。この場合、システムは HSRP をサポートしません。

次の基準が満たされることを確認します。この基準を満たすと、保護された電話 機と SRST 対応ゲートウェイとの間で TLS ハンドシェイクが行われます。

- SRST リファレンスに、自己署名証明書または認証局が発行した証明書が含まれる。
- Cisco CTL クライアントを介してクラスタを混合モードに設定した。
- 電話機に認証または暗号化を設定した。
- Cisco CallManager Administration で SRST リファレンスを設定した。
- SRST の設定後に、SRST 対応ゲートウェイおよび従属する電話機をリセットした。
- クラスタ セキュリティ モードがノンセキュアになっている場合は、Cisco CallManager Administration でデバイス セキュリティ モードが認証済みまた は暗号化済みと示されていても、電話機の設定ファイルのデバイス セキュ リティ モードはノンセキュアです。このような場合、電話機は、クラスタ 内で SRST 対応ゲートウェイおよび Cisco CallManager サーバとのノンセ キュア接続を試行します。

Cisco CallManager セキュリティ ガイド

- クラスタ セキュリティ モードがノンセキュアになっている場合は、デバイス セキュリティ モードや IS SRST Secure チェックボックスなど、Cisco CallManager Administration 内のセキュリティ関連の設定が無視されます。Cisco CallManager Administration 内の設定は削除されませんが、セキュリティは提供されません。
- 電話機が SRST 対応ゲートウェイへのセキュア接続を試行するのは、クラス タセキュリティモードが Mixed Mode で、電話機設定ファイル内のデバイス セキュリティモードが認証済みまたは暗号化済みに設定されており、SRST Configuration ウィンドウで Is SRST Secure? チェックボックスがオンになっ ていて、電話機の設定ファイル内に有効な SRST 証明書が存在する場合だけ です。

- SRST のセキュリティ設定用チェックリスト(P.7-4)
- SRST リファレンスのセキュリティ設定 (P.7-5)
- SRST リファレンスのセキュリティ設定(P.7-7)
- トラブルシューティング(P.9-1)

### SRST のセキュリティ設定用チェックリスト

表 7-1 を使用して、SRST のセキュリティ設定手順を進めます。

### 表 7-1 SRST のセキュリティ設定用チェックリスト

| 設定手順   |                                                                                                    | 関連手順および関連項目                                                                                                    |
|--------|----------------------------------------------------------------------------------------------------|----------------------------------------------------------------------------------------------------|
| ステップ 1 | SRST 対応ゲートウェイで必要なすべての作<br>業を実行したことを確認します。すべてを実<br>行すると、デバイスが Cisco CallManager およ<br>びセキュリティをサポートします。                                        | このバージョンの Cisco CallManager を<br>サポートする『Cisco IOS SRST Version 3.3<br>System Administrator Guide』。これは、次<br>の URL で入手できます。<br>http://www.cisco.com/univercd/cc/td/doc/pr |
|        |                                                                                                    | oduct/voice/srst/srst33/srst33ad/index.htm                                                                                                    |
| ステップ 2 | Cisco CTL クライアントのインストールおよ<br>び設定に必要なすべての作業を実行したこと<br>を確認します。                                                                                 | Cisco CTL <b>クライアントの</b> 設定(P.3-1)                                                                                                    |
| ステップ 3 | 電話機に証明書が存在することを確認しま<br>す。                                                                                                    | <ul> <li>ローカルで有効な証明書が IP Phone<br/>上に存在することの確認(P.9-42)</li> <li>Manufacture-Installed Certificate<br/>(MIC)が IP Phone 内に存在するこ<br/>との確認(P.9-43)</li> </ul>              |
| ステップ 4 | 電話機に認証または暗号化を設定したことを<br>確認します。                                                                                                    | デバイス セキュリティ モードの設定<br>( P.5-7 )                                                                                                    |
| ステップ 5 | Cisco CallManager Administration で SRST リ<br>ファレンスにセキュリティを設定します。こ<br>れには、Device Pool Configuration ウィンドウ<br>で SRST リファレンスを有効にする作業も含<br>まれます。 | SRST リファレンスのセキュリティ設定<br>( P.7-5 )                                                                                                    |
| ステップ 6 | SRST 対応ゲートウェイと電話機をリセット<br>します。                                                                                                    | SRST リファレンスのセキュリティ設定<br>(P.7-5)                                                                                                    |

### SRST リファレンスのセキュリティ設定

Cisco CallManager Administration で SRST リファレンスを追加、更新、または削除する前に、次の点を考慮してください。

- 保護された SRST リファレンスの追加:初めて SRST リファレンスにセキュ リティを設定する場合、表 7-2 で説明するすべての項目を設定する必要があ ります。
- 保護された SRST リファレンスの更新: Cisco CallManager Administration で SRST の更新を実行しても、SRST 証明書は自動的に更新されません。証明 書を更新するには、Update SRST Certificate ボタンをクリックする必要があ ります。クリックすると証明書の内容が表示され、証明書を受け入れるか拒 否する必要があります。証明書を受け入れると、Cisco CallManager はクラス タ内の各サーバで、信頼できるフォルダにある SRST 証明書を置き換えま す。
- 保護された SRST リファレンスの削除:保護された SRST リファレンスを削除すると、Cisco CallManager データベースおよび電話機の cnf.xml ファイルから SRST 証明書が削除されます。

SRST リファレンスのセキュリティを設定するには、次の手順を実行します。

#### 手順

- ステップ1 Cisco CallManager Administration で System > SRST の順に選択します。
- ステップ2 次の作業のどちらかを実行します。
  - 初めて SRST リファレンスを追加する。この作業を実行する方法については、『Cisco CallManager アドミニストレーション ガイド』を参照してください。
  - セキュリティを設定する SRST リファレンスを検索する。SRST リファレン スの検索については、『Cisco CallManager アドミニストレーション ガイド』 を参照してください。既存の SRST リファレンスにセキュリティを設定して 更新するには、表 7-2 を使用してください。
- **ステップ3** SRST リファレンスを追加したか、更新したかに応じて、Insert または Update を クリックします。

第7章 Survivable Remote Site Telephony(SRST)リファレンスのセキュリティ設定 SRST リファレンスのセキュリティ設定

**ステップ4** データベース内の SRST 証明書を更新するには、Update SRST Certificate ボタン をクリックします。

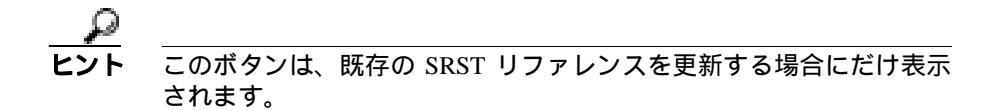

- ステップ5 Reset Devices をクリックします。
- **ステップ6** Device Pool Configuration ウィンドウで SRST リファレンスが有効になったことを 確認します。

- SRST のセキュリティの概要(P.7-2)
- SRST のセキュリティ設定用チェックリスト(P.7-4)
- SRST リファレンスのセキュリティ設定 (P.7-7)
- トラブルシューティング(P.9-1)

### SRST リファレンスのセキュリティ設定

表 7-2 を使用して、SRST リファレンスのセキュリティを設定します。

#### 表 7-2 SRST リファレンスのセキュリティ設定

| 設定                             | 説明                                                                                                    |  |  |
|--------------------------------|----------------------------------------------------------------------------------------------------|--|--|
| Is SRST Secure?                | SRST 対応ゲートウェイに、自己署名証明書または認証局が発行した証明書が含まれることを確認した後、このチェックボックスをオンにします。                                                                                                    |  |  |
|                                | SRST を設定してゲートウェイおよび従属する電話機をリセットすると、Cisco CTL Provider サービスは SRST 対応ゲートウェイで<br>Certificate Provider サービスに認証を受けます。Cisco CTL クライア<br>ントは SRST 対応ゲートウェイから証明書を取得して、その証明書<br>を Cisco CallManager データベースに格納します。                               |  |  |
|                                | <b> ヒント</b><br>データベースおよび電話機から SRST 証明書を削除する<br>には、このチェックボックスをオフにして Update をク<br>リックし、従属する電話機をリセットします。                                                                                                    |  |  |
| SRST Certificate Provider Port | このポートは、SRST 対応ゲートウェイ上で Certificate Provider<br>ビスに対する要求を監視します。<br>Cisco CallManager はこのポートを使用して SRST 対応ゲートウ<br>から証明書を取得します。Cisco SRST Certificate Provider のデフ<br>ト ポートは 2445 です。<br>SRST 対応ゲートウェイ上でこのポートを設定した後、このフ<br>ルドにポート番号を入力します。 |  |  |
|                                | ・ ・ ・ ・ ・ ・ ・ ・ ・ ・ ・ ・ ・ ・ ・ ・ ・ ・ ・                                                                                                    |  |  |

### 表 7-2 SRST リファレンスのセキュリティ設定(続き)

| 設定                      | 説明                                                    |                                                                                                    |
|-------------------------|-------------------------------------------------------|----------------------------------------------------------------------------------------------------|
| Update SRST Certificate | <u>רא ב</u><br>באר ב                                  | のボタンが表示されるのは、 既存の SRST リファレンス<br>セキュリティ設定だけです。                                                                              |
|                         | このボタン<br>Cisco CallMa<br>書を置き換え<br>バは cnf.xml<br>します。 | をクリックすると、Cisco CTL クライアントは<br>nager データベースに格納されている既存の SRST 証明<br>ます。従属する電話機をリセットした後、TFTP サー<br>ファイルを(新しい SRST 証明書と共に)電話機に送信 |

- SRST のセキュリティの概要(P.7-2)
- SRST のセキュリティ設定用チェックリスト(P.7-4)
- トラブルシューティング(P.9-1)

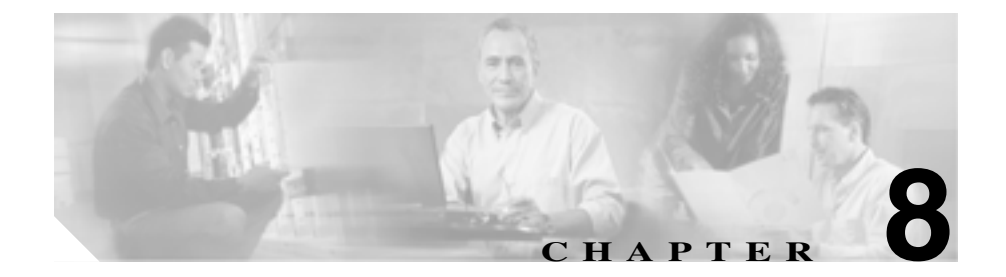

## セキュア MGCP ゲートウェイ の設定

この章は、次の内容で構成されています。

- Cisco IOS MGCP シグナリング セキュリティの概要(P.8-2)
- セキュア MGCP ゲートウェイの設定用チェックリスト (P.8-4)
- IPSec に関する考慮事項と推奨事項(P.8-5)

### Cisco IOS MGCP シグナリング セキュリティの概要

Cisco CallManager は、MGCP SRTP パッケージを使用するゲートウェイをサポートしています。MGCP SRTP パッケージは、ゲートウェイがセキュア RTP 接続上でパケットを暗号化および復号化するときに使用されます。コール設定中に交換される情報によって、ゲートウェイがコールに SRTP を使用するかどうかが判別されます。デバイスが SRTP をサポートする場合、システムは SRTP 接続を使用します。少なくとも1つのデバイスが SRTP をサポートしていない場合、システムは RTP 接続を使用します。SRTP から RTP への(およびその逆の)フォールバックは、セキュア デバイスからノンセキュア デバイスへの転送、電話会議、トランスコーディング、保留音などで発生する場合があります。

システムが 2 つのデバイス間で暗号化済み SRTP コールを設定すると、 Cisco CallManager はセキュア コールのためのマスター暗号キーとソルトを生成 し、SRTP ストリームの場合にのみゲートウェイに送信します。ゲートウェイで もサポートされている SRTCP ストリームの場合、Cisco CallManager はキーとソ ルトを送信しません。これらのキーは MGCP シグナリング パスを介してゲート ウェイに送信されます。これは、IPSec を使用してセキュリティを設定する必要 があります。Cisco CallManager は IPSec 接続が存在するかどうかを認識しません が、IPSec が設定されていない場合、システムはゲートウェイにセッション キー を暗号化せずに送信します。セッション キーがセキュア接続を介して送信され るように、IPSec 接続が存在することを確認します。

ゲートウェイの場所と配置および組織のセキュリティ ポリシーによっては、 IPSec をオプションとすることもできます。たとえば、Cisco CallManager からゲー トウェイへのパスまたはアドレス スペースを信頼している場合は、IPSec 設定を オプションとすることができます。IPSec を使用する場合は、Cisco CallManager 自体ではなくインフラストラクチャにプロビジョンすることをお勧めします。 IPSec に関するその他の考慮事項および推奨事項は、P.8-5の「IPSec に関する考 慮事項と推奨事項」を参照してください。

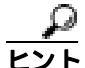

Cisco IOS MGCP ゲートウェイが『Cisco CallManager セキュリティ ガイド』で説明されている音声セキュリティ機能をサポートしているかどうかについては、 『Media and Signaling Authentication and Encryption Feature for Cisco IOS MGCP Gateways』を参照してください。

### 関連項目

- セキュア MGCP ゲートウェイの設定用チェックリスト (P.8-4)
- IPSec に関する考慮事項と推奨事項(P.8-5)
- Cisco IOS MGCP ゲートウェイに対するメディア認証とシグナリング認証および暗号化機能

### セキュア MGCP ゲートウェイの設定用チェックリスト

表 8-1 を、Cisco IOS MGCP ゲートウェイでセキュリティを設定する方法につい て説明しているマニュアル『Media and Signaling Authentication and Encryption Feature for Cisco IOS MGCP Gateways』とともに使用してください。このマニュ アルは、次の URL で入手できます。

http://www.cisco.com/univercd/cc/td/doc/product/software/ios123/123newft/123t/123t\_11/gtsecure.htm

#### 表 8-1 MGCP ゲートウェイのセキュリティ設定用チェックリスト

| 設定手順 |   |                             | 関連手順および関連項目                        |
|------|---|-----------------------------|------------------------------------|
| ステップ | 1 | Cisco CTL Client を混合モードでインス | Cisco CTL <b>クライアントの</b> 設定(P.3-1) |
|      |   | トールし設定したことを確認しまり。           |                                    |
| ステップ | 2 | 電話機に暗号化を設定したことを確認しま         | 電話機のセキュリティ設定(P.5-1)                |
|      |   | す。                          |                                    |
| ステップ | 3 | インフラストラクチャで IPSec を設定しま     | IPSec に関する考慮事項と推奨事項(P.8-5)         |
|      |   | す。                          |                                    |
| ステップ | 4 | ゲートウェイでセキュリティ関連の設定タ         | Cisco IOS MGCP ゲートウェイに対するメ         |
|      |   | スクを実行します。                   | ディア認証とシグナリング認証および暗号                |
|      |   |                             | 化機能                                |
| ステップ | 5 | ゲートウェイにセキュリティを設定したこ         | Cisco IOS MGCP ゲートウェイに対するメ         |
|      |   | とを確認します。                    | ディア認証とシグナリング認証および暗号                |
|      |   |                             | 化機能                                |

### IPSec に関する考慮事項と推奨事項

このマニュアルでは、IPSecの設定方法は説明しません。代わりに、ネットワークインフラストラクチャで IPSecを設定する際の考慮事項と推奨事項を示します。

IPSec を設定する前に、次の情報を考慮してください。

- シスコは、Cisco CallManager 自体ではなくインフラストラクチャで IPSec を プロビジョンすることをお勧めします。
- IPSecを設定する前に、既存の IPSec または VPN 接続、プラットフォームの CPU への影響、帯域幅への影響、ジッタまたは待ち時間、およびその他のパ フォーマンス上のメトリックを考慮してください。
- 『Voice and Video Enabled IPSec Virtual Private Networks Solution Reference Network Design Guide』を参照してください。これは、次の URL で入手でき ます。

http://www.cisco.com/go/srnd

『Cisco IOS Security Configuration Guide, Release 12.2 (or later)』を参照してください。これは、次の URL で入手できます。

http://www.cisco.com/en/US/products/sw/iosswrel/ps1835/products\_configuration\_guide\_book09186a0080087df1.html

- セキュア Cisco IOS MGCP ゲートウェイで接続のリモートエンドを終了します。
- テレフォニー サーバがあるネットワークの信頼されている領域内で、ネットワークデバイスのホストエンドを終了します。たとえば、ファイアウォール内のアクセスコントロールリスト(ACL)またはその他のレイヤ3デバイスです。
- ホストエンド IPSec 接続を終了するために使用する装置は、ゲートウェイの 数やゲートウェイへの予期されるコールボリュームによって異なります。た とえば、Cisco VPN 3000 Series Concentrators、Catalyst 6500 IPSec VPN Services Module、または Cisco Integrated Services Routers を使用できます。
- P.8-4の「セキュア MGCP ゲートウェイの設定用チェックリスト」に示されている順序どおりに手順を実行してください。

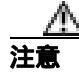

IPSEC 接続を設定して接続がアクティブであることを確認しないと、メディアストリームのプライバシーが損なわれる可能性があります。

Cisco CallManager セキュリティ ガイド

- セキュア MGCP ゲートウェイの設定用チェックリスト(P.8-4)
- Cisco IOS MGCP シグナリング セキュリティの概要(P.8-2)
- Cisco IOS MGCP ゲートウェイに対するメディア認証とシグナリング認証および暗号化機能
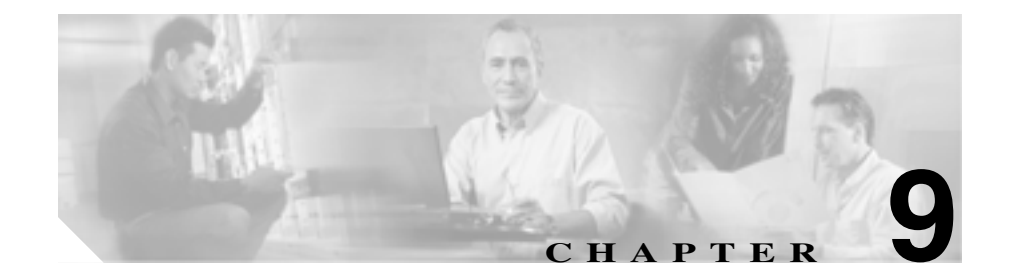

# トラブルシューティング

この章は、次の内容で構成されています。

- アラームの使用方法(P.9-2)
- Microsoft パフォーマンス モニタ カウンタの使用方法 (P.9-3)
- ログファイルの検討(P.9-4)
- HTTPS のトラブルシューティング (P.9-5)
- Cisco CTL クライアントのトラブルシューティング (P.9-10)
- CAPF のトラブルシューティング(P.9-39)
- 電話機および Cisco IOS MGCP ゲートウェイの暗号化のトラブルシューティング(P.9-45)
- セキュア SRST リファレンスのトラブルシューティング (P.9-57)

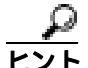

この章では、Cisco IP Phone がロード エラーやセキュリティのバグなどによって 障害を起こした場合に IP Phone をリセットする方法は説明していません。IP Phone のリセットについては、IP Phone のモデルに対応した『Cisco IP Phone ア ドミニストレーション ガイド for Cisco CallManager』を参照してください。

ここでは、Cisco IP Phone 7970 モデル、7960 モデル、および 7940 モデルだけか ら CTL ファイルを削除する方法について説明します。この作業の実行方法につ いては、表 9-4、または IP Phone のモデルに対応した『*Cisco IP Phone アドミニ ストレーション ガイド for Cisco CallManager*』を参照してください。

# アラームの使用方法

Cisco CallManager Serviceability は、次の場合にアラームを生成します。

- 認証済みデバイスが非 TLS SCCP 接続を使用して登録する場合や、認証されていない IP Phone が TLS SCCP 接続を使用して登録する場合。
- ピア証明書のタイトルに含まれているデバイス名が、デバイス登録に使用されるデバイス名と一致しない場合。
- デバイスが Cisco CallManager 設定と互換性のない TLS 接続を使用して、 Cisco CallManager に登録する場合。

次の状況では、IP Phone でアラームが生成される場合があります。

• TFTP Not Authorized: <IP address>

IP Phone がこのアラームを生成するのは、TFTP サーバ情報(代替またはそれ以外)が CTL ファイル内に存在しない場合です。DHCP がプライマリと バックアップのサーバ アドレスを提供した状況で、どちらのアドレスも CTL ファイルに存在しない場合は、IP Phone がアラームを2回発行すること があります。CTL ファイル情報を正しく入力したこと、および DHCP サー バに正しいアドレスを設定したことを確認してください。

• File Auth Failed

IP Phone がこのアラームを生成する理由には、CTL ファイルの破損など、さまざまなものがあります。CTL ファイルが破損した場合は、sniffer トレースを使用して、ネットワークのトラブルシューティングを行う必要があります。問題を特定できない場合は、コンソール ケーブルを使用してデバッグする必要があります。詳細については、『Cisco IP Phone アドミニストレーション ガイド for Cisco CallManager』を参照してください(ただし、Cisco IP Phone 7970 モデル、7960 モデル、および 7940 モデルの場合で、IP Phone モデルに対応した管理マニュアルに詳細が記載されていないとき)。

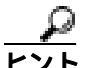

IP Phone で生成されるその他のアラームについては、IP Phone のモデルに対応し た『Cisco IP Phone アドミニストレーション ガイド for Cisco CallManager 』と、 P.9-26 の「CTL ファイルに問題がある場合の IP Phone のトラブルシューティン グ」を参照してください。

#### 関連項目

- Cisco CallManager Serviceability アドミニストレーション ガイド
- Cisco CallManager Serviceability システム ガイド
- Cisco IP Phone アドミニストレーション ガイド for Cisco CallManager

# Microsoft パフォーマンス モニタ カウンタの使用方法

Microsoft パフォーマンス モニタ カウンタは、Cisco CallManager に登録する認証 済み IP Phone の数、完了した認証済みコールの数、および任意の時点でアクティ ブになっている認証済みコールの数を監視するために用意されています。

- Cisco CallManager Serviceability アドミニストレーション ガイド
- Cisco CallManager Serviceability システム ガイド

# ログ ファイルの検討

Cisco AVVID Partner や Cisco Technical Assistance Center (TAC) など、この製品 のテクニカル サポートに連絡する場合は、事前に次のログ ファイルを取得して 検討します。

- Cisco CallManager : C:\Program Files\Cisco\Trace\CCM
- TFTP: C:\Program Files\Cisco\Trace\TFTP
- DBL : C:\Program Files\Cisco\Trace\DBL
  - C:\Program Files\Cisco\Trace\DBL\DBLR\*
  - C:\Program Files\Cisco\Trace\DBL\DBLRT\*
  - C:\Program Files\Cisco\Trace\DBL\DBL\_CCM\*
  - C:\Program Files\Cisco\Trace\DBL\DBL\_TFTP\*
  - C:\Program Files\Cisco\Trace\DBL\DBL\_CTLPROVIDER\*
- Cisco CallManager SDL Traces : C:\Program Files\Cisco\Trace\SDL\CCM

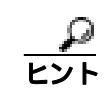

ローカルで有効な証明書の検証が失敗する場合は、SDL トレース ファ イルを検討します。

- HTTPS : C:\program files\common files\cisco\logs\HTTPSCertInstall.log
- CTL Provider Service : C:\Program Files\Cisco\Trace\CTLProvider
- Cisco CTL クライアント: C:\Program Files\Cisco\CTL Client\Trace
   デフォルトでは、Cisco CTL クライアントのインストール先は、CTL クライ アントが存在するサーバまたはワークステーション上の C:\Program Files\Cisco\CTL File になります(C:\ctlinstall.log を参照)。
- ・ Cisco Certificate Authority Proxy Function (CAPF) サービス: C:\Program Files\Cisco\Trace\CAPF
- SRST リファレンス: winnt\system32\Trace

- Cisco CTL クライアントの設定 (P.3-1)
- Certificate Authority Proxy Function の使用方法(P.4-1)

- HTTP over SSL (HTTPS)の使用方法(P.2-1)
- Survivable Remote Site Telephony (SRST) リファレンスのセキュリティ設定 (P.7-1)

# HTTPS のトラブルシューティング

この項は、次の内容で構成されています。

- HTTPS の設定時に表示されるメッセージ(P.9-5)
- HTTPS の有効化 (P.9-7)
- 仮想ディレクトリの HTTPS の無効化(P.9-8)

### HTTPS の設定時に表示されるメッセージ

表 9-1 は、HTTPS の設定時に問題が発生した場合に表示されるメッセージ、その問題への修正処置、および理由を説明しています。

#### 表 9-1 HTTPS の設定時に表示されるメッセージ

| メッセージ                                                                                                 | 修正処置または理由                                                                                                    |
|----------------------------------------------------------------------------------------------------|----------------------------------------------------------------------------------------------------|
| The security library has encountered an improperly formatted DER-encoded message.                     | このエラーが発生するのは、HTTPS サービスを有効にする証<br>明書が、証明書のサブジェクト名としてホスト名を使用する<br>ためです。Netscape 4.79 はサブジェクト名に含まれているア<br>ンダースコアを無効な文字と見なすため、HTTPS は動作しま<br>せん。                                                                                                    |
|                                                                                                    | メッセーシか表示された場合は、OK をクリックします。<br>HTTPS をサポートするには、Internet Explorer を使用します。<br>Netscape 4.79 とホスト名を使用してアプリケーションにアク<br>セスするには、HTTPS を無効にします(P.9-8の「仮想ディ<br>レクトリの HTTPS の無効化」を参照)。                                                                                                    |
| A network error occurred while Netscape<br>was receiving data.<br>(Network Error: Connection refused) | HTTPS 用の Cisco CallManager 証明書が、ローカルの Netscape<br>4.79 ブラウザに存在しますが、Cisco CallManager HTTPS 証明<br>書が表示されました。ユーザは、Netscape 4.79 ブラウザを使<br>用して接続することはできません。                                                                                                    |
| Try connecting again.                                                                                 | 次の方法のいずれかを使用して接続します。 <ul> <li>Internet Explorer を使用して、アプリケーションにアクセスします。</li> </ul>                                                                                                    |
|                                                                                                    | <ul> <li>Netscape 4.79 を使用して、Communicator -&gt; Tools -&gt;<br/>Security Info -&gt; Certificates -&gt; Web sites の順に選択し、<br/>Cisco CallManager サーバ用の HTTPS 証明書を強調表示<br/>させます。Web Sites Certificates ウィンドウで Delete をク<br/>リックします。確認プロンプトで OK をクリックして確<br/>定します。次に OK をクリックします。</li> </ul> |

- HTTPS の有効化 (P.9-7)
- HTTPS 証明書の削除 (P.9-9)
- HTTP over SSL (HTTPS)の使用方法(P.2-1)

### HTTPS の有効化

仮想ディレクトリの HTTPS を有効にするには、次の手順を実行します。

#### 手順

- ステップ1 Start > Programs > Administrative Tools > Internet Services Manager の順に選択 します。
- **ステップ2** HTTPS 証明書が存在するサーバの名前をクリックします。
- ステップ3 Default Web Site をクリックします。
- **ステップ4** 仮想ディレクトリをクリックします。
- ステップ5 Properties を右クリックします。
- **ステップ6** Directory Security タブをクリックします。
- ステップ7 Secure Communications の下にある Edit ボタンをクリックします。
- **ステップ8** SSL Required チェックボックスをオンにします。
- **ステップ9** HTTPS を有効にするすべての仮想ディレクトリについて、この手順を実行します。

- HTTPS の有効化 (P.9-7)
- HTTPS の設定時に表示されるメッセージ(P.9-5)
- HTTP over SSL (HTTPS)の使用方法(P.2-1)

# 仮想ディレクトリの HTTPS の無効化

仮想ディレクトリの HTTPS を無効にするには、次の手順を実行します。

#### 手順

- ステップ1 Start > Programs > Administrative Tools > Internet Services Manager の順に選択 します。
- **ステップ2** HTTPS 証明書が存在するサーバの名前をクリックします。
- ステップ3 Default Web Site をクリックします。
- ステップ4 仮想ディレクトリ(たとえば、CCMAdmin)をクリックします。
- ステップ5 Properties を右クリックします。
- **ステップ6** Directory Security タブをクリックします。
- **ステップ7** Secure Communications の下にある Edit をクリックします。
- ステップ8 SSL Required チェックボックスをオフにします。
- **ステップ9** この作業を、CCMAdmin、CCMService、CCMUser、AST、BAT、RTMTReports、 CCMTraceAnalysis、CCMServiceTraceCollectionTool、PktCap、およびARTの各仮 想ディレクトリについて実行します。

- HTTP over SSL (HTTPS)の使用方法(P.2-1)
- HTTPS 証明書の削除 (P.9-9)
- HTTPS の有効化 (P.9-7)

### HTTPS 証明書の削除

HTTPS 証明書を削除するには、次の手順を実行します。

#### 手順

- **ステップ1** Start > Programs > Administrative Tools > Internet Services Manager の順に選択 します。
- ステップ2 HTTPS 証明書が存在するサーバの名前をクリックします。
- **ステップ3** Directory Security タブをクリックします。
- ステップ4 Secure Communications で Server Certificate ボタンをクリックします。
- **ステップ5** Next をクリックします。
- ステップ6 Remove the Current Certificate を選択します。
- **ステップ7** Next をクリックします。
- ステップ8 Finish をクリックします。

- HTTPS の有効化 (P.9-7)
- HTTPS の設定時に表示されるメッセージ(P.9-5)
- HTTP over SSL (HTTPS)の使用方法(P.2-1)

# Cisco CTL クライアントのトラブルシューティング

この項は、次の内容で構成されています。

- セキュリティ トークン パスワード (Etoken)の変更 (P.9-10)
- 不適切なセキュリティ トークン パスワードを続けて入力した場合のロック されたセキュリティ トークンのトラブルシューティング(P.9-12)
- Smart Card サービスの Started および Automatic への設定 (P.9-12)
- Cisco CTL クライアントに関するメッセージ(P.9-14)
- CTL ファイルに問題がある場合の IP Phone のトラブルシューティング (P.9-26)
- Cisco IP Phone およびサーバ上の CTL ファイルの比較(P.9-28)
- Cisco IP Phone 上の CTL ファイルの削除 (P.9-30)
- サーバ上の CTL ファイルの削除 (P.9-32)
- セキュリティトークン(Etoken)を1つ紛失した場合のトラブルシューティング(P.9-33)
- セキュリティ トークン(Etoken)をすべて紛失した場合のトラブルシュー ティング(P.9-34)
- Cisco CTL クライアントの確認とアンインストール (P.9-37)
- Cisco CallManager クラスタのセキュリティ モードの確認 (P.9-36)

## セキュリティ トークン パスワード (Etoken)の変更

この管理パスワードは、証明書の秘密キーを取得し、CTL ファイルが署名され ることを保証します。各セキュリティ トークンには、デフォルト パスワードが 付属されています。セキュリティ トークン パスワードはいつでも変更できます。 Cisco CTL クライアントによりパスワードの変更を求めるプロンプトが表示され たら、設定を続行する前にパスワードを変更する必要があります。

パスワード設定の関連情報を検討するには、Show Tips ボタンをクリックします。 何らかの理由でパスワードを設定できない場合は、表示されるヒントを検討して ください。 セキュリティ トークン パスワードを変更するには、次の手順を実行します。

#### 手順

- **ステップ1** Cisco CTL クライアントを Windows 2000 サーバまたはワークステーションにイ ンストールしたことを確認します。
- **ステップ2** Cisco CTL クライアントをインストールした Windows 2000 サーバまたはワーク ステーションの USB ポートにセキュリティ トークンが挿入されていなければ挿 入します。
- **ステップ3** Start > Programs > etoken > Etoken Properties の順に選択します。次に、etoken を右クリックし、Change etoken password を選択します。
- **ステップ4** Current Password フィールドに、最初に作成したトークン パスワードを入力します。
- **ステップ5**新しいパスワードを入力します。
- ステップ6 確認のため、新しいパスワードを再入力します。
- ステップ7 OK をクリックします。

- Cisco CTL  $p = 7 \mu$  (P.3-11)
- Cisco CTL クライアントの設定(P.3-15)
- CTL ファイルの更新 (P.3-21)
- Cisco CTL クライアント設定(P.3-25)

# 不適切なセキュリティ トークン パスワードを続けて入力した場合のロッ クされたセキュリティ トークンのトラブルシューティング

各セキュリティ トークンには、リトライ カウンタが含まれています。リトライ カウンタは、etoken Password ウィンドウへのログインの連続試行回数を指定しま す。セキュリティ トークンのリトライ カウンタ値は 15 です。連続試行回数がカ ウンタ値を超えた場合、つまり、16 回連続で試行が失敗した場合は、セキュリ ティ トークンがロックされ、使用不能になったことを示すメッセージが表示さ れます。ロックされたセキュリティ トークンを再び有効にすることはできませ ん。

追加のセキュリティ トークン(複数可)を取得し、CTL ファイルを設定します (P.3-15の「Cisco CTL クライアントの設定」を参照)。必要であれば、新しいセ キュリティ トークン(複数可)を購入し、ファイルを設定します。

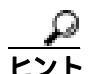

パスワードを正しく入力すると、カウンタがゼロにリセットされます。

#### 関連項目

- Cisco CTL クライアントのインストール(P.3-11)
- Cisco CTL クライアントの設定(P.3-15)
- CTL ファイルの更新 (P.3-21)
- Cisco CTL クライアント設定 (P.3-25)

### Smart Card サービスの Started および Automatic への設定

Cisco CTL クライアント インストールにより、Smart Card サービスが無効である と検出された場合は、Cisco CTL プラグインをインストールするサーバまたは ワークステーションで、Smart Card サービスを automatic および started に設定す る必要があります。 ▶ **ヒント** サービスが started および automatic に設定されていない場合は、セキュリティ トークンを CTL ファイルに追加できません。

> オペレーティング システムのアップグレード、サービス リリースの適用、 Cisco CallManager のアップグレードなどを行ったら、Smart Card サービスが started および automatic になっていることを確認します。

サービスを started および automatic に設定するには、次の手順を実行します。

#### 手順

- **ステップ1** Cisco CTL クライアントをインストールしたサーバまたはワークステーション で、Start > Programs > Administrative Tools > Services の順に選択します。
- **ステップ2** Services ウィンドウで、Smart Card サービスを右クリックし、Properties を選択 します。
- **ステップ3** Properties ウィンドウに General タブが表示されていることを確認します。
- **ステップ4** Startup type ドロップダウン リスト ボックスから、Automatic を選択します。
- ステップ5 Apply をクリックします。
- ステップ6 Service Status 領域で、Start をクリックします。
- ステップ7 OK をクリックします。
- **ステップ8** サーバまたはワークステーションをリブートし、サービスが動作していることを 確認します。

#### 関連項目

- システム要件(P.1-5)
- 対話および制限 (P.1-6)
- Cisco CTL Provider サービスのアクティブ化 (P.3-6)
- Cisco CTL Provider サービスのアクティブ化(P.3-6)
- Cisco CTL クライアントの設定 (P.3-15)
- CTL ファイルの更新 (P.3-21)
- デバイス セキュリティ モードの設定 (P.5-7)

# Cisco CTL クライアントに関するメッセージ

表 9-2 は、Cisco CTL クライアントに関して表示される可能性のあるメッセージ と、対応する修正処置または理由を示しています。

| 表 9-2 | Cisco CTL 🤇 | クライアント | トに関する | 5メッセージ |
|-------|-------------|--------|-------|--------|
|-------|-------------|--------|-------|--------|

| メッセージ                                    | 修正処置または理由                                  |
|------------------------------------------|--------------------------------------------|
| Unknown CTL Error                        | 内部 CTL エラーが発生しました。CTL ログでエラーを検討            |
|                                          | してください。                                    |
| Invalid Port number                      | 有効なポート番号(数字のみ)を入力します。                      |
| Invalid Range for port numbers           | 正しい範囲を指定します。有効なポート番号範囲は、1026~              |
|                                          | 32767 です。                                  |
| Could not write information to the local | CTL クライアントにレジストリへのアクセス権がありませ               |
| Windows Registry                         | ん。ローカル管理者アカウントまたはローカル パワー ユーザ              |
|                                          | アカウントを使用してログインしたことを確認してくださ                 |
|                                          | い。Cisco CTL クライアントでは、サーバ名、ポート、およ           |
|                                          | び管理者名は以後のログイン用に保存されません。                    |
| Invalid Group Name                       | CTL Provider サービスで、ユーザの属する Windows 2000 ユー |
|                                          | ザ グループを取得できません。 ローカル管理者アカウントま              |
|                                          | たはローカル パワー ユーザ アカウントを使用してログイン              |
|                                          | したことを確認してください。                             |

| メッセージ                                                                                | 修正処置または理由                                                                                                |
|--------------------------------------------------------------------------------------|----------------------------------------------------------------------------------------------------|
| Invalid User Name                                                                    | 有効なユーザ名を入力しませんでした。user name フィールド<br>がブランクであるか、名前が最大文字数を超えています。有<br>効なユーザ名を入力します。                        |
| Invalid IP Address                                                                   | 有効な IP アドレスを入力しませんでした。アドレスが<br>X.X.X.X 形式になっており、有効な IP 範囲を含んでいること<br>を確認してください。有効な IP アドレスを入力します。        |
| Invalid Hostname                                                                     | 有効なホスト名を入力しませんでした。server name フィール<br>ドがブランクであるか、フィールド内の文字数が最大許容文<br>字数を超えています。有効なホスト名を入力します。            |
| User could not be authenticated                                                      | 指定されたユーザ名に対して、誤ったパスワードを入力しま<br>した。正しいパスワードを入力します。                                                        |
| Invalid Password                                                                     | 無効なパスワードを入力しました。パスワードがブランクで<br>あるか、パスワードが最大許容文字数を超えています。正し<br>いパスワードを入力します。                              |
| Cannot run CTL Client from Terminal<br>Services                                      | CTL クライアントが Terminal Services と連動しません。アプ<br>リケーションをインストールしたマシン上でクライアントを<br>設定する必要があります。                  |
| Failed to create CTL File                                                            | エラー発生後、CTL client ウィンドウ内に、サーバと障害理<br>由のリストを示すダイアログボックスが表示されます。                                           |
| Please insert a Security Token.Click Ok when done                                    | セキュリティ トークンを挿入し、OK をクリックします。メッ<br>セージが引き続き表示される場合は、 クライアント マシン上<br>の Etoken Notification サービスを再起動します。    |
| Cannot create CTL Entries.Total number<br>of CTL Records has exceeded the<br>Maximum | CTL ファイルに含まれている証明書またはエントリの数が、<br>ファイルで許容された最大数を超えています。不要なサーバ<br>または etoken を削除します。最大限度は 100 です。          |
| Unable to create CTL Entry                                                           | CTL ファイルが、最大ファイル サイズの限度を越えていま<br>す。最大ファイル サイズは 75K です。不要なセキュリティ<br>トークンまたは代替 TFTP サーバ エントリの削除を検討しま<br>す。 |

| メッセージ                                                         | 修正処置または理由                                                                                                    |
|---------------------------------------------------------------|----------------------------------------------------------------------------------------------------|
| Unable to parse CTL File                                      | システムで CTL ファイルを分析できませんでした。CTL ファ<br>イルが破損しています。クラスタ内のすべてのサーバ上で、<br>CTL ファイルが他のユーザによって改ざんまたは置換され<br>ていないかどうかを調べます。                                                                                                    |
|                                                               | Eント CTL クライアントからサブスクライバ サーバに接続し、サブスクライバ サーバから CTL ファイルを取得することができます。サブスクライバ サーバ 上のファイルが破損している場合は、既存の CTL ファイルを削除し、新しいファイルを作成します。サブスクライバ サーバ上の CTL ファイルが破損していなければ、ファイルをパブリッシャに手動でコ ピーします。ただし、ファイルをコピーする前に、CTL ファイルが最新のものであることを確認してください。 |
| CTL Client version is not compatible with<br>the CTL Provider | CTL クライアントのバージョンと Cisco CallManager のバー<br>ジョンを比較します。Cisco CallManager Administration 4.1 に<br>表示される Cisco CTL クライアントを実行します。                                                                                                    |
| Please select an item to delete                               | CTL Entries ウィンドウで、 エントリを選択してから Delete を<br>クリックします。                                                                                                    |
| Error occurred when creating Dialog                           | システム メモリが不足しています。メモリ リソースを開放し<br>てから、CTL クライアントを再実行します。                                                                                                    |
| No Issuer Name                                                | ノンセキュア モードでは、CTL Entries ウィンドウで発行者が<br>No Issuer Name と表示されます。このメッセージは、ノンセ<br>キュア モードになっているためにアプリケーションが CTL<br>ファイルにヌルの発行者名を書き込むことを示しています。                                                                                            |
| No Subject Name                                               | ノンセキュア モードでは、CTL Entries ウィンドウでサブジェ<br>クト名が No Subject Name と表示されます。このメッセージ<br>は、ノンセキュア モードになっているためにアプリケーショ<br>ンが CTL ファイルにヌルの発行者名を書き込むことを示し<br>ています。                                                                                 |

| メッセージ                                                                                | 修正処置または理由                                                                                                    |
|--------------------------------------------------------------------------------------|----------------------------------------------------------------------------------------------------|
| You cannot delete this item. You can only                                            | CTL Entries ウィンドウで削除できるのは、セキュリティ トー                                                                                     |
| TFTP                                                                                 | クノと代替 IFIP サーハにけ ビタ。                                                                                                    |
| Are you sure you want to delete this item?                                           | このメッセージは、CTL Entries ウィンドウからエントリを削<br>除する前に表示されます。                                                                      |
| You have selected to exit the CTL Client application. Are you sure you want to exit? | このメッセージは、Cisco CTL クライアント ウィンドウで<br>Cancel をクリックしたとき、またはウィンドウを終了すると<br>きにまてされます                                         |
| You must have at least 2 security tokens in the CTL File                             | Finish をクリックして CTL ファイルに署名する前に、CTL<br>Entries ペインに 2 つ以上のセキュリティ トークンが存在す<br>ることを確認してください。                               |
| You must have at least one CallManager server in the cluster                         | Finish をクリックして CTL ファイルに署名する前に、CTL<br>Entries ペインに 1 つの Cisco CallManager サーバ( CCM+TFTP<br>機能を含む)が存在することを確認してください。      |
| Could not get CallManager Certificate                                                | 次の作業を実行してください。                                                                                                    |
| from server <server name=""></server>                                                | 1. Cisco CallManager サーバにネットワーク接続できること<br>を確認します。                                                                       |
|                                                                                      | 2. Cisco CTL Provider サービスが設定されているポートに、<br>Cisco CTL クライアントが接続されていることを確認し<br>ます。                                        |
|                                                                                      | 3. Cisco CallManager の自己署名証明書が c:\program files\cisco\certificates\ccmserver.cer に存在することを確認 します。                        |
|                                                                                      | <ol> <li>Cisco CallManager Serviceability で、Cisco CTL Provider<br/>サービスの詳細なトレースを有効にし、そのサービスの<br/>トレースを検討します。</li> </ol> |
| Entry for Server already exists.                                                     | サーバのエントリがすでに CTL ファイル内に存在します。                                                                                           |
| No Help available.                                                                   | このウィンドウのオンライン ヘルプは存在しません。                                                                                               |

| メッセージ                                                                                                    | 修正処置または理由                                                                                                    |
|----------------------------------------------------------------------------------------------------|----------------------------------------------------------------------------------------------------|
| No CTL File exists on the server but the<br>CallManager Cluster Security Mode is in<br>Mixed Mode.<br>You must create the CTL File and set Call<br>Manager Cluster to Mixed Mode. | このメッセージが表示されるのは、CTL ファイルが他のユー<br>ザによって手動で削除または改ざんされている場合です。<br>CTL ファイルから、証明書やセキュリティ トークンの情報を<br>含むデータがすべて削除されています。CTL ファイルを再作<br>成します。                                                                   |
| The CTL File signature is invalid or the CTL File is corrupt.                                                                                                    | CTL ファイルが破損しています。CTL ファイルから、証明書<br>やセキュリティ トークンの情報を含むデータがすべて削除<br>されています。CTL ファイルを再作成します。                                                                                                    |
| You must recreate the CTL File.All<br>existing certificate information in the CTL<br>file will be lost.                                                                           | Cisco CTL を実行して、CTL ファイルを再作成します。                                                                                                    |
| There are no Security Tokens in CTL<br>File.You must have at least 2 security<br>tokens.Select Update CTL File to add<br>security Tokens.                                         | このメッセージが表示されるのは、CTL ファイルが破損して<br>いる場合、無効の場合、または CTL クライアントでセキュリ<br>ティ トークン情報を読み取ることができない場合です。CTL<br>ファイルには、2 つ以上のセキュリティ トークンのエントリ<br>が含まれている必要があります。Update CTL File オプショ<br>ンを選択し、CTL ファイルを再作成します。        |
| Please insert a Security Token.Click Ok when done.                                                                                                    | USB ポートに Cisco セキュリティ トークンを挿入します。<br>OK をクリックします。このメッセージが引き続き表示され<br>る場合は、セキュリティ トークンがシスコから発行されてい<br>ること、および Etoken Notification サービスと Smart Card サー<br>ビスが動作していることを確認してください。                             |
| Please insert another Security Token.Click<br>Ok when done.                                                                                                    | CTL ファイルに新しいトークンを追加するには、USB ポート<br>に Cisco セキュリティ トークンを挿入します。OK をクリッ<br>クします。このメッセージが引き続き表示される場合は、セ<br>キュリティ トークンがシスコから発行されていること、およ<br>び Etoken Notification サービスと Smart Card サービスが動作<br>していることを確認してください。 |
| The Security Token you have inserted already exists in the CTL File.                                                                                                    | セキュリティ トークン情報がすでに CTL ファイル内に存在<br>します。ファイル内に存在しないトークンを挿入します。                                                                                                    |

| メッセージ                                                                                                    | 修正処置または理由                                                                                                    |
|----------------------------------------------------------------------------------------------------|----------------------------------------------------------------------------------------------------|
| The Security Token cannot be used to sign<br>the CTL File. The token must already exist<br>in the CTL file.                  | ファイル内に存在するトークンを挿入して、CTL ファイルに<br>署名する必要があります。                                                                                                 |
| No CTL File.                                                                                                    | CTLFile.tlv が存在しません。                                                                                                    |
| Error opening CTL File.                                                                                                    | アプリケーションで CTLFile.tlv を開くことができません。<br>Cisco CTL Provider サービスのトレースを検討してください。                                                                  |
| Error reading CTL File.                                                                                                    | システムで CTLFile.tlv を読み取ることができませんでした。<br>Cisco CTL Provider サービスのトレースを検討してください。                                                                 |
| CTL Filename or contents are invalid.                                                                                        | CTL ファイル名が無効であるか、CTL ファイルの内容が無効<br>です。CTLFile.tlv が TFTP サービス パラメータの FileLocation<br>パスに存在することを確認し、Cisco CTL Provider サービスの<br>トレースを検討してください。 |
| CTL File is not valid.                                                                                                    | CTL ファイルが破損しているか、無効です。Cisco CTL<br>Provider サービスのトレースを検討してください。                                                                               |
| CTL File created successfully.                                                                                               | CTL ファイルは TFTPPath ロケーションに存在します。                                                                                                    |
| CTL File operation was not successful on<br>one or all the servers.Please correct the<br>error and run the CTL Client again. | このエラーが表示された CTL クライアント ウィンドウで、<br>サーバ名、パス、およびエラーの理由を確認してください。                                                                                 |
| You must restart all the CallManager and TFTP nodes in the Cluster.                                                          | CTL ファイルを作成したら、サービスを実行するクラスタ内<br>のすべてのサーバ上で Cisco CallManager と TFTP サービスを<br>再起動します。同様に、デバイスもリセットします。                                        |
| No Valid Server Certificate found.                                                                                           | アプリケーションでセキュリティ トークン証明書を読み取<br>ることができません。セキュリティ トークンがシスコから発<br>行されていること、およびトークンが有効であることを確認<br>してください。                                         |
| No Server Certificate File found.                                                                                            | アプリケーションで Cisco CallManager サーバから証明書<br>ファイルを読み取ることができません。<br>c:\program files\cisco\certificiates\ccmserver.cer が存在すること<br>を確認してください。        |

| メッセージ                           | 修正処置または理由                                                                                                    |
|---------------------------------|----------------------------------------------------------------------------------------------------|
| Server Certificate is Invalid.  | アプリケーションが無効な Cisco CallManager 証明書を検出<br>しました。c:\program files\cisco\certificiates\ccmserver.cer が存<br>在することを確認してください。Cisco CTL Provider サービス<br>のトレースを検討してください。                    |
| Certificate Date Invalid.       | アプリケーションが、証明書に無効なデータが含まれている<br>ことを検出しました。Cisco CTL Provider サービスのトレース<br>を検討してください。                                                                                                 |
|                                 | Cisco CTL クライアントの Security Token Information ウィンド<br>ウで、セキュリティ トークン証明書の発行日と有効期限を確<br>認してください。                                                                                       |
| Certificate expired.            | 証明書の期限が切れました。Cisco CTL Provider サービスのト<br>レースを検討してください。セキュリティ トークンの証明書<br>を検討してください。                                                                                                |
| Certificate is not of type RSA. | Cisco CallManager 証明書が RSA タイプを使用していません。<br>ccmserver.cer をダブルクリックします。Certificate Details<br>ウィンドウで、公開キーに RSA が指定されていることを確認<br>してください。指定されていない場合、Cisco CallManager サー<br>バ証明書は無効です。 |
| No Issuer Name in Certificate.  | 証明書に発行者名が含まれていません。Cisco CTL Provider<br>サービスのトレースを検討してください。セキュリティ トー<br>クンの証明書を検討してください。                                                                                            |
| Issuer name is not valid.       | 証明書の発行者名が無効です。Cisco CTL Provider サービスの<br>トレースを検討してください。セキュリティ トークンの証明<br>書を検討してください。                                                                                               |
| Invalid Issuer Name length.     | 証明書の発行者名の長さが、256 文字を超えています。<br>Cisco CTL Provider サービスのトレースを検討してください。<br>セキュリティ トークンの証明書を検討してください。                                                                                  |
| No Subject Name in Certificate. | 証明書にサプジェクト名が含まれていません。Cisco CTL<br>Provider サービスのトレースを検討してください。セキュリ<br>ティ トークンの証明書を検討してください。                                                                                         |

| メッセージ                           | 修正処置または理由                                                           |
|---------------------------------|---------------------------------------------------------------------|
| Subject name is not valid.      | 証明書のサブジェクト名が無効です。Cisco CTL Provider サー                              |
|                                 | ビスのトレースを検討してください。セキュリティ トークン                                        |
|                                 | の証明書を検討してください。                                                      |
| Invalid Subject Name length.    | 証明書のサブジェクト名が、256 文字を超えています。                                         |
|                                 | Cisco CTL Provider サービスのトレースを検討してください。                              |
|                                 | セキュリティ トークンの証明書を検討してください。                                           |
| No Public Key in Certificate.   | 証明書に公開キーが含まれていません。Cisco CTL Provider                                |
|                                 | サービスのトレースを検討してください。 セキュリティ トー                                       |
|                                 | クンの証明書を検討してください。                                                    |
| Public Key is not valid.        | 証明書の公開キーが無効です。Cisco CTL Provider サービスの                              |
|                                 | トレースを検討してください。 セキュリティ トークンの証明                                       |
|                                 | 書を検討してください。                                                         |
| Invalid Public Key length.      | 証明書の公開キーの長さが、512 文字を超えています。                                         |
|                                 | Cisco CTL Provider サービスのトレースを検討してください。                              |
|                                 | セキュリティトークンの証明書を検討してくたさい。                                            |
| No Private Key File.            | 証明書に秘密キーが含まれていません。Cisco CTL Provider                                |
|                                 | サービスのトレースを検討してください。セキュリティトー                                         |
|                                 | クジの証明書を検討してくたさい。                                                    |
| Private Key File is not valid.  | 証明書の秘密キーが無効です。Cisco CTL Provider サービスの                              |
|                                 | トレースを検討してくたさい。 セキュリテイ トークンの証明                                       |
|                                 |                                                                     |
| Invalid Cipher for Private key. | 証明書の秘密キー暗亏が無効です。Cisco CTL Provider サービ                              |
|                                 | スのトレースを快討してくたさい。セキュリティ トークノの                                        |
|                                 |                                                                     |
| Invalid Signature length.       | 証明書のングニナヤの長さか、1024 又子を超えています。                                       |
|                                 | Cisco CIL Provider リービスのドレースを検討してくたさい。<br>セキュリティ トークンの証明書を検討してください  |
| Involid Signature Algorithm     |                                                                     |
| invanu Signature Algorithm.     | 証明音のシソーテア アルコリスムか無効です。Clsco CIL<br>Provider サービスのトレースを検討してください。セキュリ |
|                                 |                                                                     |
|                                 |                                                                     |

| メッセージ                               | 修正処置または理由                                 |
|-------------------------------------|-------------------------------------------|
| No Signature.                       | 証明書にシグニチャが含まれていません。Cisco CTL Provider     |
|                                     | サービスのトレースを検討してください。 セキュリティ トー             |
|                                     | クンの証明書を検討してください。                          |
| Invalid Thumbprint.                 | 証明書の指紋が無効です。Cisco CTL Provider サービスのト     |
|                                     | レースを検討してください。セキュリティ トークンの証明書              |
|                                     | を検討してください。                                |
| Invalid Serial Number.              | 証明書のシリアル番号が無効です。Cisco CTL Provider サービ    |
|                                     | スのトレースを検討してください。 セキュリティ トークンの             |
|                                     | 証明書を検討してください。                             |
| Invalid Serial Number length.       | 証明書のシリアル番号が、256文字を超えています。                 |
|                                     | Cisco CTL Provider サービスのトレースを検討してください。    |
|                                     | セキュリティ トークンの証明書を検討してください。                 |
| Error Opening Security Token Store. | アプリケーションでセキュリティ トークン証明書を読み取               |
|                                     | ることができません。Etoken Notification サービスと Smart |
|                                     | Card サービスが動作していることを確認してください。              |
| No Certificate in Security Token.   | セキュリティ トークンに証明書が含まれていません。セキュ              |
|                                     | リティ トークンがシスコから発行されていることを確認し               |
|                                     | てください。                                    |
| Could not Sign Message.             | Cisco CTL クライアントで CTL ファイルの内容に署名できま       |
|                                     | せん。Cisco CTL クライアントのトレースを検討してから、          |
|                                     | Cisco CTL クライアントを再度実行します。                 |
| Could not verify Message.           | Cisco CTL クライアントで、CTL ファイルの内容への署名後        |
|                                     | にシグニチャを確認できません。Cisco CTL クライアントの          |
|                                     | トレースを検討してから、Cisco CTL クライアントを再度実          |
|                                     | 行します。                                     |
| Could not sign CTL File.            | Cisco CTL クライアントのトレースを検討してから、             |
|                                     | Cisco CTL クライアントを再度実行します。                 |

| メッセージ                                                                                                    | 修正処置または理由                                                                                                    |
|----------------------------------------------------------------------------------------------------|----------------------------------------------------------------------------------------------------|
| For the security of the phones, tokens<br>inserted during update cannot be used to<br>sign the CTL File.You must use one of the<br>tokens that already existed in the CTL file<br>to sign.Once this token has been inserted<br>and the phones have been restarted, you<br>may use the new tokens to sign the CTL<br>File. | このメッセージは、修正処置を示しています。                                                                                                    |
| Error Initializing SDI Control.                                                                                                    | CTL Provider のトレースの初期化時に重大エラーが発生しま<br>した。Cisco CallManager Serviceability でトレースを設定しま<br>す。                                            |
| DBL Exception occurred.                                                                                                    | CTL Provider の Database 層の初期化時に重大エラーが発生しました。DBL ログで例外を検討してください。                                                                       |
| CM Name is too long.                                                                                                    | 入力した Cisco CallManager ホスト名が、256 文字を超えてい<br>ます。ホスト名を再度入力します。                                                                          |
| Init TLS Failed.                                                                                                    | アプリケーションで、Cisco CTL クライアントと Cisco CTL<br>Provider サービスの間の SSL を初期化できません。Cisco CTL<br>クライアントのトレースを検討してから、Cisco CTL クライ<br>アントを再度実行します。 |
| TLS Connect Error when Opening Sockets.                                                                                                    | Cisco CTL クライアントのトレースを検討してから、<br>Cisco CTL クライアントを再度実行します。                                                                            |
| Error occurred during SSL Handshake.                                                                                                    | Cisco CTL クライアントのトレースを検討してから、<br>Cisco CTL クライアントを再度実行します。                                                                            |
| Could not connect to CTL provider<br>Service.                                                                                                    | クライアントの接続する Cisco CTL Provider ホスト名が、有<br>効およびアクセス可能であることを確認してください。CTL<br>Provider が、クライアントの接続するポートを傍受している<br>ことを確認してください。            |
| Parsing data from CTLProvider failed.                                                                                                    | 内部エラーが発生しました。Cisco CTL クライアントが、<br>Cisco CTL Provider サービスから無効なデータを受信しまし<br>た。                                                        |

| メッセージ                                                    | 修正処置または理由                                                                                                    |
|----------------------------------------------------------|----------------------------------------------------------------------------------------------------|
| Error occurred during Post CTL File operation.           | Cisco CTL クライアントがクラスタ内のサーバに CTL ファイ<br>ルをコピーしようとしたときに、内部エラーが発生しました。                                                                                   |
| Error occurred during Get CAPF File operation.           | Cisco CTL クライアントが certificate trust list フォルダから<br>ファイルを取得しようとしたときに、内部エラーが発生しま<br>した。                                                                 |
| Error occurred during Get CCM Certificate operation.     | Cisco CTL クライアントが Cisco CallManager 証明書を取得し<br>ようとしたときに、内部エラーが発生しました。                                                                                 |
| Error occurred during Get CAPF<br>Certificate operation. | Cisco CTL クライアントが CAPF 証明書を取得しようとした<br>ときに、内部エラーが発生しました。                                                                                              |
| Error occurred during Authenticate User operation.       | Cisco CTL クライアントがユーザを認証しようとしたとき<br>に、内部エラーが発生しました。                                                                                                    |
| Invalid Response for Authenticate User operation.        | Cisco CTL クライアントのバージョンが、Cisco CTL Provider<br>サービスと互換性がありません。Cisco CallManager<br>Administration 4.1 に表示される Cisco CTL クライアントプラ<br>グインをインストールおよび設定します。 |
| Invalid Response for Get CCM List operation.             | Cisco CTL クライアントのバージョンが、Cisco CTL Provider<br>サービスと互換性がありません。Cisco CallManager<br>Administration 4.1 に表示される Cisco CTL クライアントプラ<br>グインをインストールおよび設定します。 |
| Invalid Response for Get CCM Certificate operation.      | Cisco CTL クライアントのバージョンが、Cisco CTL Provider<br>サービスと互換性がありません。Cisco CallManager<br>Administration 4.1 に表示される Cisco CTL クライアントプラ<br>グインをインストールおよび設定します。 |
| Invalid Response for Get CAPF Certificate operation.     | Cisco CTL クライアントのバージョンが、Cisco CTL Provider<br>サービスと互換性がありません。Cisco CallManager<br>Administration 4.1 に表示される Cisco CTL クライアントプラ<br>グインをインストールおよび設定します。 |
| Invalid Response for get CTL File operation.             | Cisco CTL クライアントのバージョンが、Cisco CTL Provider<br>サービスと互換性がありません。Cisco CallManager<br>Administration 4.1 に表示される Cisco CTL クライアントプラ<br>グインをインストールおよび設定します。 |

| メッセージ                                        | 修正処置または理由                                     |
|----------------------------------------------|-----------------------------------------------|
| Invalid Response for Get CAPF File           | Cisco CTL クライアントのバージョンが、Cisco CTL Provider    |
| operation.                                   | サービスと互換性がありません。Cisco CallManager              |
|                                              | Administration 4.1 に表示される Cisco CTL クライアント プラ |
|                                              | グインをインストールおよび設定します。                           |
| Invalid Response for Get Cluster Security    | Cisco CTL クライアントのバージョンが、Cisco CTL Provider    |
| Mode operation.                              | サービスと互換性がありません。Cisco CallManager              |
|                                              | Administration 4.1 に表示される Cisco CTL クライアント プラ |
|                                              | グインをインストールおよび設定します。                           |
| Invalid Response for Get CTL Version         | Cisco CTL クライアントのバージョンが、Cisco CTL Provider    |
| operation.                                   | サービスと互換性がありません。Cisco CallManager              |
|                                              | Administration 4.1 に表示される Cisco CTL クライアント プラ |
|                                              | グインをインストールおよび設定します。                           |
| Invalid Response for Get Alternate Paths     | Cisco CTL クライアントのバージョンが、Cisco CTL Provider    |
| operation.                                   | サービスと互換性がありません。Cisco CallManager              |
|                                              | Administration 4.1 に表示される Cisco CTL クライアント プラ |
|                                              | グインをインストールおよび設定します。                           |
| Invalid Response for Authenticate User       | Cisco CTL クライアントのバージョンが、Cisco CTL Provider    |
| operation.                                   | サービスと互換性がありません。Cisco CallManager              |
|                                              | Administration 4.1 に表示される Cisco CTL クライアント プラ |
|                                              | グインをインストールおよび設定します。                           |
| Not enough Memory to run Application.        | システム メモリが不足しているため、Cisco CTL クライアン             |
|                                              | トを実行できません。メモリ リソースを開放してから、                    |
|                                              | Cisco CTL クライアントを再実行します。                      |
| Could not get CAPF Certificate(s).CAPF       | パブリッシャ データベース サーバ上で CAPF Service をアク          |
| Service seems to be running on the CCM       | ティブにした場合は、capf.cer ファイルおよび対応する capf           |
| Publisher but the certificate file(s) do not | (.0) ファイルが certificates trust フォルダに存在することを確   |
| exist in the Certificates trust path.Please  | 認してください。                                      |
| check if the following certificates exist.   |                                               |
| Entry for this certificate already exists.   | 代替 TFTP サーバが CTL ファイル内に存在しないことを確認             |
|                                              | してください。                                       |

| メッセージ                                      | 修正処置または理由                                  |
|--------------------------------------------|--------------------------------------------|
| Failed to set Cluster Security Mode on the | CTL クライアントで Cluster Security Mode を正しい値に設定 |
| CallManager publisher. You must run the    | できません。このメッセージは、修正処置を示しています。                |
| CTL Client again to set the correct value  |                                            |
| for the Cluster Security Mode.             |                                            |
| The Alternate TFTP Server entry is         | Cisco CTL Entries ペインから代替 TFTP サーバのエントリを   |
| invalid.You must delete the entry for the  | 削除し、エントリを再度追加します。このタスクを実行しな                |
| Alternate TFTP Server and add it again     | いと、IP Phone が登録に失敗する場合があります。               |

#### 関連項目

- システム要件(P.1-5)
- 対話および制限(P.1-6)
- Cisco CTL クライアントのインストール (P.3-11)
- Cisco CTL クライアントの設定 (P.3-15)
- CTL ファイルの更新 (P.3-21)
- ログファイルの検討(P.9-4)

# CTL ファイルに問題がある場合の IP Phone のトラブルシューティング

表 9-3 は、IP Phone 上の CTL ファイルに関して発生する可能性のある問題を説明 しています。

表 9-3 の修正処置を実行するには、CTL ファイル内に存在するセキュリティ トー クンを 1 つ取得します。CTL ファイルを更新するには、P.3-21 の「CTL ファイ ルの更新」を参照してください。

#### 表 9-3 IP Phone に関連する CTL ファイルの問題

| 問題                                           | 考えられる原因                                                                                                    | 修正処置                                                                                                    |
|----------------------------------------------|----------------------------------------------------------------------------------------------------|----------------------------------------------------------------------------------------------------|
| IP Phone が CTL ファイル<br>を認証できない。              | <ul> <li>次の原因を検討してください。</li> <li>最新の CTL ファイルに署名したセキュリティトークンが、IP Phone 上の CTL ファイル内に存在しない。</li> <li>既存の CTL ファイルに新しいセキュリティトークンを追加しようとした。ファイルに追加された最後のトークンを使用してCTL ファイルに署名しようとした。IP Phone 上の既存の CTLファイルに、新しいセキュリティトークンのレコードが含まれていない可能性がある。</li> </ul> | CTL ファイルを更新し、ファイル内<br>に存在するセキュリティ トークン<br>を使用して CTL ファイルに署名し<br>ます。<br>問題が引き続き発生する場合は、IP<br>Phone から CTL ファイルを削除し、<br>Cisco CTL クライアントを再度実行<br>します。                                      |
| IP Phone が、CTL ファイ<br>ル以外の設定ファイルを<br>認証できない。 | CTL ファイル内に不適切な TFTP エ<br>ントリが存在する。                                                                                                    | CTL ファイルを更新します。                                                                                                    |
| IP Phone が TFTP 認証エ<br>ラーを報告する。              | 次の原因を検討してください。 <ul> <li>IP Phone の代替 TFTP アドレスが CTL ファイル内に存在しない。</li> <li>新しい TFTP レコードを含む新しい CTL ファイルを作成した場合、IP Phone 上の既存の CTL ファイルに新しい TFTP サーバのレコードが含まれていない可能性がある。</li> </ul>                                                                    | CTL ファイルを更新します。<br>新しい CTL ファイルに含まれてい<br>る TFTP 情報が、IP Phone 上の既存<br>の CTL ファイル内の情報と異なる<br>場合は、IP Phone から既存の CTL<br>ファイルを削除します。P.9-30の<br>「Cisco IP Phone 上の CTL ファイルの<br>削除」を参照してください。 |
| IP Phone が<br>Cisco CallManager に登録<br>されない。 | CTL ファイルに、Cisco CallManager<br>サーバに関する正しい情報が含まれ<br>ていない。<br>自動登録が有効になっている可能性<br>がある。                                                                                                    | 自動登録が無効になっていることを<br>確認してください。<br>CTL ファイルを更新します。                                                                                                    |

 Cisco CTL クライアントのトラブルシューティング

#### 表 9-3 IP Phone に関連する CTL ファイルの問題(続き)

| 問題                                                              | 考えられる原因                                           | 修正処置                                                                                                    |
|-----------------------------------------------------------------|---------------------------------------------------|----------------------------------------------------------------------------------------------------|
| IP Phone が、ローカルで<br>有効な証明書を取得する<br>ための正しい CAPF サー<br>バと相互対話しない。 | CTL ファイルが最後に更新された後<br>で、CAPF 証明書が変更されている。         | CTL ファイルを更新します。                                                                                          |
| TLS ハンドシェイク エ<br>ラーが発生する。                                       |                                                   |                                                                                                    |
| IP Phone が署名付きの設<br>定ファイルを要求しな<br>い。                            | CTL ファイルに含まれている TFTP<br>エントリに、証明書が関連付けられ<br>ていない。 | CTL ファイルを更新します。<br>CTL ファイルを更新したら、<br>Cisco CallManager クラスタ全体のセ<br>キュリティ モードを混合モードに<br>設定したことを確認してください。 |

#### 関連項目

- システム要件(P.1-5)
- Cisco CTL Provider サービスのアクティブ化(P.3-6)
- Cisco CTL クライアントのインストール (P.3-11)
- Cisco CTL クライアントの設定(P.3-15)
- CTL ファイルの更新 (P.3-21)
- ログファイルの検討(P.9-4)

# Cisco IP Phone およびサーバ上の CTL ファイルの比較

IP Phone 上の CTL ファイルのバージョンを特定するには、MD5 ハッシュを計算 します。MD5 ハッシュとは、ファイルの内容に基づいて計算される暗号ハッシュ です。

IP Phone には、MD5 ハッシュ値を計算するための、CTL ファイル用のオプショ ンがあります。MD5 アプリケーションを使用すると、ディスク上でファイルの MD5 ハッシュを計算できます。ディスク上に保存されている CTL ファイルの ハッシュ値を電話機に表示されている値と比較すると、電話機にどのバージョン がインストールされているかがわかります。 IP Phone 上の CTL ファイルのバージョンを特定したら、サーバの CTL ファイル に対して MD5 チェックを実行すると、IP Phone が正しい CTL ファイルを使用し ていることを確認できます。

MD5 値を計算するには、次の手順を実行します。

#### 手順

- **ステップ1** CTL ファイルが存在するサーバ上で、コマンド ウィンドウを開き、cd c:\program files\cisco\bin\ と入力します。
- **ステップ2** ファイルの MD5 値を計算するには、MD5UTIL.EXE <drive:><path><filename> と入力します。

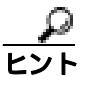

 Adrive:><path> <filename> という変数は、MD5 値の計算対象となるド ライブ、ディレクトリ、またはその両方を指定します。この説明を CLI に表示するには、md5util -? と入力します。

たとえば、CTL ファイルの MD5 値を計算するには、MD5UTIL.exe c:\program files\cisco\tftppath\ctlfile.tlv と入力します。

- Cisco CTL Provider サービスのアクティブ化(P.3-6)
- Cisco CTL クライアントの設定(P.3-15)
- CTL ファイルの更新 (P.3-21)
- Cisco CTL クライアント設定(P.3-25)

# Cisco IP Phone 上の CTL ファイルの削除

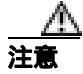

セキュアな実験室環境でこの作業を実行することをお勧めします。特に、クラス タ内の Cisco CallManager サーバから CTL ファイルを削除する予定がない場合に お勧めします。

次の状況が発生した場合は、Cisco IP Phone 上の CTL ファイルを削除してください。

- CTL ファイルに署名したセキュリティ トークンをすべて紛失した。
- CTL ファイルに署名したセキュリティ トークンが漏洩した。
- IP Phone をセキュア クラスタから、ストレージ領域、ノンセキュア クラス タ、または異なるドメインの別のセキュア クラスタへと移動する。
- IP Phone を、未知のセキュリティ ポリシーを持つ領域からセキュア クラス タへと移動する。
- 代替 TFTP サーバ アドレスを、CTL ファイル内に存在しないサーバへと変更 する。

Cisco IP Phone 上の CTL ファイルを削除するには、表 9-4 の作業を実行します。

| Cisco IP Phone モデル              | 作業                                                                                                    |  |
|---------------------------------|----------------------------------------------------------------------------------------------------|--|
| Cisco IP Phone 7960<br>および 7940 | IP Phone 上の Security Configuration メニューにある、<br>CTL file、unlock または **#、および erase を押しま<br>す。                                                                                                    |  |
| Cisco IP Phone 7970             | 次の方法のどちらかを実行します。<br>• Security Configuration メニューのロックを解除<br>します (『 <i>Cisco IP Phone アドミニストレーショ</i><br>ンガイド for Cisco CallManager』を参照)。CTL<br>オプションの下にある Erase ソフトキーを押し<br>ます。<br>• Settings メニューにある Erase ソフトキーを押<br>します。 |  |
|                                 | <ul> <li>Settings メニューにある Erase ソフトキーを<br/>押すと、CTL ファイル以外の情報も削除さ<br/>れます。詳細については、『Cisco IP Phone ア<br/>ドミニストレーション ガイド for Cisco<br/>CallManager』を参照してください。</li> </ul>                                                      |  |

#### 表 9-4 Cisco IP Phone 上の CTL ファイルの削除

- システム要件(P.1-5)
- Cisco CTL Provider サービスのアクティブ化(P.3-6)
- Cisco CTL クライアントのインストール (P.3-11)
- Cisco CTL クライアントの設定 (P.3-15)
- CTL ファイルの更新 (P.3-21)
- ログファイルの検討(P.9-4)

# サーバ上の CTL ファイルの削除

次の状況が発生した場合は、サーバ上の CTL ファイルを削除してください。

- CTL ファイルに署名したセキュリティ トークンをすべて紛失した。
- CTL ファイルに署名したセキュリティ トークンが漏洩した。

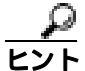

Cisco CallManager または Cisco TFTP サービスが動作するクラスタ内のサーバす べてからファイルを必ず削除してください。

CTL ファイルを削除するには、次の手順を実行します。

#### 手順

- **ステップ1** C:\Program Files\Cisco\tftppath (デフォルトの場所)または CTLFile.tlv が保存 されている場所を参照します。
- ステップ2 CTLFile.tlv を右クリックし、Delete を選択します。
- **ステップ3** Cisco CallManager または Cisco TFTP サービスが動作するクラスタ内のサーバす べてについて、この手順を実行します。

- **システム**要件(P.1-5)
- Cisco CTL Provider サービスのアクティブ化(P.3-6)
- Cisco CTL クライアントのインストール (P.3-11)
- Cisco CTL クライアントの設定(P.3-15)
- CTL ファイルの更新 (P.3-21)
- ログファイルの検討(P.9-4)

### セキュリティ トークン(Etoken)を1 つ紛失した場合のトラブルシュー ティング

セキュリティ トークンを1つ紛失した場合は、次の手順を実行します。

#### 手順

- ステップ1 新しいセキュリティ トークンを購入します。
- **ステップ2** CTL ファイルに署名したトークンを使用し、次の作業を実行して CTL ファイル を更新します。
  - a. 新しいトークンを CTL ファイルに追加します。
  - **b.** 紛失したトークンを CTL ファイルから削除します。

各作業の実行方法の詳細については、P.3-21 の「CTL ファイルの更新」を参照してください。

**ステップ3** IP Phone をすべてリセットします (P.1-11の「デバイスのリセット、サービスの 再起動、またはサーバおよびクラスタのリブート」を参照)。

- システム要件(P.1-5)
- Cisco CTL Provider サービスのアクティブ化(P.3-6)
- Cisco CTL クライアントのインストール(P.3-11)
- Cisco CTL クライアントの設定(P.3-15)
- CTL ファイルの更新 (P.3-21)
- ログファイルの検討(P.9-4)

# セキュリティ トークン(Etoken)をすべて紛失した場合のトラブルシュー ティング

**ヒント** 次の手順は、定期のメンテナンス期間に実行してください。これは、変更内容を 有効にするために、クラスタ内のサーバすべてをリブートする必要があるためで す。

セキュリティ トークンを紛失した場合、CTL ファイルを更新する必要がある場合は、次の手順を実行します。

#### 手順

**ステップ1** 各 Cisco CallManager、Cisco TFTP、または代替 TFTP サーバ上で、CTLFile.tlv ファ イルが存在するディレクトリを参照します。

> デフォルト ディレクトリは、C:\program files\cisco\tftppath です。CTL ファイルが 保存されている場所を特定するには、Cisco CallManager Administration の Service Parameters ウィンドウで、TFTP サービスの File Location サービス パラメータを 見つけます。

- ステップ2 CTLFile.tlv を削除します。
- **ステップ3** ステップ1とステップ2を、すべての Cisco CallManager、Cisco TFTP、および代 替 TFTP サーバについて繰り返します。
- **ステップ4** 新しいセキュリティ トークンを 2 つ以上取得します。
- **ステップ5** Cisco CTL クライアントを使用して、CTL ファイルを作成します(P.3-11 の「Cisco CTL クライアントのインストール」と P.3-15 の「Cisco CTL クライアントの設定」を参照)。

とント クラスタ全体のセキュリティモードが混合モードの場合は、Cisco CTL クライアントにより、「No CTL File exists on the server but the CallManager Cluster Security Mode is in Mixed Mode.For the system to function, you must create the CTL File and set CallManager Cluster to Mixed Mode.」というメッ セージが表示されます。OK をクリックします。次に、Set Call Manager Cluster to Mixed Mode を選択して、CTL ファイルの設定を完了します。

- **ステップ6** すべてのサーバ上に CTL ファイルを作成したら、IP Phone から CTL ファイルを 削除します (P.9-30 の「Cisco IP Phone 上の CTL ファイルの削除」を参照)。
- **ステップ7** クラスタ内のサーバをすべてリブートします。

- システム要件(P.1-5)
- Cisco CTL Provider サービスのアクティブ化(P.3-6)
- Cisco CTL クライアントのインストール (P.3-11)
- Cisco CTL クライアントの設定 (P.3-15)
- CTL ファイルの更新 (P.3-21)
- ログファイルの検討(P.9-4)

# Cisco CallManager クラスタのセキュリティ モードの確認

Cisco CallManager クラスタのセキュリティ モードを確認するには、次の手順を 実行します。

#### 手順

- ステップ1 Cisco CallManager Administration で、System > Enterprise Parameters の順に選択 します。
- **ステップ2** Cluster Security Mode フィールドを見つけます。フィールド内の値が1と表示される場合、Cisco CallManager クラスタは混合モードに正しく設定されています。

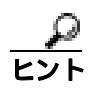

この値は、Cisco CallManager Administration では変更できません。この 値が表示されるのは、Cisco CTL クライアントの設定後です。

- システム要件(P.1-5)
- Cisco CTL Provider サービスのアクティブ化(P.3-6)
- Cisco CTL クライアントのインストール (P.3-11)
- Cisco CTL クライアントの設定 (P.3-15)
- CTL ファイルの更新 (P.3-21)
- ログファイルの検討(P.9-4)
## Cisco CTL クライアントの確認とアンインストール

Cisco CTL クライアントをアンインストールしても、CTL ファイルは削除されま せん。同様に、クライアントをアンインストールしても、クラスタ全体のセキュ リティ モードと CTL ファイルは変更されません。必要であれば、CTL クライア ントをアンインストールし、クライアントを別の Windows 2000 ワークステー ションまたはサーバにインストールして、同じ CTL ファイルを引き続き使用す ることができます。

Cisco CTL クライアントがインストールされていることを確認するには、次の手順を実行します。

#### 手順

- **ステップ1** Start > Control Panel > Add Remove Programs の順に選択します。
- ステップ2 Add Remove Programs をダブルクリックします。
- **ステップ3** クライアントがインストールされていることを確認するには、Cisco CTL Client を見つけます。
- ステップ4 クライアントを削除するには、Remove をクリックします。

- システム要件(P.1-5)
- Cisco CTL Provider サービスのアクティブ化(P.3-6)
- Cisco CTL クライアントのインストール (P.3-11)
- Cisco CTL クライアントの設定(P.3-15)
- CTL ファイルの更新 (P.3-21)
- ログファイルの検討(P.9-4)

## Cisco CTL クライアントのバージョンの特定

使用している Cisco CTL クライアントのバージョンを特定するには、次の手順を 実行します。

#### 手順

- ステップ1 次の作業のどちらかを実行します。
  - デスクトップ上の Cisco CTL Client アイコンをダブルクリックします。
  - Start > Programs > Cisco CTL Client の順に選択します。
- ステップ2 Cisco CTL クライアント ウィンドウの左上隅にあるアイコンをクリックします。
- **ステップ3** About Cisco CTL Client を選択します。クライアントのバージョンが表示されます。

- Cisco CTL Provider サービスのアクティブ化(P.3-6)
- Cisco CTL クライアントのインストール (P.3-11)
- Cisco CTL クライアントの設定(P.3-15)

## CAPF のトラブルシューティング

この項では、次のトピックについて取り上げます。

- CAPF に関するメッセージ(P.9-39)
- IP Phone での認証文字列のトラブルシューティング(P.9-40)
- ローカルで有効な証明書の検証が失敗する場合のトラブルシューティング (P.9-41)
- CAPF 証明書がクラスタ内のサーバすべてにインストールされていることの 確認(P.9-42)
- ローカルで有効な証明書が IP Phone 上に存在することの確認 (P.9-42)
- Manufacture-Installed Certificate (MIC)が IP Phone 内に存在することの確認 (P.9-43)

## CAPF に関するメッセージ

表 9-5 は、CAPF に関するメッセージと修正処置を示しています。

### 表 9-5 CAPF に関するメッセージ

| メッセージ                                      | 修正処置                |
|--------------------------------------------|---------------------|
| Authentication String contains one or more | メッセージで指摘されたように、適切   |
| invalid characters.Valid characters for    | な情報を入力します。          |
| Authentication String are numbers.         |                     |
| CAPF Authentication String length should   | 4 桁以上 10 桁未満を入力します。 |
| be between 4 and 10.                       |                     |
| Operation Completes By contains one or     | メッセージで指摘されたように、適切   |
| more invalid characters.Valid characters   | な情報を入力します。          |
| for Operation Completes By are numbers.    |                     |
| Invalid Year.Please enter a value equal to | このメッセージは、修正処置を示して   |
| or greater than the current year.          | います。                |
| Invalid Month.Please adjust your entry to  | このメッセージは、修正処置を示して   |
| continue.                                  | います。                |
| Invalid Date.Please enter a value equal to | 過去の日付を入力しました。適切な日   |
| or greater than the current date.          | 付を入力します。            |

## 表 9-5 CAPF に関するメッセージ(続き)

| メッセージ                                      | 修正処置              |
|--------------------------------------------|-------------------|
| Invalid Date.Please adjust your entry to   | その月に対して無効な日付を入力しま |
| continue.                                  | した。適切な日付を入力します。   |
| Invalid Time.Please enter a value equal to | 過去の時間を入力しました。適切な時 |
| or greater than current time (hours).      | 間を入力します。          |
| Invalid Time.Please adjust your entry to   | このメッセージは、修正処置を示して |
| continue.                                  | います。              |

## 関連項目

- システム要件(P.1-5)
- 対話および制限(P.1-6)
- Certificate Authority Proxy Function の概要(P.4-2)
- CAPF の設定用チェックリスト(P.4-10)
- Phone Configuration ウィンドウの CAPF 設定 (P.4-21)
- 電話機での認証文字列の入力 (P.4-27)

## IP Phone での認証文字列のトラブルシューティング

IP Phone で不適切な認証文字列を入力すると、IP Phone 上にメッセージが表示されます。IP Phone に正しい認証文字列を入力します。

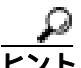

 IP Phone が Cisco CallManager に登録されていることを確認してください。IP Phone が Cisco CallManager に登録されていない場合、IP Phone で認証文字列を入 力することはできません。

IP Phone のデバイス セキュリティ モードがノンセキュアになっていることを確認してください。

CAPF では、IP Phone で認証文字列を入力できる連続試行回数が制限されていま す。10回連続で正しい認証文字列が入力されなかった場合は、正しい文字列の 入力を再試行できる状態になるまでに、10分以上かかります。

#### 関連項目

- 電話機での認証文字列の入力(P.4-27)
- CAPF の設定用チェックリスト(P.4-10)
- Phone Configuration ウィンドウの CAPF 設定 (P.4-21)

## ローカルで有効な証明書の検証が失敗する場合のトラブルシューティング

IP Phone では、次のような場合に、ローカルで有効な証明書の検証が失敗することがあります。たとえば、証明書が CAPF によって発行されたバージョンでない 場合、CAPF 証明書がクラスタ内の一部のサーバ上に存在しない場合、CAPF 証 明書が CAPF ディレクトリ内に存在しない場合、IP Phone が Cisco CallManager に 登録されていない場合などです。ローカルで有効な証明書の検証が失敗する場合 は、SDL トレース ファイルと CAPF トレース ファイルでエラーを検討します。

- 電話機での認証文字列の入力(P.4-27)
- CAPF の設定用チェックリスト(P.4-10)
- Phone Configuration ウィンドウの CAPF 設定 (P.4-21)
- ログファイルの検討(P.9-4)
- Certificate Authority Proxy Function の概要(P.4-2)

# CAPF 証明書がクラスタ内のサーバすべてにインストールされていることの確認

Cisco Certificate Authority Proxy Function サービスをアクティブにすると、CAPF に固有なキーペアおよび証明書が CAPF によって自動生成されます。CAPF 証明書は Cisco CTL クライアントによってクラスタ内のすべてのサーバにコピーされ、拡張子.0を使用します。CAPF 証明書が存在することを確認するには、クラスタ内の各サーバで C:\Program Files\Cisco\Certificates を参照し、次のファイルを見つけます。

- DER 符号化形式の場合: CAPF.cer
- PEM 符号化形式の場合: CAPF.cer と同じ通常名文字列が含まれる .0 拡張子 ファイル

### 関連項目

- 電話機での認証文字列の入力(P.4-27)
- CAPF の設定用チェックリスト(P.4-10)
- Phone Configuration ウィンドウの CAPF 設定 (P.4-21)

## ローカルで有効な証明書が IP Phone 上に存在することの確認

ローカルで有効な証明書が IP Phone にインストールされていることを確認する には、Settings > Model Information の順に選択し、LSC 設定を表示します。LSC 設定では、環境に応じて、Installed または Not Installed と表示されます。

- 電話機での認証文字列の入力(P.4-27)
- CAPF の設定用チェックリスト(P.4-10)
- Phone Configuration ウィンドウの CAPF 設定(P.4-21)

# Manufacture-Installed Certificate (MIC)が IP Phone 内に存在することの確認

MIC が IP Phone 内に存在することを確認するには、IP Phone の Security Configuration メニューで MIC option を選択します。この設定では、環境に応じて、Installed または Not Installed と表示されます。

## 関連項目

- CAPF の設定用チェックリスト(P.4-10)
- Phone Configuration ウィンドウの CAPF 設定 (P.4-21)
- ログファイルの検討(P.9-4)
- Certificate Authority Proxy Function の概要(P.4-2)

## CAPF 1.0(1) ユーティリティのアンインストール

CAPF 1.0(1) ユーティリティをアンインストールするには、Add/Remove Programs に移動してアプリケーションを削除します。ユーティリティの削除後、 P.9-43の「新規 CAPF 証明書の生成」を参照してください。

## 新規 CAPF 証明書の生成

Certificate Authority Proxy Function には、独自の証明書と、認証に使用される秘密 キーが含まれています。たとえば CAPF 1.0(1) ユーティリティの削除後など、 CAPF 証明書または秘密キーが存在しない場合は、次の手順を実行します。

## 手順

- ステップ1 C:\Program Files\Cisco\Certificates にある CAPF.cer ファイルの最新のコピーを、覚えやすい場所に保存します。
- ステップ2 C:\Program Files\Cisco\Certificates にある CAPF.cer ファイルを削除します。
- **ステップ3** Cisco CallManager Serviceability で、Cisco Certificate Authority Proxy Function (CAPF)サービスを停止して起動します。

- **ステップ4** CTL ファイルを更新します。
- **ステップ5** 更新された CTL ファイルを電話機がダウンロードしたことを確認します。

## 電話機および Cisco IOS MGCP ゲートウェイの暗号化のト ラブルシューティング

この項では、次のトピックについて取り上げます。

- パケット キャプチャの概要 (P.9-45)
- パケット キャプチャの設定チェックリスト (P.9-46)
- パケット キャプチャ サービス パラメータの設定 (P.9-47)
- パケット キャプチャ サービス パラメータ (P.9-48)
- BAT に対する IP Phone のパケット キャプチャの設定 (P.9-49)
- Phone Configuration ウィンドウでのパケット キャプチャの設定(P.9-50)
- エンドポイント ID の MGCP Gateway Configuration ウィンドウでのパケット キャプチャの設定(P.9-51)
- IP Phone のパケット キャプチャおよび MGCP ゲートウェイ設定の設定値 (P.9-53)
- キャプチャされたパケットの解析(P.9-54)
- Cisco CallManager Administration でのパケット キャプチャに関するメッセージ(P.9-55)
- 暗号化および割り込みの設定に関するメッセージ(P.9-56)

## パケット キャプチャの概要

暗号化を有効にした後は、メディアパケットとTCPパケットのスニファを実行 するサードパーティ製のトラブルシューティング ツールが連動しないため、問 題が発生する場合は、Cisco CallManager Administration を使用して次の作業を実 行する必要があります。

- Cisco CallManager とデバイス(電話機または Cisco IOS MGCP ゲートウェイ) の間で交換されるメッセージのパケットを分析する。
- デバイス間の SRTP パケットをキャプチャする。
- メッセージからメディアの暗号化キー関連情報を抽出し、デバイス間のメディアを復号化する。

#### 関連項目

- パケット キャプチャの設定チェックリスト (P.9-46)
- パケット キャプチャ サービス パラメータ (P.9-48)
- IP Phone のパケット キャプチャおよび MGCP ゲートウェイ設定の設定値 (P.9-53)
- キャプチャされたパケットの解析(P.9-54)
- Cisco CallManager Administration でのパケット キャプチャに関するメッセージ(P.9-55)

## パケット キャプチャの設定チェックリスト

該当するデータを抽出および解析するには、次に示す表9-6の作業を実行します。

## 表 9-6 パケット キャプチャの設定チェックリスト

| 設定手順   |                                                                                                    | 関連手順および関連項目                                                                                                    |
|--------|----------------------------------------------------------------------------------------------------|----------------------------------------------------------------------------------------------------|
| ステップ 1 | Cisco CallManager Administration の Service<br>Parameter ウィンドウでパケット キャプチャ<br>を有効にします。                                                                                                    | <ul> <li>パケット キャプチャ サービス パラ<br/>メータの設定(P.9-47)</li> <li>パケット キャプチャ サービス パラ<br/>メータ(P.9-48)</li> </ul>                                          |
| ステップ 2 | サービス パラメータのデフォルト設定を使<br>用しない場合は、Service Parameter ウィンドウ<br>で別の適用可能なサービス パラメータに更<br>新します。                                                                                                    | <ul> <li>パケット キャプチャ サービス パラ<br/>メータの設定(P.9-47)</li> <li>パケット キャプチャ サービス パラ<br/>メータ(P.9-48)</li> </ul>                                          |
| ステップ 3 | Phone or MGCP Gateway Configuration ウィン<br>ドウで、デバイスごとにパケット キャプチャ<br>を設定します。<br>(注) パケット キャプチャを一度に多くの<br>デバイスに対して有効にしないこと<br>を強くお勧めします。これは、そのよ<br>うに設定すると、ネットワークにおけ<br>る CPU 消費量が高くなる場合がある<br>ためです。 | <ul> <li>Phone Configuration ウィンドウでの<br/>パケットキャプチャの設定(P.9-50)</li> <li>IP Phone のパケット キャプチャおよ<br/>び MGCP ゲートウェイ設定の設定<br/>値 (P.9-53)</li> </ul> |

### 表 9-6 パケット キャプチャの設定チェックリスト(続き)

| 設定手順   |                                                                                                    | 関連手順および関連項目                                                                                             |
|--------|----------------------------------------------------------------------------------------------------|----------------------------------------------------------------------------------------------------|
| ステップ 4 | 関係するデバイス間でスニファ トレースを<br>使用して、SRTP パケットをキャプチャしま                                                                               | ご使用のスニファ トレース ツールをサ<br>ポートするマニュアルを参照してくださ                                                               |
|        | す。                                                                                                    | ل <i>۱</i> 。                                                                                            |
| ステップ 5 | パケットをキャプチャしたら、Signal Packet<br>Capture Mode を <b>None</b> に設定し、Packet Capture<br>Enable サービス パラメータを <b>False</b> に設定し<br>ます。 | <ul> <li>パケット キャプチャ サービス パラ<br/>メータの設定 (P.9-47)</li> <li>パケット キャプチャ サービス パラ<br/>メータ (P.9-48)</li> </ul> |
| ステップ 6 | パケットの解析に必要なファイルを収集しま<br>す。                                                                                                   | キャプチャされたパケットの解析<br>(P.9-54)                                                                             |
| ステップ 7 | Cisco Technical Assistance Center(TAC)がパ<br>ケットを解析します。この作業を実行するに<br>は、TAC に直接連絡してください。                                       | <b>キャプチャされたパケットの</b> 解析<br>(P.9-54)                                                                     |

## パケット キャプチャ サービス パラメータの設定

パケット キャプチャのパラメータを設定するには、次の手順を実行します。

#### 手順

- ステップ1 Cisco CallManager Administration で、Service > Service Parameters の順に選択します。
- **ステップ2** Server ドロップダウン リスト ボックスから、Cisco CallManager サービスをアク ティブにしたサーバを選択します。
- **ステップ3** Service ドロップダウン リスト ボックスから、Cisco CallManager サービスを選択します。
- **ステップ4** Packet Capture パラメータまでスクロールし、設定値を設定します(表 9-7 を参照)。
- ステップ5 変更内容を有効にするには、Update をクリックします。

- **ステップ6** パケット キャプチャの設定を続けるには、次の項のいずれかを参照してください。
  - Phone Configuration ウィンドウでのパケット キャプチャの設定 (P.9-50)
  - エンドポイント ID の MGCP Gateway Configuration ウィンドウでのパケット キャプチャの設定(P.9-51)

## 関連項目

- パケットキャプチャの設定チェックリスト(P.9-46)
- パケット キャプチャ サービス パラメータ (P.9-48)

## パケット キャプチャ サービス パラメータ

P.9-47 の「パケット キャプチャ サービス パラメータの設定」および表 9-7 を参照してください。

表 9-7 パケット キャプチャ サービス パラメータ

| パラメータ                                              | 説明                                                                                                    |
|----------------------------------------------------|----------------------------------------------------------------------------------------------------|
| Packet Capture Enable                              | このパラメータは、TLS 接続でのパケット キャプ<br>チャを有効にします。デフォルト値については、<br>Service Parameter ウィンドウに表示される i ボタンを<br>クリックしてください。                           |
| Packet Capture Service<br>Listen TLS Port          | このポートは、TLS 接続でのパケットをキャプチャ<br>するためのリアルタイム デバッグ ツールからの要<br>求を受け付けます。デフォルト値については、Service<br>Parameter ウィンドウに表示される i ボタンをクリッ<br>クしてください。 |
| Packet capture Max real<br>time Client Connections | このパラメータは、パケット キャプチャに使用可能<br>なリアルタイム デバッグ ツールからの接続の最大<br>数を指定します。デフォルト値については、Service<br>Parameter ウィンドウに表示される i ボタンをクリッ<br>クしてください。   |

## 表 9-7 パケット キャプチャ サービス パラメータ (続き)

| パラメータ                   | 説明                                   |
|-------------------------|--------------------------------------|
| Packet Capture Max File | このパラメータは、バッチ モードのデバッグ時に              |
|                         | Cisco CallManager で作成されるパケット キャプチャ   |
|                         | ファイルの最大サイズを指定します。最大値に達す              |
|                         | ると、Cisco CallManager はファイルへの書き込みを    |
|                         | 停止します。デフォルト値と最大値については、               |
|                         | Service Parameter ウィンドウに表示される i ボタンを |
|                         | クリックしてください。                          |

#### 関連項目

- パケットキャプチャの設定チェックリスト(P.9-46)
- パケットキャプチャサービスパラメータの設定(P.9-47)
- IP Phone のパケット キャプチャおよび MGCP ゲートウェイ設定の設定値 (P.9-53)

## BAT に対する IP Phone のパケット キャプチャの設定

この Cisco CallManager リリースと互換性のある Bulk Administration Tool を使用 すると、電話機で Packet Capture モードを設定できます。この作業の実行方法に ついては、『*Bulk Administration Tool ユーザガイド*』を参照してください。

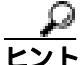

BAT でこの作業を実行すると、CPU 消費量が高くなり、コール処理が中断される場合があります。この作業は、コール処理の中断を最小限に抑えられるときに実行することを強くお勧めします。

- Bulk Administration Tool ユーザガイド
- パケットキャプチャの概要(P.9-45)
- パケット キャプチャの設定チェックリスト (P.9-46)

## Phone Configuration ウィンドウでのパケット キャプチャの設定

Service Parameter ウィンドウでパケット キャプチャを有効にしたら、 Cisco CallManager Administration の Phone Configuration ウィンドウで、デバイス ごとにパケット キャプチャを設定する必要があります。

パケット キャプチャを電話機ごとに有効または無効にします。パケット キャプ チャのデフォルト設定は、None です。

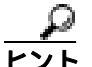

パケット キャプチャを一度に多くの電話機に対して有効にしないことを強くお 勧めします。これは、そのように設定すると、Cisco CallManager ネットワークに おける CPU 消費量が高くなる場合があるためです。

パケットをキャプチャしない場合や、作業が完了した場合は、Signal Packet Capture Mode を None に設定し、Packet Capture Enable サービスパラメータを False に設定します。

保護された電話機でパケット キャプチャを設定する場合は、次のガイドライン を考慮してください。

- パケット キャプチャを設定する前に、P.9-46の「パケット キャプチャの設 定チェックリスト」を参照してください。
- Cisco CallManager Administration のデバイスにアクセスするには、Device > Phone を選択します。
- 3. IP Phone の検索対象を指定してから Find をクリックするか、Find をクリッ クして IP Phone すべてのリストを表示します。データベースに電話機を追加 していない場合、電話機はリストに表示されません。IP Phone の追加につい ては、『Cisco CallManager アドミニストレーション ガイド』を参照してくだ さい。
- **4.** デバイス名をクリックして、デバイスの Phone Configuration ウィンドウを開きます。
- 5. トラブルシューティングの設定値を設定します (P.9-53 の「IP Phone のパ ケット キャプチャおよび MGCP ゲートウェイ設定の設定値」を参照)。
- 6. 設定の完了後、Update をクリックしてから Reset Phone をクリックします。

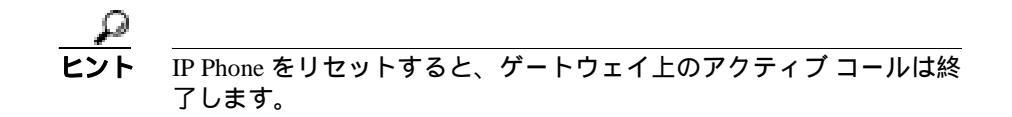

- 7. 関係するデバイス間でスニファ トレースを使用して、SRTP パケットをキャ プチャします。
- **8.** パケットをキャプチャしたら、Signal Packet Capture Mode を None に設定し、 Packet Capture Enable サービス パラメータを False に設定します。
- 9. 詳細については、P.9-54の「キャプチャされたパケットの解析」を参照して ください。

## 関連項目

- IP Phone のパケット キャプチャおよび MGCP ゲートウェイ設定の設定値 (P.9-53)
- パケット キャプチャの設定チェックリスト (P.9-46)

## エンドポイント ID の MGCP Gateway Configuration ウィンドウでのパ ケット キャプチャの設定

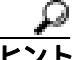

 Cisco IOS MGCP ゲートウェイが『Cisco CallManager セキュリティ ガイド』で説明されている音声セキュリティ機能をサポートしているかどうかについては、 『Media and Signaling Authentication and Encryption Feature for Cisco IOS MGCP Gateways』を参照してください。ご使用の Cisco IOS MGCP ゲートウェイが SRTP をサポートしている場合は、Cisco CallManager Administration を使用してパケットをキャプチャできます。

Cisco IOS MGCP ゲートウェイが Cisco CallManager に登録すると、システムは ゲートウェイ上のすべてのデバイスに対してデータベースから設定済みの Signal Packet Capture Mode と Packet Capture Duration を取得します。

ト パケット キャプチャを一度に多くのデバイスに対して有効にしないことを強く お勧めします。これは、そのように設定すると、Cisco CallManager ネットワーク における CPU 消費量が高くなる場合があるためです。

パケットをキャプチャしない場合や、作業が完了した場合は、Signal Packet Capture Mode を None に設定し、Packet Capture Enable サービスパラメータを False に設定します。

パケット キャプチャを設定する場合は、次のガイドラインを考慮してください。

- パケット キャプチャを設定する前に、P.9-46の「パケット キャプチャの設 定チェックリスト」を参照してください。
- **2.** Cisco CallManager Administration のゲートウェイにアクセスするには、**Device** > Gateway の順に選択します。
- 3. パケット キャプチャを設定する Cisco IOS MGCP ゲートウェイを検索しま す。この作業を実行する方法については、『*Cisco CallManager アドミニスト* レーション ガイド』を参照してください。
- **4.** Cisco IOS MGCP ゲートウェイのポートをまだ設定していない場合は、『*Cisco CallManager アドミニストレーション ガイド*』の説明に従って設定してください。
- 5. エンドポイント ID の Gateway Configuration ウィンドウにパケット キャプ チャ設定が表示されます。このウィンドウにアクセスするには、音声イン ターフェイス カードのエンドポイント ID をクリックします。
- 6. トラブルシューティングを設定する場合は、P.9-53の「IP Phone のパケット キャプチャおよび MGCP ゲートウェイ設定の設定値」を参照してください。
- パケット キャプチャを設定したら、Update および Reset Gateway をクリックします。
- 8. 関係するデバイス間でスニファ トレースを使用して、SRTP パケットをキャ プチャします。
- **9.** パケットをキャプチャしたら、Signal Packet Capture Mode を None に設定し、 Packet Capture Enable サービス パラメータを False に設定します。
- **10.** 詳細については、P.9-54 の「キャプチャされたパケットの解析」を参照して ください。

## IP Phone のパケット キャプチャおよび MGCP ゲートウェイ設定の設定値

Signal Packet Capture Mode 設定と Packet Capture Duration 設定について説明している次の情報を、次の各項とともに参照してください。

- Phone Configuration ウィンドウでのパケット キャプチャの設定 (P.9-50)
- エンドポイント ID の MGCP Gateway Configuration ウィンドウでのパケット キャプチャの設定(P.9-51)

## **Signal Packet Capture Mode**

Signal Packet Capture Mode ドロップダウン ボックスから、次のオプションのいず れかを選択します。

- None:このオプションはデフォルト設定であり、パケット キャプチャが実行されないことを示します。パケット キャプチャの実行後、この設定値を設定します。
- Real-Time Mode: Cisco CallManager が、復号化されたメッセージまたは暗号 化されていないメッセージを、セキュアなチャネルを通じて解析デバイスに 送信します。Cisco CallManager とTAC デバッグ ツールの間に、TLS 接続が 確立されます。Cisco CallManager とデバッグ ツールの間で認証が行われた 後、Cisco CallManager は SCCP メッセージ(電話機)または UDP および TCP バックホール メッセージ (ゲートウェイ)を、接続されているすべてのリ アルタイム デバッグ ツールに送信します。このアクションの対象は、パケッ ト キャプチャを設定した選択済みのデバイスだけです。

このモードの場合、ネットワーク上でスニファは使用できません。

TAC デバッグ ツール (IREC) は、SRTP パケットをキャプチャし、復号化 された SCCP か、UDP または TCP バックホール メッセージから抽出された キー関連情報を使用して、パケットを復号化します。

デバッグ サイトにあるデバッグ ツールを実行する必要があります。

Batch Processing Mode: Cisco CallManager が、復号化されたメッセージまたは暗号化されていないメッセージをファイルに書き込み、システムが各ファイルを暗号化します。システムは、毎日、新しい暗号化キーを使用して新しいファイルを作成します。また、Cisco CallManager は7日ごとにファイルを格納する際に、ファイルを暗号化するキーをセキュアな場所に格納します。Cisco CallManager はファイルを C:\Program Files\Cisco\PktCap に格納します。単一のファイルに含まれるのは、タイム スタンプ、送信元 IP アドレス、送信元 IP ポート、宛先 IP アドレス、パケット プロトコル、メッセージ長、およびメッセージです。TAC デバッグ ツールは、HTTPS、管理者のユーザ名

とパスワード、および指定された日付を使用して、キャプチャされたパケットを含む単一の暗号化ファイルを要求します。同様に、ツールは暗号化されたファイルを復号化するキー情報を要求します。

TAC に連絡する前に、関係するデバイス間でスニファ トレースを使用して、 SRTP パケットをキャプチャする必要があります。

#### **Packet Capture Duration**

このフィールドは、1 つのパケット キャプチャ セッションに割り当てる時間の 最大値(分単位)を指定します。デフォルト設定値は 60 ですが、範囲は 0 ~ 300 分です。

#### 関連項目

- パケットキャプチャの設定チェックリスト(P.9-46)
- キャプチャされたパケットの解析(P.9-54)
- Phone Configuration ウィンドウでのパケット キャプチャの設定(P.9-50)
- Cisco CallManager Administration でのパケット キャプチャに関するメッセージ(P.9-55)

## キャプチャされたパケットの解析

Cisco Technical Assistance Center (TAC)は、デバッグ ツールを使用してパケットを解析します。TAC に連絡する前に、関係するデバイス間でスニファトレースを使用して、SRTP パケットをキャプチャします。次の情報を収集したら、TAC に直接連絡してください。

- パケット キャプチャ ファイル: https://<server name or IP address>/pktcap/pktcap.asp?file=mm-dd-yyyy.pkt。ここで、サーバを参照 し、月、日、年(mm-dd-yyyy)に基づいてパケット キャプチャ ファイルを 見つけます。
- ファイルのキー: https://<server name or IP address>pktcap/pktcap.asp?key=mm-dd-yyyy.pkt。ここで、サーバを参照 し、月、日、年(mm-dd-yyyy)に基づいてキーを見つけます。
- Cisco CallManager サーバの管理ユーザ名とパスワード。

## 関連項目

- パケット キャプチャの設定チェックリスト (P.9-46)
- IP Phone のパケット キャプチャおよび MGCP ゲートウェイ設定の設定値 (P.9-53)
- Cisco CallManager Administration でのパケット キャプチャに関するメッセージ(P.9-55)

## Cisco CallManager Administration でのパケット キャプチャに関する メッセージ

表 9-8 は、Cisco CallManager Administration でパケット キャプチャを設定すると きに表示される可能性のあるメッセージのリストを示しています。

## 表 9-8 パケット キャプチャに関するメッセージ

| メッセージ                                                                               | 修正処置                            |
|-------------------------------------------------------------------------------------|---------------------------------|
| Packet Capture Duration contains one or<br>more invalid characters.Valid characters | このメッセージは、修正処置を示して<br>います。       |
| for Packet Capture Duration are numbers.                                            |                                 |
| Invalid Packet Capture Duration.Packet<br>Capture Duration should be between 0 and  | メッセージで指摘されたように、適切<br>な情報を入力します。 |
| 300.                                                                                |                                 |

- IP Phone のパケット キャプチャおよび MGCP ゲートウェイ設定の設定値 (P.9-53)
- パケットキャプチャの設定チェックリスト(P.9-46)

## 暗号化および割り込みの設定に関するメッセージ

P.1-6の「対話および制限」に加えて、次の情報も参照してください。

暗号化が設定されている Cisco IP Phone 7960 モデルおよび 7940 モデルに対して 割り込みを設定しようとすると、次のメッセージが表示されます。

If you configure encryption for Cisco IP Phone models 7960 and 7940, those encrypted devices cannot accept a barge request when they are participating in an encrypted call. When the call is encrypted, the barge attempt fails.

メッセージが表示されるのは、Cisco CallManager Administration で次の作業を実行したときです。

- Phone Configuration ウィンドウで、Device Security Mode に Encrypted を選択し(システム デフォルトは Encrypted)、Built In Bridge 設定に On を選択し(デフォルト設定は On)、さらにこの特定の設定の作成後に Insert または Update をクリックする。
- Enterprise Parameter ウィンドウで、Device Security Mode パラメータを更新する。
- Service Parameter ウィンドウで、Built In Bridge Enable パラメータを更新する。

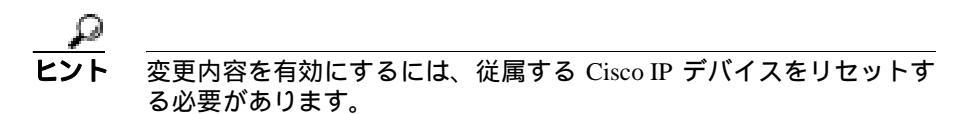

- 対話および制限 (P.1-6)
- 暗号化の概要(P.1-27)
- その他の情報 (P.1-35)

## セキュア SRST リファレンスのトラブルシューティング

この項では、次のトピックについて取り上げます。

- SRST リファレンスの設定時に表示されるセキュリティ メッセージ(P.9-57)
- SRST 証明書がゲートウェイから削除された場合のトラブルシューティング (P.9-58)

## SRST リファレンスからのセキュリティの削除

セキュリティの設定後に SRST リファレンスをノンセキュアにするには、 Cisco CallManager Administration の SRST Configuration ウィンドウで、Is the SRTS Secure? チェックボックスをオフにします。ゲートウェイ上のクレデンシャル サービスを無効にする必要がある旨のメッセージが表示されます。

#### 関連項目

- Survivable Remote Site Telephony (SRST) リファレンスのセキュリティ設定 (P.7-1)
- Cisco CallManager アドミニストレーション ガイド
- SRST 対応のゲートウェイおよびこのバージョンの Cisco CallManager に対応 したシステム管理マニュアル

## SRST リファレンスの設定時に表示されるセキュリティ メッセージ

Cisco CallManager Administration でセキュア SRST リファレンスを設定するとき に、次のメッセージが表示される場合があります。

「Port Numbers can only contain digits.」というメッセージです。このメッセージが 表示されるのは、SRST Certificate Provider Portの設定時に無効なポート番号を入 力した場合です。ポート番号は、1024 ~ 49151の範囲に存在する必要があります。

### 関連項目

- Survivable Remote Site Telephony (SRST) リファレンスのセキュリティ設定 (P.7-1)
- Cisco CallManager アドミニストレーション ガイド
- SRST 対応のゲートウェイおよびこのバージョンの Cisco CallManager に対応 したシステム管理マニュアル

# SRST 証明書がゲートウェイから削除された場合のトラブルシューティング

SRST 証明書が SRST 対応のゲートウェイから削除されている場合は、その SRST 証明書を Cisco CallManager データベースと IP Phone から削除する必要がありま す。

この作業を実行するには、SRST Configuration ウィンドウで、Is the SRST Secure? チェックボックスをオフにして Update をクリックし、Reset Devices をクリック します。

- Survivable Remote Site Telephony (SRST) リファレンスのセキュリティ設定 (P.7-1)
- Cisco CallManager アドミニストレーション ガイド
- SRST 対応のゲートウェイおよびこのバージョンの Cisco CallManager に対応 したシステム管理マニュアル

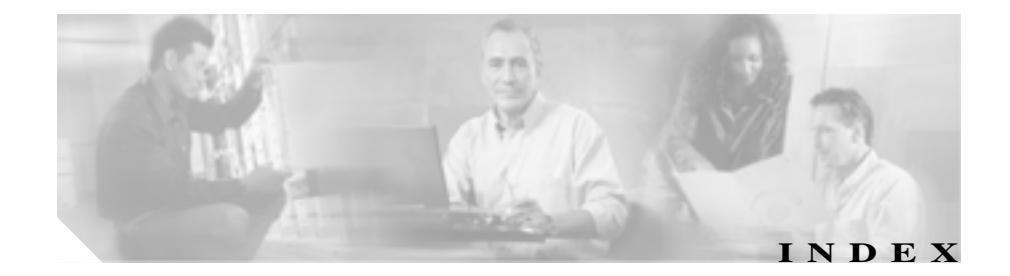

## С

Certificate Authority Proxy Function (CAPF) Cisco CAPF サービス 3-8 概要 4-2 確認 CAPF 証明書のインストール 9-42 LSC インストール 9-42 MIC が存在すること 9-43 **キーサイズ** 4-21 設定 既存データの移行 4-12 サービサビリティ 4-7 サービス パラメータの更新 4-15 設定(表) 4-21 用語(表) 4-10 レポートの生成 4-26 操作ステータス 4-21 対話 4-5 トラブルシューティング IP Phone で入力された不適切な認証文字列 9-40 LSC 検証の失敗 9-41 メッセージ 9-39 認証文字列 4-2 電話機での入力 4-27 要件 4-5

ローカルで有効な証明書(LSC) インストールおよびアップグレード 4-18 削除 4-19 電話機の検索 4-27 Cisco CallManager 説明されている証明書 1-22 Cisco IP Phone CTL ファイルの削除 9-30 Device Security Mode 5-7 LSC インストールの確認 9-42 MD5 アプリケーションの使用 9-28 MD5 ハッシュの計算 9-28 セキュリティ機能(表) 5-3 セキュリティ強化 GARP 設定の無効化 5-15 PC Port 設定の無効化 5-17 PC Voice VLAN Access 設定の無効化 5-16 Setting Access 設定の無効化 5-16 Web Access 設定の無効化 5-15 設定 5-18 説明されている証明書 1-22 トラブルシューティング CTL のエラー 9-26 IP Phone で入力された不適切な認証文字列 9-40

Cisco Unity 証明書 SCCP デバイス 1-22 サーバ 1-22 セキュリティ Device Security Mode 6-4 概要 6-2 要件 6-2 CTL クライアント CTLファイル IP Phone での削除 9-30 MD5 チェックの実行 9-28 移行 3-14 エントリの削除 3-29 更新 3-21 サーバでの削除 9-32 作成 3-15 ファイルの比較 9-28 Etoken 3-11 Smart Card サービスの設定 9-12 TLS ポートの設定 3-9 アンインストール 9-37 インストール 3-11 確認 インストール 9-37 セキュリティ モード 9-36 クラスタ全体のセキュリティ モードの更新 3-24 サービス Cisco CAPF 3-8 Cisco CTL Provider 3-6.3-9 セキュリティ トークン パスワードの変更 9-10

設定 3-15 設定(表) 3-25 設定用チェックリスト(表) 3-4 トラブルシューティング 1つのセキュリティ トークンの紛失 9-33 すべてのセキュリティ トークンの紛失 9-34 電話機のエラー 9-26 メッセージ 9-14 ロックされたセキュリティ トークン 9-12 バージョンの特定 9-38 プラグインのアップグレード 3-14 CTLファイル MD5 チェックの実行 9-28 更新 3-21 削除 エントリ 3-29 サーバで 9-32 電話機で 9-30 作成 3-15 トラブルシューティング 1つのセキュリティ トークンの紛失 9-33 すべてのセキュリティ トークンの紛失 9-34 比較 9-28

## D

Device Security Mode5-7システムデフォルト5-8設定(表)5-13, 6-11

電話機の設定 5-7 ボイスメールポート 6-4

### Н

HTTPS

Internet Explorer のサポート 2-5Netscape のサポート 2-11 概要 2-2 仮想ディレクトリ(表) 2-2証明書 サードパーティの使用 2 - 14削除 9-9 詳細表示 (Internet Explorer) 2-7 信頼できるフォルダに保存 (Internet Explorer) 2-6 信頼できるフォルダに保存 (Netscape) 2 - 12説明 1 - 22ファイルにコピー (Internet Explorer) 2-9 トラブルシューティング 9-5 無効化 9-8 メッセージ 9-6 有効化 9-7

セキュリティ機能(表) 5-3 セキュリティ強化 GARP 設定の無効化 5-15 PC Port 設定の無効化 5-17 PC Voice VLAN Access 設定の無効化 5-16 Setting Access 設定の無効化 5-16 Web Access 設定の無効化 5-15 設定 5-18 説明されている証明書 1-22 トラブルシューティング CTLのエラー 9-26 IP Phone で入力された不適切な認証文字列 9-40 考慮事項 8-5 推奨事項 8-5

設定用チェックリスト(表) 8-4

## Μ

IPSec

```
MGCP ゲートウェイ
IPSEC の設定 8-5
セキュリティ設定用チェックリスト(表)
8-4
```

L

IP Phone 5-7 CTL ファイルの削除 9-30 LSC の確認 9-42 MD5 アプリケーションの使用 9-28 MD5 八ッシュの計算 9-28

#### S

SRST セキュリティ 概要 7-2 設定(表) 7-7 設定用チェックリスト(表) 7-4

説明されているゲートウェイ証明書 1-22 リファレンスの設定 7-5 トラブルシューティング 9-57 11 ゲートウェイから削除された証明書 9-58 イメージ認証 セキュリティ メッセージ 9-57 概要 リファレンスのセキュリティの削除 9-57 SRST リファレンス き セキュリティ 設定 7-5 設定(表) 7-7 トラブルシューティング < ゲートウェイから削除された証明書 9-58 確認 セキュリティ メッセージ 9-57 更新 セキュリティの削除 9-57 設定

## あ

暗号化

Device Security Mode 設定(表) 5-13, 6-11 MGCP ゲートウェイ 8-2 SRTP/SCCP のトラブルシューティング 9-45 インストール 1-13 概要 1-27 制限 1-6 設定用チェックリスト(表) 8-4 設定用チェックリストの概要(表) 1-30 対話 1-6 デバイスの設定 5-7 ボイスメール ポートの設定 6-4

用語(表) 1-2 割り込み制限 1-6, 9-56 1-24 **キーサイズ** 4-21 クラスタ全体のセキュリティ モード 9-36 3-24 3-15 こ コーデック

## さ

サーバ

## 置換

セキュリティ制限

セキュアサブスクライバ 1-18 セキュア パブリッシャ データベース 1-16

1-6

し

シグナリング暗号化 インストール 1-13 概要 1-27 デバイスの設定 5-7 シグナリング整合性 概要 1-24 シグナリング認証 インストール 1-13 概要 1-24 デバイスの設定 5-7 証明書 CAPF 1-22 Cisco CallManager 1-22 Cisco Unity SCCP デバイス 1-22 サーバ 1-22 HTTPS 1-22 SRST 対応ゲートウェイ 1-22 製造元でインストールされる(MIC) 1-22 ローカルで有効な(LSC) 1-22 資料 関連 xiv

## せ

#### 整合性

概要 1-24 製造元でインストールされる証明書(MIC) 確認 9-43 説明 1-22

トラブルシューティング IP Phone で入力された不適切な認証文字列 9-40 セキュリティ CTL クライアント Cisco CTL Provider サービス 3-6 CTL ファイル更新 3-21 TLS ポート 3-9 アップグレード 3-14 インストール 3-11 設定 3-15 設定(表) 3-25 設定用チェックリスト(表) 3-4 Device Security Mode 5-7 概要 システム デフォルト 5-8 設定(表) 5-13,6-11 Etoken 3-11 IPSec の設定 8-5 TLS ポート 3-9 暗号化 1-27 暗号化に対する割り込みの使用 9-56 インストール 1-13 概要 Certificate Authority Proxy Function (CAPF) 4-2 Cisco CallManager サービスの再起動 1-11 Cisco CTL クライアント 3-2 HTTPS 2-2 MGCP ゲートウェイ 8-2 SRST 7-2 クラスタのリブート 1-11

サーバのリブート 1-11 システム要件 1-5 証明書 1-22 制限 1-6 設定(表) 1-30 その他の情報 1-35 対話 1-6 デバイスのリセット 1-11 ベスト プラクティス 1-10 ボイスメール 6-2 用語(表) 1-2 サービス Cisco CAPF 3-8 Cisco CTL Provider 3-6 置換 サブスクライバ サーバ 1-18 パブリッシャ データベース サーバ 1-16 トークン 3-11 トラブルシューティング アラーム 9-2 パケット キャプチャ 9-45 パフォーマンス モニタ カウンタ 9-3 ログファイル 9-4 認証 1-24 復元 クラスタの置換 1-20 サブスクライバ サーバの置換 1-18 データ 1-15 パブリッシャ データベース サーバの置換 1-16

ローカルで有効な証明書(LSC) インストールおよびアップグレード 4-18 削除 4-19,4-21 電話機の検索 4-27 トラブルシューティング 4-21

## ち

## 置換

セキュア サブスクライバ サーバ 1-18 セキュア パブリッシャ データベース サーバ 1-16

## τ

デバイス認証 インストール 1-13 概要 1-24 デバイスの設定 5-7 雷話機 CTL のエラーのトラブルシューティング 9-26 CTL ファイルの削除 9-30 Device Security Mode 5-7 LSC インストールの確認 9-42 MD5 アプリケーションの使用 9-28 MD5 ハッシュの計算 9-28 セキュリティ機能(表) 5-3 セキュリティ強化 GARP 設定の無効化 5-15 PC Port 設定の無効化 5-17 PC Voice VLAN Access 設定の無効化 5-16

6

Setting Access 設定の無効化 5-16 Web Access 設定の無効化 5-15 設定 5-18 説明されている証明書 1-22 トラブルシューティング IP Phone で入力された不適切な認証文字列 9-40 電話機のセキュリティ強化 GARP 設定の無効化 5-15 PC Port 設定の無効化 5-17 PC Voice VLAN Access 設定の無効化 5-16 Setting Access 設定の無効化 5-16 Web Access 設定の無効化 5 - 15設定 5-18

## と

トラブルシューティング セキュリティ 1つのセキュリティ トークンの紛失 9-33 CAPF 証明書のインストールの確認 9-42 CAPF メッセージ 9-39 Cisco CTL クライアント 9-10 Cisco CTL クライアント メッセージ 9-14 HTTPS 9-5, 9-7, 9-8, 9-9 HTTPS メッセージ 9-6 IP Phone 上の CTL ファイルの削除 9-30 IP Phone で入力された不適切な認証文字列 9-40 LSC インストールの確認 9-42 LSC 検証の失敗 9-41

MD5 アプリケーションの使用 9-28 MIC の存在の確認 9-43 SRST メッセージ 9-57 SRST リファレンス 9-57 SRST リファレンスのセキュリティの削除 9-57 SRTP/SCCP の概要 9-45 アラーム 9-2 キャプチャされたパケットの解析 9-54 ゲートウェイから削除された SRST 証明書 9-58 サーバ上の CTL ファイルの削除 9-32 すべてのセキュリティ トークンの紛失 9-34 電話機のエラー 9-26 パケット キャプチャ サービス パラメータ 9-47 パケット キャプチャ設定の設定値 9-53 パケット キャプチャの設定チェックリス ト(表) 9-46 パケット キャプチャのメッセージ 9-55 パフォーマンス モニタ カウンタ 9-3 ログ ファイル 9-4 ロックされたセキュリティ トークン 9-12

### に

### 認証

Device Security Mode 設定(表) 5-13, 6-11 インストール 1-13 概要 1-24 ストリング 4-2

制限 1-6
設定用チェックリストの概要(表) 1-30
対話 1-6
デバイスの設定 5-7
ボイスメールポートの設定 6-4
用語(表) 1-2

## ぬ

ヌル文字列 4-21

## ね

ネットワーク アドレス変換 セキュリティ制限 1-6

## は

パケット キャプチャ 概要 9-45 サービス パラメータ 9-47 設定値 9-53 設定用チェックリスト(表) 9-46 分析 9-54 メッセージ 9-55

## ıZı

ファイル認証 概要 1-24 デバイスの設定 5-7 復元 セキュア クラスタ 1-20 セキュア サブスクライバ サーバ 1-18 セキュア データ 1-15 セキュア パブリッシャ データベース サーバ 1-16

## ほ

ボイスメール セキュリティ 概要 6-2 システム デフォルト 6-5 設定(表) 6-11 設定用チェックリスト(表) 6-12 ポートの検索 6-10 要件 6-2 ボイスメール ポート セキュリティ Device Security Mode 6-4 概要 6-2 検索 6-10 システム デフォルト 6-5 設定(表) 6-11 設定用チェックリスト(表) 6-12 要件 6-2

## ŧ

マニュアル 関連マニュアル xiv 対象読者 xii 表記法 xv マニュアルの構成 xiii 目的 xii

め

| メディア暗号化 |      |
|---------|------|
| インストール  | 1-13 |
| 概要 1-27 |      |
| デバイスの設定 | 5-7  |

3

ローカルで有効な証明書(LSC) インストールの確認 9-42 削除 4-21 説明 1-22 電話機の検索 4-27 トラブルシューティング 4-21 IP Phone で入力された不適切な認証文字列 9-40

LSC 検証の失敗 9-41

わ

割り込み

暗号化制限 1-6,9-56